# คู่มือ

ขั้นตอนการเข้าใช้งานระบบรายงานอิเล็กทรอนิกส์ (E-Report) "ระบบชุดปฏิบัติการจิตอาสาภัยพิบัติประจำองค์กรปกครองส่วนท้องถิ่น"

ระดับองค์กรปกครองส่วนท้องถิ่น/ระดับอำเภอ/ระดับจังหวัด

### http://dopacrr.dopa.go.th/disasterval/

| ระบบชุดปฏิบัติการจิ | วิตอาสาภัยพิบัติประจำองค์กรป         | กครองส่วนท้องถิ่น |  |
|---------------------|--------------------------------------|-------------------|--|
|                     | สำนักบริหารการปกครองก้องที่          |                   |  |
| บัณซีผู้ใช้งาน      |                                      |                   |  |
| username            |                                      |                   |  |
| รหัสผ่าน            |                                      |                   |  |
| password            |                                      |                   |  |
|                     | Login                                |                   |  |
|                     |                                      |                   |  |
| -                   |                                      | 2                 |  |
| ลงทะเบียน           | ตรวจสอบสิทธิการอนุมัติเข้าใช้งานระบบ | ขันตอนการทำงาน    |  |

กรมการปกครอง สำนักบริหารการปกครองท้องที่ ส่วนกิจการจิตอาสา โทร ๐-๒๖๒๙-๘๓๐๗ ต่อ ๖๐๔ ๖๐๗

# สารบัญ

|                                                                                                    | หน้า                   |
|----------------------------------------------------------------------------------------------------|------------------------|
| ๑. วิธีการเข้าใช้ระบบรายงาน (E-Report)                                                                                                    | Ø                      |
| <ul> <li>๒. การลงทะเบียนผู้ใช้งานระบบรายงาน ระดับองค์กรปกครองส่วนท้องถิ่น (อบต./ทต.)</li> <li>ระดับอำเภอ และ ระดับจังหวัด</li> </ul>                                                                    | ിഇ – ബ                 |
| ๓. การเข้าใช้งานของเจ้าหน้าที่ผู้รับผิดชอบระบบรายงาน (E-Report)<br>ระดับองค์กรปกครองส่วนท้องถิ่น (อบต./ทต.) <mark>(สำหรับเจ้าหน้าที่ อบต./ทต.)</mark>                                                   | ଝ                      |
| ๔. ตอบประเด็นปัญหาข้อสงสัยที่พบบ่อย                                                                                                    | ୢ                      |
| <ol> <li>ชั้นตอนการบันทึกรายชื่อผู้สมัครเข้ารับการฝึกอบรมหลักสูตรจิตอาสาภัยพิบัติ<br/>ประจำองค์กรปกครองส่วนท้องถิ่น (อบต./ทต.) (สำหรับเจ้าหน้าที่ อบต./ทต.)</li> </ol>                                  | డి - అం                |
| ๖. การบันทึกผู้ผ่านการฝึกอบรมหลักสูตรจิตอาสาภัยพิบัติ<br>ประจำองค์กรปกครองส่วนท้องถิ่น (อบต./ทต.) <mark>(สำหรับเจ้าหน้าที่ อบต./ทต.)</mark>                                                             | ଭଭ                     |
| ๗. ขั้นตอนการบันทึกผู้ผ่านการฝึกอบรมหลักสูตรจิตอาสาภัยพิบัติประจำองค์กรปกครอง<br>ส่วนท้องถิ่น (สำหรับเจ้าหน้าที่ อบต./ทต.)                                                                              | ୭୭ - ୭ଝଁ               |
| <ul> <li>ส. ขั้นตอนการลบรายชื่อผู้ผ่านการฝึกอบรมหลักสูตรจิตอาสาภัยพิบัติประจำองค์กรปกครอง<br/>ส่วนท้องถิ่น (สำหรับเจ้าหน้าที่ อบต./ทต.)</li> </ul>                                                      | තම - අම                |
| ๙. การดาวน์โหลดและพิมพ์บัญชีรายชื่อผู้ผ่านการฝึกอบรมหลักสูตรจิตอาสาภัยพิบัติ<br>ประจำองค์กรปกครองส่วนท้องถิ่น (อบต./ทต.) (สำหรับเจ้าหน้าที่ อบต./ทต.)                                                   | ର୍ଟ - ២୭               |
| ๑๐. การเข้าใช้งานของเจ้าหน้าที่ผู้รับผิดชอบระบบรายงาน (E-Report) <mark>ระดับอำเภอ</mark>                                                                                                    | ല്പ                    |
| ๑๑. <u>ขั้นตอนของอำเภอ</u> ในการยืนยันรายชื่อผู้สมัครฯ<br>เพื่อส่งรายชื่อผู้สมัครฯ ให้กรมการปกครอง (สำหรับเจ้าหน้าที่อำเภอ)                                                                             | මම - මඳ                |
| ๑๒. <u>ขั้นตอนของอำเภอ</u> ในการติดตามการบันทึกรายชื่อผู้สมัครฯ ในแต่ละ อบต./ทต.<br>ที่อยู่ในพื้นที่อำเภอ โดยให้มีจำนวนผู้สมัครไม่น้อยกว่า ๕๐ คนต่อแห่ง (สำหรับเจ้าหน้าที่อำเภ                          | කික් - කක්<br>(G       |
| ๑๓. <u>ขั้นตอนของอำเภอ</u> ในการติดตามการบันทึกผู้ผ่านการฝึกอบรมหลักสูตรจิตอาสาภัยพิบัติ<br>ประจำองค์กรปกครองส่วนท้องถิ่น ในแต่ละ อบต./ทต. ที่อยู่ในเขตพื้นที่อำเภอ (สำหรับเจ้าหน้                      | ๒๖ - ๒๗<br>ัาที่อำเภอ) |
| ๑๔. <u>ขั้นตอนของอำเภอ</u> ในการดาวน์โหลดและพิมพ์บัญชีผู้ผ่านการฝึกอบรมหลักสูตรจิตอาสาภัยพิบัติ<br>ประจำองค์กรปกครองส่วนท้องถิ่น (อบต./ทต.) ที่อยู่ในพื้นที่อำเภอ <mark>(สำหรับเจ้าหน้าที่อำเภอ)</mark> | ାଇର୍ଥ –                |
| ๑๕. การเข้าใช้งานของเจ้าหน้าที่ผู้รับผิดชอบระบบรายงาน (E-Report) ระดับจังหวัด                                                                                                    | ຓ໑                     |
| _ ต่อหย้ากัดไป _                                                                                                    |                        |

- ต่อหน้าถัดไป -

# สารบัญ (ต่อ)

| වේ. | <u>ขั้นตอนของจังหวัด</u> ในการติดตามการบันทึกรายชื่อผู้สมัครฯ ของ อบต./ทต.<br>ที่อำเภอยืนยันส่งให้กรมการปกครอง เพื่อให้มีจำนวนผู้สมัครไม่น้อยกว่า ๕๐ คน/แห่ง<br>(สำหรับเจ้าหน้าที่จังหวัด) | ୩ <b>୦ -</b> ୩୭    |
|-----|----------------------------------------------------------------------------------------------------|--------------------|
| ୦୩. | <u>ขั้นตอนของจังหวัด</u> ในการติดตาม <u>การบันทึกผู้ผ่านการฝึกอบรม</u> หลักสูตรจิตอาสาภัยพิบัติ<br>ประจำองค์กรปกครองส่วนท้องถิ่น (อบต./ทต.) ในแต่ละอำเภอ (สำหรับเจ้าหน้าที่จังหวัด)        | ୩୩ <del>-</del> ୩୯ |
| දේ. | <u>ขั้นตอนของจังหวัด</u> การดาวน์โหลดและพิมพ์บัญชีรายชื่อผู้ผ่านการฝึกอบรม<br>หลักสูตรจิตอาสาภัยพิบัติประจำองค์กรปกครองส่วนท้องถิ่น (อบต./ทต.) <mark>(สำหรับเจ้าหน้าที่จัง</mark>          | ๓๕ - ๓๖<br>หวัด)   |

\*\*\*\*\*\*\*

#### วิธีการเข้าใช้ระบบรายงาน E - Report

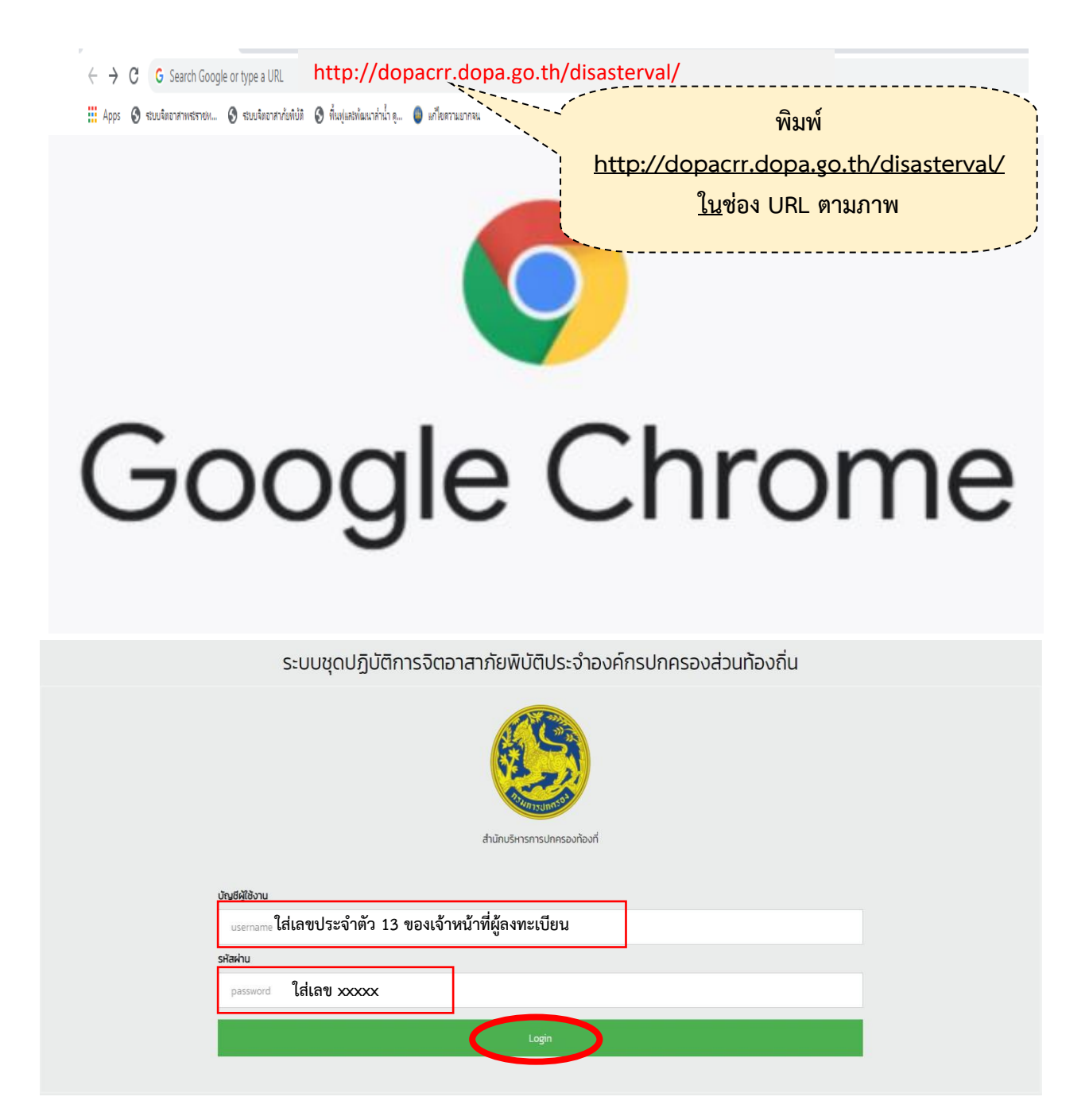

การ **login** เพื่อใช้งานระบบ บัญชีผู้ใช้งานเลขประจำตัวประชาชน 13 หลัก รหัสผ่าน ให้ติดต่อสอบถาม กรมการปกครอง สน.ปท. (สจอ.) o-๒๖๒๙-๘๓๐๗ ต่อ ๖๐๔ **,** ๖๐๗

#### ๑. การลงทะเบียนผู้ใช้งานระบบรายงาน ระดับองค์กรปกครองส่วนท้องถิ่น (อบต./ทต.) ระดับอำเภอ และ ระดับจังหวัด

๑.๑ การเข้าใช้งานระบบรายงาน (E-Report) ได้นั้น ผู้ปฏิบัติงานจะต้องลงทะเบียนเป็นผู้ใช้ "ระบบชุดปฏิบัติการ
 จิตอาสาภัยพิบัติประจำองค์กรปกครองส่วนท้องถิ่น" ก่อน สำหรับผู้ปฏิบัติงานในระดับองค์กรปกครองส่วน
 ท้องถิ่น (อบต./ทต.) ระดับอำเภอ และในระดับจังหวัด ที่ยังไม่ได้ลงทะเบียนผู้ใช้ระบบรายงาน (E-Report)
 ให้ลงทะเบียนเป็นผู้รับผิดชอบการเข้าใช้ระบบรายงานเมื่อลงทะเบียนเรียบร้อยแล้ว ให้ดำเนินการ ดังนี้

(๑) <u>ระดับองค์กรปกครองส่วนท้องถิ่น (อบต./ทต.)</u> ให้โทรแจ้งเจ้าหน้าที่อำเภอ ที่รับผิดชอบระบบรายงาน เพื่ออนุมัติให้ผู้ลงทะเบียนเป็นผู้ใช้ระบบรายงานขององค์กรปกครองส่วนท้องถิ่น (อบต./ทต.) นั้น

(๒) *ระดับอำเภอ* ให้โทรแจ้งเจ้าหน้าที่**จังหวัด** ที่รับผิดชอบระบบรายงาน เพื่ออนุมัติให้ผู้ลงทะเบียนเป็นผู้ใช้ระบบ รายงานของอำเภอ นั้น

(๓) <u>ระดับจังหวัด</u> ให้โทรแจ้ง สน.ปท. (สจอ.) ๐-๒๖๒๙-๘๓๐๗ ต่อ ๖๐๙ , ๖๐๗ เพื่ออนุมัติให้ผู้ลงทะเบียน เป็นผู้ใช้ระบบรายงานของจังหวัดนั้น ทั้งนี้ หากองค์กรปกครองส่วนท้องถิ่น (อบต./ทต.) อำเภอ และจังหวัดใด มีข้อขัดข้องเกี่ยวกับการลงทะเบียนผู้ใช้งานระบบรายงาน ให้โทรแจ้งกรมการปกครอง สน.ปท. (สจอ.) ๐-๒๖๒๙-๘๓๐๗ ต่อ ๖๐๙ , ๖๐๗ เพื่อแก้ไขข้อขัดข้องนั้นต่อไป

ภาพขั้นตอนการลงทะเบียน

ให้ผู้ปฏิบัติงานเข้าระบบรายงานตาม "วิธีการเชื่อมต่อระบบรายงาน E-Report" แล้ว
 ให้ดำเนินการตามภาพข้างล่างนี้

| ระบบชุดปฏิบัติการ | จิตอาสาภัยพิบัติประจำองค์กรปกคร      | รองส่วนท้องถิ่น |  |
|-------------------|--------------------------------------|-----------------|--|
|                   | สำนักบริหารการปกครองก้องที่          |                 |  |
| บัญชีผู้ใช้งาน    |                                      |                 |  |
| username          |                                      |                 |  |
| รหัสผ่าน          |                                      |                 |  |
| password          |                                      |                 |  |
|                   | Login                                |                 |  |
|                   |                                      |                 |  |
| ลงทะเบียน         | ตรวจสอบลิทธิการอนุบัติเข้าใช้งานระบบ | ขั้นตอนการทำงาน |  |
| <br>ели I         |                                      |                 |  |

และดำเนินการตามภาพถัดไป

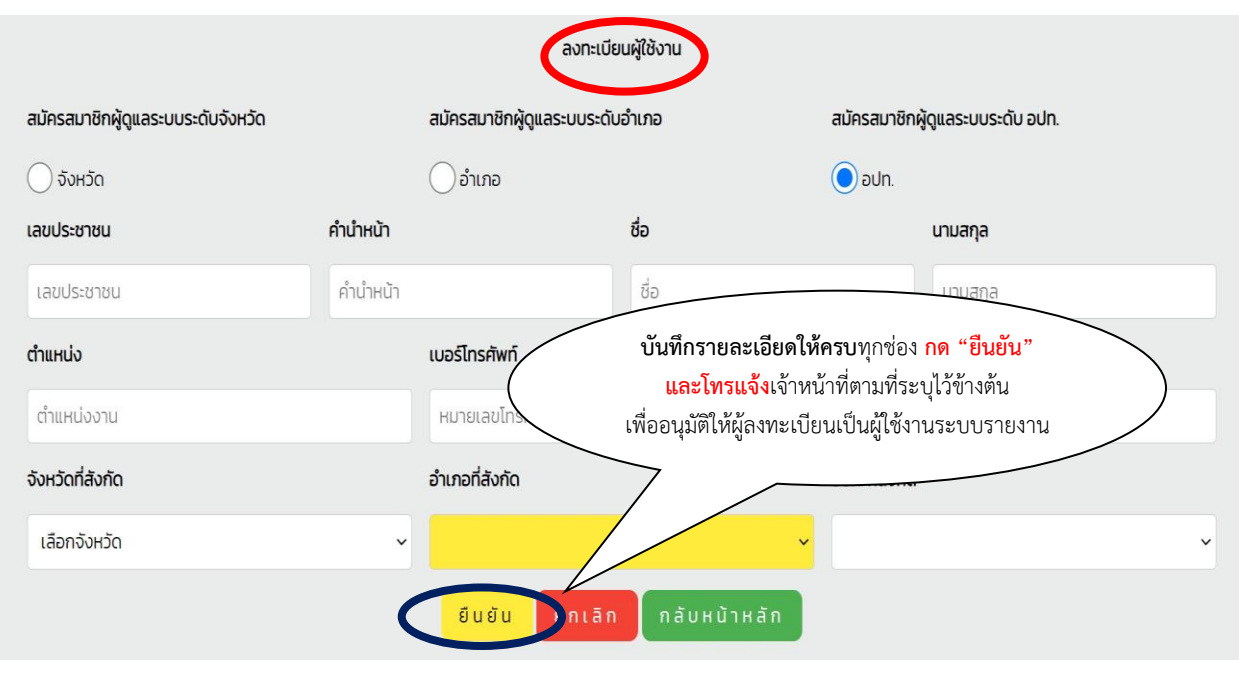

เสร็จสิ้นขั้นตอนการลงทะเบียน

 ๑.๒ ในกรณีผู้ปฏิบัติงานที่ลงทะเบียนเป็นผู้รับผิดชอบการรายงานในระบบรายงาน (E-Report) <u>ในระดับองค์กร</u> <u>ปกครองส่วนท้องถิ่น (อบต./ทต.)</u> ระดับอำเภอ</u> และ<u>ในระดับจังหวัด</u> มีการโยกย้ายหรือเปลี่ยนแปลงหน้าที่ ผู้รับผิดชอบระบบรายงานของระดับจังหวัดไปปฏิบัติหน้าที่อื่นให้โทรแจ้งกรมการปกครอง สน.ปท. (สจอ.)
 ๑-๒๖๒๙-๘๓๐๗ ต่อ ๖๐๔ , ๖๐๗ เพื่อระงับสิทธิ์การเข้าใช้งานของเจ้าหน้าที่รายนั้นต่อไป

๑.๓ ในกรณีผู้ปฏิบัติงานที่ลงทะเบียนเป็นผู้รับผิดชอบการรายงานในระบบรายงาน (E-Report) <u>ในระดับองค์กร</u> <u>ปกครองส่วนท้องถิ่น (อบต./ทต.)</u> ระดับอำเภอ</u> และ<u>ในระดับจังหวัด</u> มีการโยกย้ายตำแหน่งไปปฏิบัติงาน ประจำองค์กรปกครองส่วนท้องถิ่น (อบต./ทต.) อำเภอ หรือจังหวัดอื่น ซึ่งองค์กรปกครองส่วนท้องถิ่น (อบต./ทต.) อำเภอ หรือจังหวัด ที่ผู้ปฏิบัติงานได้รับคำสั่งให้โยกย้ายไปปฏิบัติงานประจำนั้น ได้มอบหมายให้ผู้ที่ ย้ายมานั้นเป็นผู้รับผิดชอบการรายงานในระบบรายงาน (E-Report) ขององค์กรปกครองส่วนท้องถิ่น (อบต./ทต.) อำเภอ หรือจังหวัดนั้นอีก ให้ผู้ปฏิบัติงานโทรแจ้งกรมการปกครอง สน.ปท. (สจอ.) ๐-๒๖๒๙-๘๓๐๗ ต่อ ๖๐๙ , ๖๐๗ เพื่อย้ายบัญชีผู้ใช้งานในระบบรายงานจากที่เดิม มาเป็นผู้ใช้งานระบบรายงานแห่งใหม่

\*\*\*\*\*\*

# ๒. การเข้าใช้งานของเจ้าหน้าที่ผู้รับผิดชอบระบบรายงาน (E-Report) ระดับองค์กรปกครองส่วนท้องถิ่น (อบต./ทต.)

ในทุกองค์กรปกครองส่วนท้องถิ่นเฉพาะที่เป็น องค์การบริหารส่วนตำบล (อบต.) และเทศบาลตำบล (ทต.) จะต้องดำเนินการบันทึกรายชื่อและประวัติของผู้สมัครเข้ารับการฝึกอบรมหลักสูตรจิตอาสาภัยพิบัติ ประจำองค์กรปกครองส่วนท้องถิ่น (อบต./ทต.) ทุกแห่งในระบบรายงาน E-Report แห่งละไม่น้อยกว่า ๕๐ คน และเมื่อได้จัดการฝึกอบรมให้กับผู้สมัครเข้ารับการฝึกอบรมตามหลักสูตรจิตอาสาภัยพิบัติประจำองค์กร ปกครองส่วนท้องถิ่นเรียบร้อยแล้ว ให้บันทึกผู้สมัครรายนั้นเป็นผู้ผ่านการฝึกอบรมตามหลักสูตรดังกล่าว ในระบบรายงาน E-Repor tอีกครั้ง ตามขั้นตอนการดำเนินการในคู่มือฉบับนี้

ดอบประเด็นปัญหาข้อสงสัยที่พบบ่อย

(๑) ผู้สมัครที่ได้รับการบันทึกรายชื่อและประวัติฯ ในระบบรายงาน E-Report แล้ว ไม่สามารถเข้ารับ การฝึกอบรมฯ ได้ จะต้องลบรายชื่อผู้นั้นออกจากระบบรายงาน E-Report หรือไม่

<mark>คำตอบ</mark> ไม่ต้องลบรายชื่อผู้นั้นออกจากระบบรายงาน E-Report

 (๒) กรณีบันทึกรายชื่อและประวัติของผู้สมัครฯ ในระบบรายงาน E-Report ไม่น้อยกว่า ๕๐ คนแล้ว แต่บุคคลตามรายชื่อที่บันทึกในระบบรายงาน E-Report นั้น มาเข้ารับการฝึกอบรมตามหลักสูตรฯ น้อยกว่า
 ๕๐ คน และ อบต./ทต. ได้นำบุคคลที่ยังไม่ได้บันทึกรายชื่อและประวัติฯ ในระบบรายงาน E-Report มาเข้า
 รับการฝึกอบรมฯ แทน จะต้องดำเนินการอย่างไร

คำตอบ ให้บันทึกรายชื่อและประวัติของผู้ที่มาเข้ารับการฝึกอบรมฯ แทน เข้าไปในระบบรายงาน E-Reportเสร็จแล้ว กดส่งรายชื่อนั้นให้อำเภอ และแจ้งอำเภอยืนยันรายชื่อ เพื่อส่งรายชื่อให้กรมการปกครองต่อไป

(๓) เมื่อได้ดำเนินการฝึกอบรมผู้สมัครฯ ตามหลักสูตรจิตอาสาภัยพิบัติประจำองค์กรปกครองส่วน ท้องถิ่น (อบต./ทต.) เรียบร้อยแล้ว จะต้องดำเนินการอะไรอีกหรือไม่

คำตอบ อบต./ทต. ที่ได้ดำเนินการฝึกอบรมผู้สมัครตามหลักสูตรฯ เรียบร้อยแล้ว ให้ดำเนินการบันทึกผู้ที่ผ่านการฝึกอบรมฯ จากรายชื่อผู้สมัครฯ ในระบบรายงาน E-Report เป็นผู้ผ่านการ ฝึกอบรม ซึ่งต้องมีจำนวนไม่น้อยกว่า ๕๐ คน เป็นอันเสร็จสิ้นการบันทึกข้อมูลในระบบรายงาน E-Report ทั้งนี้ ขั้นตอนการบันทึกตามคู่มือฉบับนี้

(๔) อบต./ทต. อำเภอ หรือจังหวัด สามารถสั่งพิมพ์บัญชีรายชื่อผู้ผ่านการฝึกอบรมตามหลักสูตร จิตอาสาภัยพิบัติประจำองค์กรปกครองส่วนท้องถิ่น (อบต./ทต.) ได้หรือไม่ ค<mark>ำตอบ</mark> สามารถดาวน์โหลดบัญชีรายชื่อดังกล่าวเพื่อสั่งพิมพ์ได้ \*\*\*\*\*\*\*\*\*\*\*\*\*\*\*\*\*\*\*\*\*\*\*\*\*\*\*\*

#### ขั้นตอนการบันทึกรายชื่อผู้สมัครเข้ารับการฝึกอบรมหลักสูตรจิตอาสาภัยพิบัติ ประจำองค์กรปกครองส่วนท้องถิ่น (อบต./ทต.)

- เจ้าหน้าที่ของ อบต./ทต. เข้าระบบรายงาน (E-Report) และดำเนินการตามภาพข้างล่างนี้

| ระบบชุดปฏิบัติการจิตอ              | าสาภัยพิบัติประจำองค์ก               | รปกครองส่วนท้องถิ่น |  |
|------------------------------------|--------------------------------------|---------------------|--|
|                                    | สำนักบริหารการปกครองท้องที่          |                     |  |
| บัณยีผู้ใช้งาน                     |                                      |                     |  |
| username ใส่เลขประจำตัว 13 ของเจ้า | หน้าที่ผู้ลงทะเบียน                  |                     |  |
| รหัสผ่าน                           |                                      |                     |  |
| password ใส่เลข xxxxx              |                                      |                     |  |
|                                    | Login                                |                     |  |
|                                    |                                      |                     |  |
|                                    |                                      |                     |  |
| ลงทะเบียน                          | ตรวจสอบสิทธิการอนุมัติเข้าใช้งานระบบ | ขั้นตอนการทำงาน     |  |

#### - เมื่อคลิ๊กที่ "Login" แล้ว ให้ดำเนินการตามภาพถัดไป

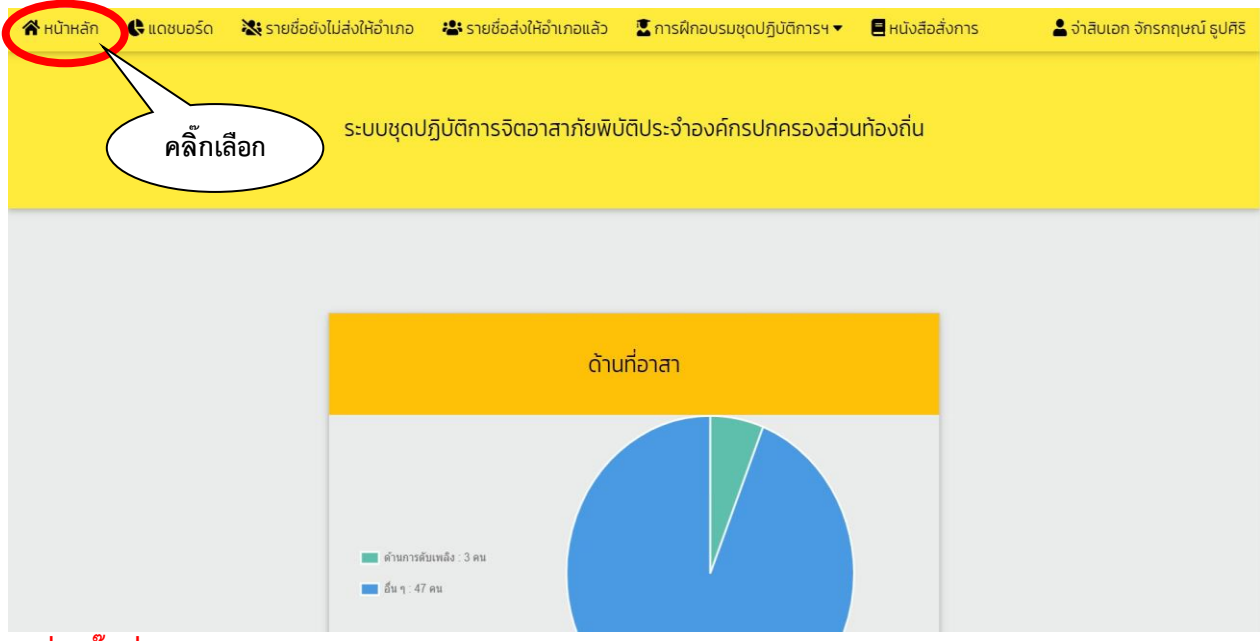

เมื่อคลิ๊กที่ "<u>หน้าหลัก</u>" แล้ว ให้ดำเนินการตามภาพถัดไป

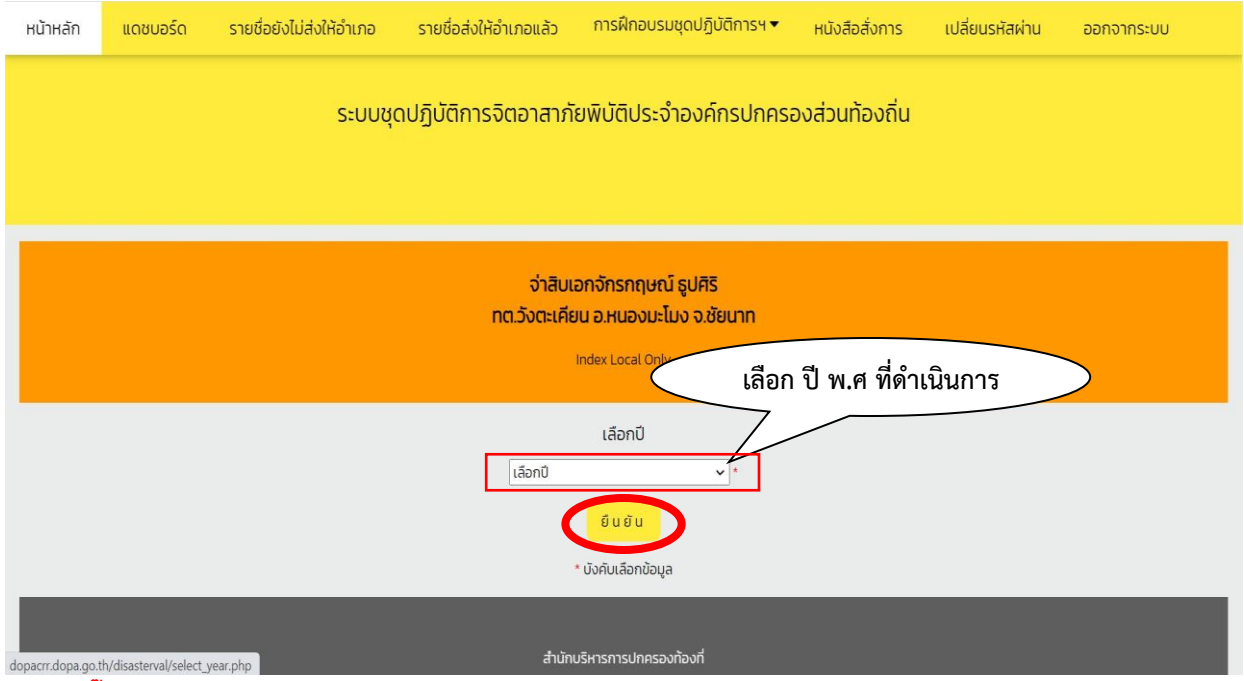

- เมื่อคลิ๊กที่ "ยืนยัน" แล้ว ให้ดำเนินการตามภาพถัดไป

| หน้าหลัก แดชบอร์ด รายชื่อยังไม่ส่งให้อำเภอ ร                                  | ายชื่อส่งให้อำเภอแล้ว | การฝึกอบรมชุดปฏิบัติการฯ <del>•</del> เ                  | หนังสือสั่งการ                          | เปลี่ยนรหัสผ่าน  | ออกจากระบบ      |                                 |  |
|-------------------------------------------------------------------------------|-----------------------|----------------------------------------------------------|-----------------------------------------|------------------|-----------------|---------------------------------|--|
|                                                                               | S:                    | บบชุดปฏิบัติการจิตอาสาภัยพิ                              | บัติประจำองเ                            | ค์กรปกครองส่วนท่ | โองถิ่น         |                                 |  |
|                                                                               |                       | <b>จ่าสิบเอก</b><br>ทต.วังตะเคียน อำเภ                   | จักรกฤษณ์ ธูปศิริ<br>อหนองมะโมง จังหวัด | าชัยนาท          |                 |                                 |  |
| เลขประชาชน                                                                    | คำเก๋าหน้า            |                                                          | ชื่อ                                    |                  |                 | นามสกุล                         |  |
| เลขประชาชน                                                                    | คำนำหน้า              |                                                          | ชื่อ                                    |                  |                 | นามสกุล                         |  |
| ວັນເກັດ                                                                       | หมู่เลือด             |                                                          | อาชีพ                                   |                  |                 |                                 |  |
|                                                                               | หมู่เลือด             | Γ.                                                       | <ul> <li>เลือกอาชีพ</li> </ul>          |                  | ~               |                                 |  |
| LWFI                                                                          |                       | ที่อยู่ปัจจุบัน " เช่น บ้านเลขที่ หมู่ที่ ชื่ออาคาร ชั้น | ń                                       |                  | หมายเลขโทรศัพท์ |                                 |  |
| 🔘 ชาย 🔵 หญิง                                                                  |                       | ที่อยู่ปัจจุบัน                                          |                                         |                  | หมายเลขไทรศัพท์ |                                 |  |
|                                                                               |                       |                                                          |                                         |                  |                 |                                 |  |
| ประเภททักษะ/ความสามารถ/ภูมิปัญญาท้องถิ่น * เช่น ดับพลัง ดูกัยทางน้ำ ดูกัยในที | ląo                   | ทักษะ/ความสามารถ/ภูมิปัญญาท้องถิ่น                       |                                         |                  | B               |                                 |  |
| ประเภททักษะ/ความสามารถ/ภูมิปัญญาท้องถิ่น                                      | ~                     |                                                          |                                         |                  | v<br>ع          | ມ ມ ຊມ                          |  |
| จีดอาสา 904 วปร.                                                              |                       |                                                          | ห้วหน้าชุดปฏิบ้                         | ān               | กรอกขอมู        | ุลผูสมครา เหครบ                 |  |
| iðu      litiðu                                                               |                       | อีนอัน                                                   | O tðu O I<br>ntān                       |                  | <b>ทุกช่องแ</b> | ละคลิ๊ก " <mark>ยืนยัน</mark> " |  |

 - เมื่อบันทึกข้อมูลของผู้สมัครฯ <u>ครบตามจำนวนที่ต้องการแล้ว</u> รายชื่อของผู้สมัครฯ ที่ได้บันทึกแล้วนั้น จะไปรวมอยู่ที่หัวข้อ <u>"รายชื่อยังไม่ส่งให้อำเภอ"</u> ให้ดำเนินการตามภาพถัดไป

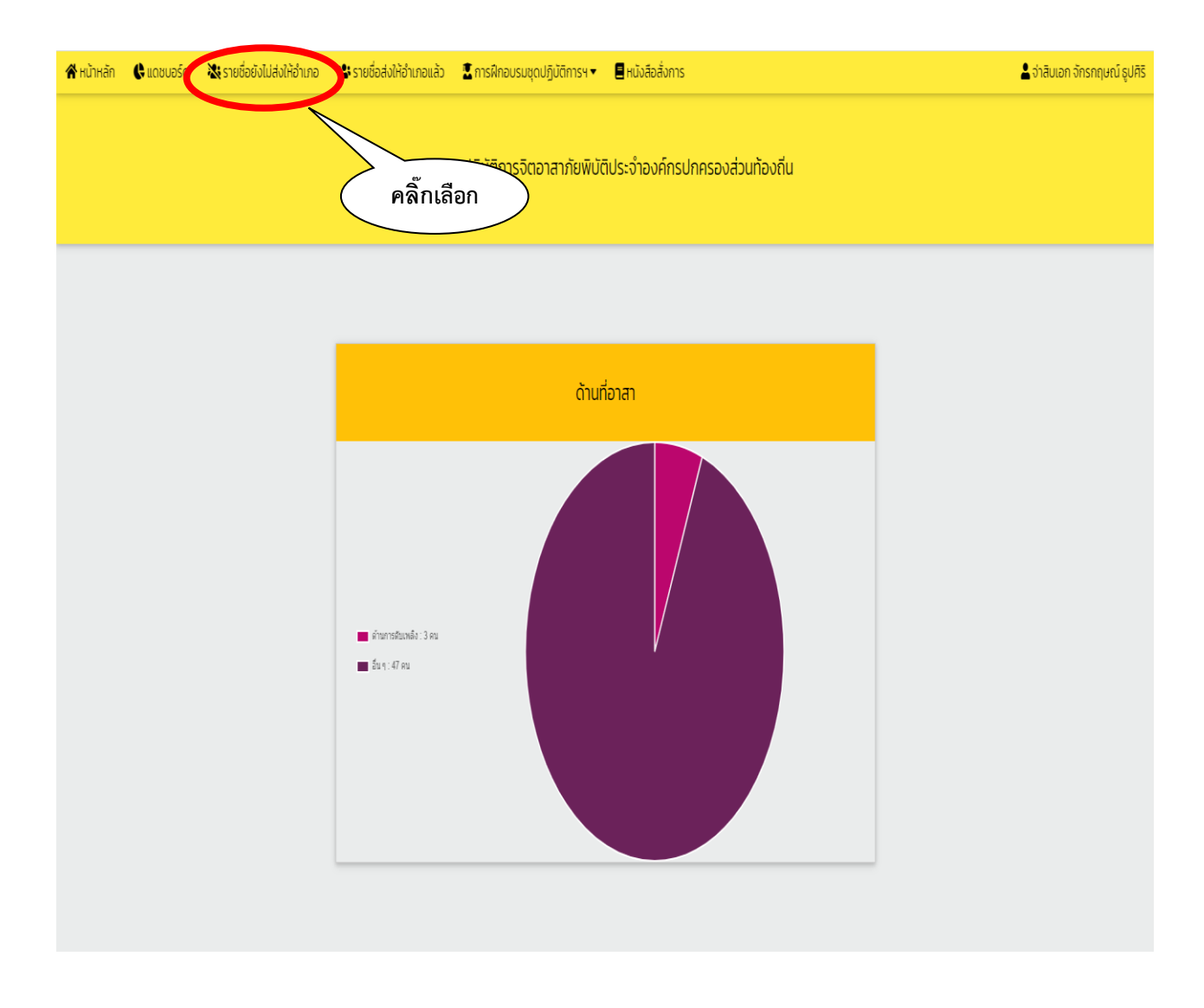

 - <u>เมื่อ</u>คลิ๊กที่ "<u>รายชื่อยังไม่ส่งให้อำเภอ</u>" ตามภาพข้างบนแล้ว ให้ดำเนินการตรวจสอบความถูกต้องของรายชื่อ ผู้สมัครที่ได้บันทึก ก่อนส่งรายชื่อให้อำเภอ ตามภาพถัดไป

| ແທນປະເຈົ້າເປັນປະທາ | <b>ชื่อ-สกุล</b><br>นายโอกาส เทษประกุม |                       |         |           |                             | 6V                                                        |                                            |          |   |              |
|--------------------|----------------------------------------|-----------------------|---------|-----------|-----------------------------|-----------------------------------------------------------|--------------------------------------------|----------|---|--------------|
| ແຜນຮະຈຳເວັນປຣະຍາຍນ | <b>бо-а</b> па<br>извіата ільціз-ди    |                       |         | Ę         |                             | ให้คลิ๊ก "แก้ไข"                                          | หรือ "ลบ"                                  |          |   |              |
|                    | นายโอกาส เกษประทุม                     | อาชีพ                 | อายุ    | หมู่เสือด | โกรศัพท์                    | fog                                                       | ทักษะ/ความสามารถ                           | -        |   | uų           |
|                    | a later ter er a a a la                | 10140505              | 58.1    | 8         | 0872108558                  | 99 ແມ່ 11 ເປັນຜູ້ນຳໜີ້ ກ ວັນກະເຄີຍນ ລະແລະນະໃນນ ລະອັນເວກ ກ | <b>ภูมิปัณณาก้องที่น</b><br>อัน 9          | 904 oUs. |   | ušta         |
|                    | นายวิรัตน์ พัฒโนกัย                    | เกษตรกร               | 34.0    | 0         | 0812834494                  | 24 ม.11 ต.วังตะเคียน อ.หมองมะไมง จ.ชัยบาท ต.              | อัน ๆ : -                                  | 0        | 9 | แก้ไม        |
|                    | นางพรพับล พรมนึม                       | เกษตรกร               | 46 0    | 0         | 0843992336                  | 82 ม.11 ต.วังตะเคียน อ.หมองมะใบง จ.ชัยบาท ต.              | อื่น ๆ : -                                 | 0        | R | uño          |
|                    | นางสาวศุภิสรา วิบูลสมัย                | พนักงาน/ลูกจ้าง       | 33 0    | 0         | 0930485311                  | 52 ม.3 ต.ดอนขวาง อ.เมืองอุทัยธานี จ.อุทัยธานี ต.          | อื่น ๆ : -                                 | 0        | ß | uñla         |
|                    | นายสรายุทธ พันธ์โต                     | พนักงาน/ลูกจ้าง       | 28 0    | A         | 0625211794                  | 111 ม.3 ต.วังตะเคียน อ.หนองมะไอง จ.ชัยนาก ต.              | อื่น ๆ : -                                 | 0        | ß | uño          |
|                    | นางสาวไพลิน ศรีบางแย้ม                 | เกษตรกร               | 35 0    | A         | 0635751454                  | 113 ม.5 ต.วังตะเคียน อ หนองมะไอง จ.ชัยนาก ต.              | อื่น ๆ : -                                 | 0        | ß | uñla         |
|                    | นายทำเนิด บัวแก้ว                      | เกษตรกร               | 58 0    | NO        | 0931053298                  | 74 ม.8 ต.วังตะเคียน อ หนองมะไอง จ.ชัยนาท ต.               | อื่น ๆ : -                                 | 0        | R | uño          |
|                    | นางมะยม ปานยืม                         | เกษตรกร               | 56 Ũ    | 0         | 0932960858                  | 198/4 ม.8 ต.วังตะเคียน อหนองมะไอง จ.ชัยนาท ต.             | อื่น ๆ : -                                 | 0        | ß | uñla         |
|                    | นายสุวรรณ์ พิสมัย                      | เกษตรกร               | 55 Û    | 0         | 0828816958                  | 324 ม.8 ต.วังตะเคียน อ.หนองมะโอง จ.ชัยนาท ต.              | อื่น ๆ : -                                 | 0        | ß | <u>uño</u>   |
|                    | นางยุพืน เนตรฟชร                       | เกษตรกร               | 510     | в         | 0860358879                  | 98 ม.12 ต.วังตะเคียน อ.หนองมะโอง จ.ชัยนาท ต.              | อื่น ๆ : -                                 | 0        | ß | แก้ไข        |
|                    | นายสกล นามบุรี                         | เกษตรกร               | 45 0    | в         | 0972976190                  | 232 ม.12 ต.วังตะเคียน อ.หมองมะไอง จ.ชัยบาท ต.             | อื่น ๆ : -                                 | 0        | ค | แก้ไข        |
|                    | นายสายชล ประสิทธิกร                    | เกษตรกร               | 50 Ū    | 0         | 0612687148                  | 20 น.1 ต.วังตะเคียน อ.หนองนะไอง จ.ชัยบาท ต.               | อื่น ๆ : -                                 | 0        | ß | แก้ไป        |
|                    | นายวิชาญ กิพย์รัตน์                    | เกษตรกร               | 48 0    | в         | 0810450562                  | 63 ม.1 ต.วังตะเคียน อ.หนองมะโอง จ.ชัยนาท ต.               | อื่น ๆ : -                                 | 0        | ß | แก้ไป        |
|                    | นายสมบัติ อินทร์เล็ก                   | เกษตรกร               | 56 Û    | A         | 0819716873                  | 227/5 ม.3 ต.วังตะเคียน อ.หนองมะโอง จ.ชัยนาก ต.            | อื่น ๆ : วิทยากรกระบวนการ                  | 0        | ß | <u>uñla</u>  |
|                    | นายวิทยา ศรีศิริทธิ์                   | เกษตรกร               | 65 0    | 0         | 0954070443                  | 108 ม.13 ต.วังตะเคียน อ หนองมะไอง จ.ชัยนาท ต.             | อื่น ๆ : -                                 | 0        | R | uño          |
|                    | นายทองชาว จูเปีย                       | เกษตรกร               | 55 0    | NO        | 0821707756                  | 100 ม.3 ต.วังตะเคียน อ.หนองมะโอง จ.ชัยมาก ต.              | อื่น ๆ : -                                 | 0        | ß | <u>uñlo</u>  |
|                    | นายนิพนธ์ มาข่า                        | พนักงาน/ลูกจ้าง       | 410     | 0         | 0932642782                  | 311 ม.3 ต.วังตะเคียน อ หนองนะไอง จ.ชัยนาท ต.              | อื่น ๆ : -                                 | 0        | ß | <u>uñla</u>  |
|                    | นามศักดิ์ดา มาย่า                      | เกษตรกร               | 43 0    | 0         | 0821608992                  | 236 ม.3 ต.วังตะเคียน อ.หนองมะโอง จ.ชัยนาท ต               | อื่น ๆ : วิทยากรกระบวนการ                  | 0        | R | แก้ไป        |
|                    | นางสาวทาญจนา วิระสะ                    | เกษตรกร               | 44 0    | 0         | 0972380056                  | 183 ม.3 ต.วังตะเคียน อ.ศนองนะโอง จ.ชัยนาท ต.              | อื่น ๆ :-                                  | .0       | ß | แก้ไม        |
|                    | นายอเนก พันธุ์มี                       | เกษตรกร               | 44 0    | в         | 0892682778                  | 146 บ.7 ต.วังตะเคียน อ หนองมะโอง จ.ชัยนาท ต.              | อื่น ๆ -                                   | 0        | R | <u>uñu</u>   |
|                    | นายรงชัย แวนกิบเทียน                   | เกษตรกร               | 50 Ū    | в         | 0800326910                  | 16 ม.7 ต.วังตะเคียน อ หมองมะไอง จ.ชัยบาท ต                | อื่น ๆ -                                   | 0        | я | แก้ไข        |
|                    | นายสำเร็จ บุณฑรี                       | เกษตรกร               | 67 0    | в         | 0804062144                  | 26 ม 7 ต.วิจตะเคียน อ หนองนะใอง จ.สัยนาท ต.               | อื่น ๆ -                                   | 0        | я | <u>uño</u>   |
|                    | นายมีพนธ์ จนศรี                        | เกษตรกร               | 51 D    | в         | 0647781924                  | 317/1 น.12 ต.วังตะเคียน อ.หนองมะไอง จ.ยัยนาก ต.           | อื่น ๆ -                                   | 0        | я | ullu         |
|                    | นายอุดม เพียรอินทร์                    | เกษตรกร               | 55 Ū    | в         | 0871940786                  | 77 ม 9 ต วังตะเคียน อ หนองมะไอง จ เชียนาก ต.              | สืบ ๆ                                      | 0        | ß | uile         |
|                    | นางสาวอื่นเดีย สมสุด                   | เกษตรกร               | 61 0    | 0         | 0857267762                  | 3 น 1 ต.วังตะเพียน อหนองมะใอง จ.ชียมาก ต.                 | đu n                                       | 0        | R | uño          |
|                    | นายสูชิน อินทร์ใจดี                    | เกษตรกร               | 60 Ū    | 0         | 0845987600                  | 108 ม.1 ต. วิจตะเพียน อเหมองนะโอง จ.ชัยมาก ต.             | ấu n -                                     | 0        | Я | uñla         |
|                    | นายขอยุทธ วิสแสง                       | เกษตรกร               | 48 0    | в         | 0857326501                  | 226 ม.4 ต.วังตะเคียน อหนองมะโอง จ.ชัยนาก ต.               | อื่น ๆ -                                   | 0        | я | แก้ไป        |
|                    | นางจำเนียร พันธุรอด                    | เกษตรกร               | S1 0    | в         | 0862023990                  | 32/1ม.2 ต.วังตะเคียน อหนองมะโอง จ.ยัยนาท ต                | ฮ์น ๆ -                                    | 0        | R | ngin         |
|                    | นางช่อทีพย์ พรมเบา                     | เกษตรกร               | 45 0    | AB        | 0847277368                  | 75/1 ม.10 ต.วังตะเคียม อ.หมองมะไอง จ.ชียนาท ต.            | อื่น ๆ : -                                 | 0        | я | แก้ไข        |
|                    | นายสุริน นิลฉ่ำ                        | เกษตรกร               | 60 0    | A         | 0879037614                  | 61 ม.2 ต.วังตะเคียน อ หนองมะไอง จ.ชัยบาท ต                | ấu n                                       | 0        | R | <u>uñla</u>  |
|                    | นางอิชรา ใดสิงค์                       | เกษตรกร               | 47 0    | AB        | 0894389816                  | 25 ม.2 ต.วิจตะเคียน อหนองนะไอง จ.สัยนาท ต                 | đu n                                       | 0        | я | <u>uñlu</u>  |
|                    | นางสาวเลาวรัตน์ เกสร                   | inuosos               | 43 0    | в         | 0834267798                  | 153/3 ม.10 ต.วังตะเคียน อ.หนองนะไอง จ.ชัยนาท ต.           | ấu 9                                       | 0        | Ω | <u>uñlo</u>  |
|                    | นางสุภาวดี ทองมี                       | เกษตรกร               | 510     | в         | 0857335128                  | 155/1 ม 10 ต.วังตะเคียน อ หนองมะโอง จ.เชียนาก ต.          | อัน ๆ: -                                   | 0        | R | แก้ไข        |
|                    | จ่าสิบเอกจักรกฤษณ์ อูปศิริ             | ย้าราชการ             | 36 0    | 0         | 0953253244                  | 3/1 ณพหลไมชีน แขวงลาดยาว เขตอดูจักร กรุงเทพฯ ต.           | ด้านการดับเพลิง : การดับเพลิง<br>เมื่องต้น | 0        | R | <u>แก้ใย</u> |
|                    | นกลสาวหติมา กลุงมา                     | พมักงาน/ลูกอ้าง       | 27 0    | 4         | 0650358525                  | ธริ ม 3 ต วิงกะเลี้ยม อ หมองปะโอง อ ชัยเภท ต              | đun -                                      |          | 0 | uffer        |
|                    | นางกาตพร 53กธีเกพ                      | UNUCISIONS            | 510     | A         | 0613561962                  | 71 ม.13 ต.วิงตะเคียน อ หมองมะโอง จ.ชัยมาก ต.              | อื่นๆ -                                    | 0        | 0 | แก้ไป        |
|                    | นางไพศาล อุกรศรี                       | เกษตรกร               | 53 D    | A         | 0875279489                  | 111 ม 13 ต. วังตะเคียน อ.หนองมะโอง จ.เชียนาท ต.           | đu 9. –                                    |          | 9 | uñlo         |
|                    | นายอำนาจ นารถชะอัย                     | เกษตรกร               | 58 0    | в         | 0052732812                  | 188 ม.4 ต.วังตะเคียน อ หนองมะโอง จ.ชิยนาก ต.              | อื่นๆ -                                    |          | 0 | แก้ไข        |
|                    | นายสายชล ประโพลศาล                     | เกษตรกร               | 53 0    | в         | -                           | 322 ม.4 ต.วังตะเคียน อหนองมะโอง จ.ชัยบาท ต.               | อื่นๆ:-                                    |          | R | แก้ไป        |
|                    | upper                                  |                       |         |           |                             |                                                           | อีบ ๆ -                                    | 0        | Ŗ | แท้ไข        |
|                    | ้ เปิ้ลตราย                            | ลสลาเรายสี่ลพ         | บว่าดา  | าาแกะ     | กต้อง ด                     | รบก้านแล้ว                                                | อื่นๆ -                                    | 0        | я | แก้ไป        |
|                    | 661 11 1 8 8                           |                       |         | 10101     |                             |                                                           | อื่น ๆ -                                   | 0        | ß | <u>uño</u>   |
|                    | ให้คลิ๊ก "ยืน                          | ยัน" เพื่อส่งราย      | เชื่อขอ | งผ้สม์    | <b>้</b> เครที่ <b>บั</b> น | ทึกไว้ให้คำเภค 🏻 🏻                                        | อื่น ๆ -                                   | 0        |   | uñla         |
|                    |                                        |                       |         |           |                             |                                                           | อื่น ๆ : -                                 | 0        | ۵ | <u>uñia</u>  |
|                    | และโทรแจ้ง                             | อำเภอเพื่อดำเร        | นินการ  | รส่งให้   | ้ักรมกา                     | รปกครองต่อไป                                              | อื่น ๆ : -                                 | 0        | Q | แก้ไป        |
|                    | i i                                    |                       |         |           |                             | }                                                         | ด้านการดับเพลิง : การดับเพลิง<br>เมื่อ     | 0        | ß | <u>uñla</u>  |
|                    | · · · · · · · · · · · · · · · · · · ·  |                       |         |           |                             |                                                           | tubotu                                     | _        |   |              |
|                    | 0.0000015:302                          |                       |         | <i>\</i>  |                             |                                                           | งานการตบเพลง : การดบเพลง<br>เนื่องต้น      | ~        | R | <u>une</u>   |
|                    | นายโยธิน แข็งกลิทิจ                    | เกษตรกร               | 58 0    | 0         | N.                          | จตะเคียน อ หนองมะโอง จ เชียนาท ต.                         | อื่น ๆ : -                                 | 0        | ß | <u>uñia</u>  |
|                    | นายณพพัตร์สัย ทวีกสิกรรม               | ธุรที่จส่วนตัว/ค้าขาย | 56 0    | NO        | `\                          | ง ม.5 ต.วังตะเคียน อหนองมะโอง จะชัยนาก ต.                 | อื่น ๆ : -                                 | 0        | R | แก้ไป        |

เมื่อคลิ๊กที่ "<u>ยืนยัน</u>" แล้ว รายชื่อทั้งหมดจะไปอยู่ที่หัวข้อ "<u>รายชื่อส่งให้อำเภอแล้ว</u>"

#### ให้ดำเนินการตามภาพถัดไป

(หมายเหตุ ในกรณีที่ อบต./ทต. ส่งรายชื่อให้อำเภอแล้ว อำเภอส่งรายชื่อกลับคืน อบต./ทต. เพื่อแก้ไขข้อมูลของผู้สมัคร รายชื่อผู้สมัครจะถูกส่งกลับมาอยู่ที่หัวข้อ <u>"รายชื่อยังไม่ส่งให้อำเภอ</u>" ให้ดำเนินการแก้ไขรายชื่อ ตามภาพข้างบนนี้)

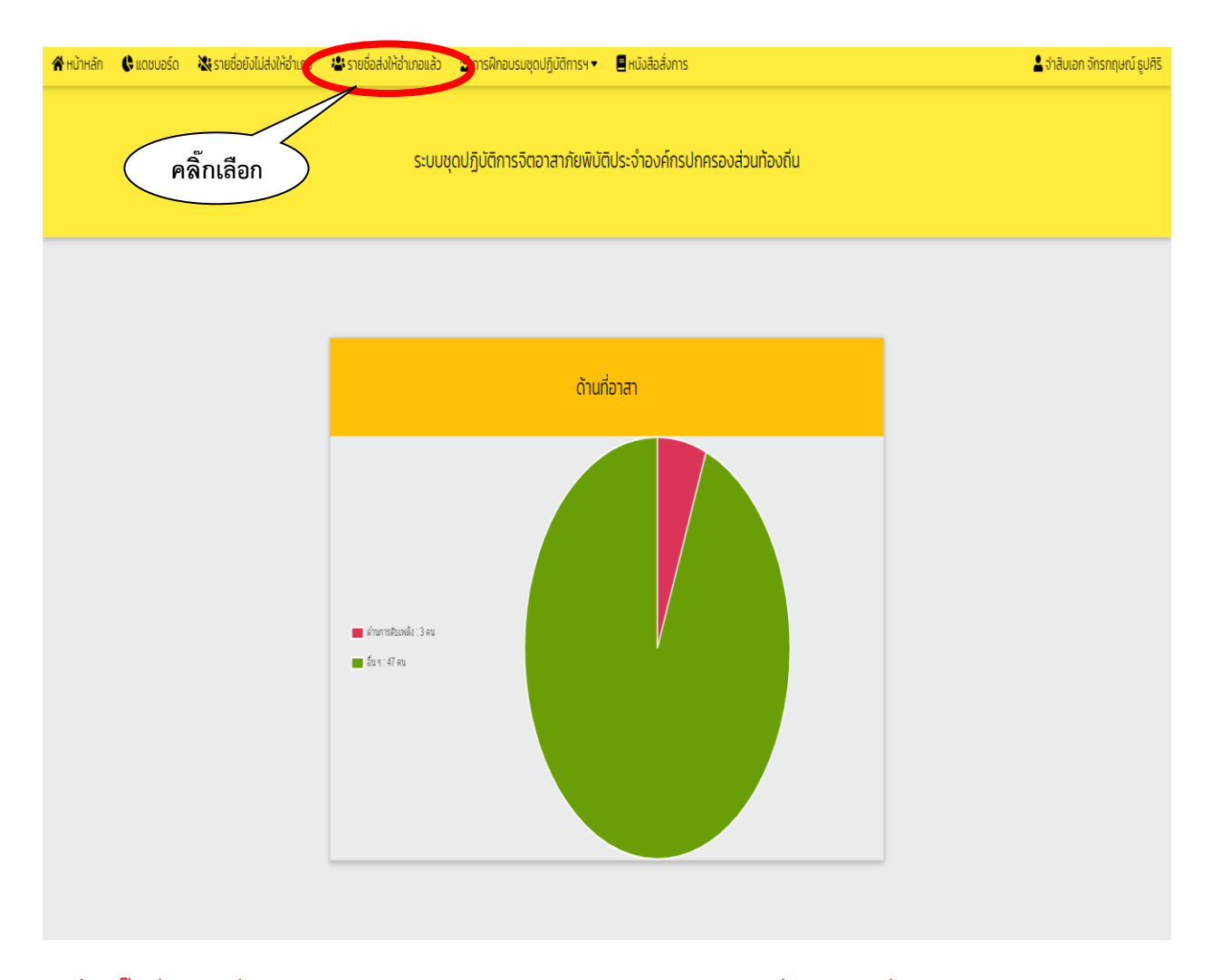

- เมื่อคลิ๊กที่ "รายชื่อส่งให้อำเภอ" ตามภาพข้างบนแล้ว จะปรากฏรายชื่อผู้สมัครที่ส่งให้อำเภอตามภาพถัดไป

# จะปรากฏรายชื่อผู้สมัครทั้งหมด

| a    |              | ענ               | •   |        |      |      | 9       |
|------|--------------|------------------|-----|--------|------|------|---------|
| 90 0 | <b>( a</b> ) | 0000             | ົ້  | າເດລ   | 600  | 9101 | 1 91491 |
| 116  | INI          | 6 <b>7</b> 1 7 1 | INU | 164161 | וושו | มงเ  | เทน     |
|      |              |                  |     |        |      |      |         |
|      |              |                  |     |        |      |      |         |

|   | เลขประจำตัวประชาชน | do-ana                         | อาชีพ                | อายุ  | нційго  | ไกรศัพท์    | rlag                                          | กัทษะ/ความสามารถ                           | จิตอาสา  | ωų     |
|---|--------------------|--------------------------------|----------------------|-------|---------|-------------|-----------------------------------------------|--------------------------------------------|----------|--------|
|   |                    |                                |                      |       |         |             | an a la Nado I da Kandara ana an Taon Anas    | ภูมิปัญญาท้องกัน                           | 904 ods. |        |
|   |                    | นายสภาส เทชบระทุม              | 1000505              | 34 (1 | 8       | 0872108658  | 34 แสะตรีวิตาลัยและแวงติสุคย ลิศษณิแบง จะอยาก | อันจะ-                                     |          | R      |
|   |                    | เป็นหรือเป็น พระเป็น           | 0040505              | 45.0  | 0       | 0843992336  | 24 ม.ท.ต.วงตาลียม อ.หมองเตโมง อ.ชัยเกต        | au 4:-                                     |          | 5      |
|   |                    | แกงสาวสก็สะว โขเลสไข           | wiiຄວາມ/ລຸດຄ້າວ      | 33.0  | 0       | 0930495311  | 52 แ 3 ต.กอมขาวง อ.เมืองอภัยธามี อ.อภัยธามี   | au 4                                       |          | 2      |
|   |                    | กลายกระบบความการ               | พบัญวาน/ลูกอ้าง      | 28.0  |         | 0525211794  | 111 ม 3 ต รังกาเดียม อาหาออนาโอง อาหิยาต      | au 1                                       | 0        |        |
|   |                    | นางสาวไฟลิน สรีเทงแย้น         | 1010505              | 35.0  | A       | 0635751454  | 113 แ.5 ต. วังตะเคียน อ หนองแนโอง อ ดังแทต    | áu 9                                       | 0        | 2      |
|   |                    |                                | 10110505             | 58.0  | NO      | 0931053298  | 74 ม.8 ต วิจตะเพียน อ หมองแป้อง อ พัฒนาต      | đu n                                       | 0        | ~      |
|   |                    | นางแขน ปายชื่น                 | Invasos              | 56.0  | 0       | 0932960858  | 198/4 ม.8 ต.วังตะเคียน อ.หนองมะไอง จ.ชัยนาท   | áu n                                       | 0        | 0      |
|   |                    | นายสวรรณ์ พิสมัย               | เกษณะกร              | 55 0  | 0       | 0828815958  | 324 ม.8 ต.วังตะเคียน อ.หมองมะไอง จ.ชัยนาท     | อื่น ๆ : -                                 | 0        | 0      |
| - |                    | นาวเพิ่ม เมตรพัชร              | INVOSIOS             | 510   | 8       | 0860358879  | 98 ม 12 ต วังตะเคียน อ หนองมะไอง จ สัยนาก     | อันๆ -                                     | 0        | 0      |
|   |                    | เมษาสารา เมษาร์                | Invosos              | 45.0  | 8       | 0972976190  | 232 ม 12 ต.วังตะเคียม อ.พมองมะโอง จ.ชัยมาก    | ấu 9                                       | 0        | 2      |
|   |                    | นายสายชล ประสิทธิกร            | เกษตรกร              | 50.0  | 0       | 0612687148  | 20 น 1 ต.วังตะเคียน อ หนองนะโอง จ.ชัยบาท      | อันๆ:-                                     | 0        | 0      |
|   |                    | นายวิชาณ ทีพย์รัฒน์            | เกษตรกร              | 48 0  | в       | 0810460562  | 63 น 1 ต วังตะเคียน อ หนองนะโอง จ ชัยบาท      | อันๆ:-                                     | 0        |        |
|   |                    | นารเสนนัติ อินกร์เล็ก          | 10140505             | 56.0  |         | 0819716873  | 222/5 ม.3.ต.วังตะเคียน อ.พ.เองแะโอง จ.พัยเตต  | สัม ๆ เว็กยากรถระบวนการ                    | 0        | 0      |
|   |                    | นายวิทยา ศรีศิริกธ์            | unurasins            | 65 0  | 0       | 0954070443  | 108 ม 13 ต วังตะเคียน อ หมองมะไอง จ ชัยนาท    | อันๆ:-                                     | 0        | 0      |
|   |                    | ยายเกลงขาว อเปีย               | unurosins            | 55.0  | NO      | 0821707756  | 100 ม 3 ต วังตะเคียน อ หนองมะไอง จ เชียนาท    | อัน ๆ : -                                  | 0        | N<br>0 |
|   |                    | นายมีพนธ์ มาย่า                | พนักงาน/ลกอ้าง       | 410   | 0       | 0932642782  | 311 น.3 ต.วังตะเคียน อ.หนองนะโอง จ.กับเตก     | ấu n                                       | 0        | N      |
|   |                    | น ของหน่อ 5 เอา                | inucros              | 410   | 0       | 00016000000 |                                               | คืน ค. ร้างอากกระบวนการ                    |          | ы      |
|   |                    |                                | inucens              | 440   | 0       | 0073200055  |                                               | fun-                                       |          | ы      |
|   |                    | una on go a                    | ulousits             | 440   |         | 09723800056 |                                               | 50 4:-                                     |          | N      |
|   |                    | d Ibdium waqu                  | ulousits             | 440   | D       | 0892682778  |                                               | 80 M                                       |          | ы      |
|   |                    |                                | uneasns              | 50 0  | в       | 0800326910  |                                               | au 9:-                                     |          | R      |
|   |                    | นายสำเร็จ บุญศร                | INUCISIIS            | 67 0  | в       | 0804062144  | 26 ม.7 ต.วังตะเคียน อ หนองมะโอง จ.ชียนาก      | อัน ๆ : -                                  |          | ม      |
|   |                    | นายนิพนธ์ อนศรี                | Indosns              | 510   | в       | 0647781924  | 317/1 ม.12 ต.วังตะเคียน อ.หมองมะไอง จ.ชัยนาท  | อันๆ:-                                     | 0        | R      |
|   |                    | นายอุดม เพียรอินทร์            | Inucisins            | 55 0  | 8       | 0871940786  | 77 ม.9 ต.วังตะเคียน อ.หนองมะไอง จ.ชัยนาท      | อันๆ:-                                     | 0        | ม      |
|   |                    | นางสาวอินเดีย สมสุด            | inuasns              | 61 Ü  | 0       | 0857267762  | 3 ม.1 ต.วังตะเคียน อ.หนองมะโอง จ.ชัยนาท       | δu η : -                                   | 0        | ม      |
|   |                    | นายสุชิน อินทร์ใจดี            | ineasns              | 60 0  | 0       | 0845987600  | 108 ม.1 ต.วังตะเคียน อ หนองมะไอง จ.ชัยนาท     | δu n : -                                   | 0        | ม      |
|   |                    | นายขอยุทธ วิสแสง               | ineasns              | 48 0  | В       | 0857326501  | 226 ม.4 ต.วังตะเคียน อ.หนองมะโอง จ.ชัยนาท     | อื่น ๆ : -                                 | 0        | ม      |
|   |                    | นางจำเนียร พันธุรอด            | เกษตรกร              | 510   | в       | 0862023990  | 32/1 ม.2 ต.วังตะเคียน อ.หมองมะไอง จ.ชัยมาท    | อื่น ๆ : -                                 | 0        | ្ព     |
|   |                    | นางช่อทีพย์ พรมเบา             | เกษตรกร              | 45 Ü  | AB      | 0847277368  | 75/1 ม.10 ต.วังตะเคียน อ.หนองมะไอง จ.ชัยมาท   | อื่น ๆ : -                                 | 0        | ព      |
|   |                    | นายสุริม มิลสำ                 | เกษตรกร              | 60 0  | A       | 0879037614  | 61 น.2 ต.วังตะเคียน อ.หนองนะโอง จ.ชัยนาท      | อื่น ๆ : -                                 | 0        | ព      |
|   |                    | นางอัชรา ใจสิงท์               | unurasins            | 47 Ü  | AB      | 0894389816  | 26 ม.2 ต.วังตะเคียน อ หนองนะไอง จ ชัยนาท      | อื่น ๆ : -                                 | 0        | ม      |
|   |                    | นางสาวเสาวรัตน์ เทสร           | inuasns              | 43 Ü  | в       | 0834267798  | 153/3 ม.10 ต.วังตะเคียน อ.หนองมะไอง จ.ชัยมาท  | อื่น ๆ : -                                 | 0        | ព      |
|   |                    | นางสุกาวดี ทองมี               | inuasns              | 51 Ü  | в       | 0857335128  | 155/1 ม.10 ต.วังตะเคียน อ.หนองมะโอง จ.ชัยนาท  | อื่น ๆ : -                                 | 0        | ព      |
|   |                    | จ่าสิบเอกจักรกฤษณ์ รูปศิริ     | ช้าราชการ            | 36 Ü  | 0       | 0953253244  | 3/1 ก.พหลไขธิน แขวงลาดยาว เขตอตุจักร กรุงเทพฯ | ด้านการดับเพลิง : การดับเพลิง<br>เนื่องต้น | 0        | ß      |
|   |                    | นางสาวชุติมา ทองมา             | พนักงาน/ลูกอ้าง      | 27 0  | A       | 0650358525  | 63 ม.3 ต.วังตะเคียน อ หนองมะไอง จ ชัยบาท      | อันๆ:-                                     | 0        | R      |
|   |                    | นางศาตพร วิสิทธิ์เทพ           | เกษตรกร              | 51 Ü  | A       | 0613561962  | 71 ม.13 ต.วังตะเคียน อ.หมองมะไอง จ.ชัยนาท     | อื่น ๆ : -                                 | 0        | ß      |
|   |                    | นางใพศาล อุกรศรี               | เกษตรกร              | 53 Ü  | A       | 0875279489  | 111 น 13 ต.วังตะเคียน อ.หนองมะโอง จ.ชัยนาท    | อื่น ๆ : -                                 | 0        | R      |
|   |                    | นายอำนาจ นารถชะอุ้ม            | เกษตรกร              | 58 0  | в       | 0852732812  | 188 ม.4 ต.วังตะเคียน อ.หมองมะโอง จ.ชัยนาท     | อื่น ๆ : -                                 | 0        | R      |
|   |                    | นายสายชล ประไพลศาล             | เกษตรกร              | 53 0  | в       | -           | 322 ม.4 ต.วังตะเคียน อ.หนองมะไอง จ.ชัยนาท     | อื่น ๆ : -                                 | 0        | ß      |
|   |                    | นายเกษม สิงค์ประยุร            | เกษตรกร              | 53 Ű  | AB      | 0872043556  | 68 ม.9 ต.วังตะเคียน อ.หนองมะไอง จ.ชัยเภท      | อื่น ๆ : -                                 | 0        | R      |
|   |                    | นายชียไย วงษ์กลม               | เกษตรกร              | 50 0  | A       | 0959014395  | 21/1 ม.9 ต.วังตะเคียน อ.หมองมะไอง จ.ชัยนาท    | อื่น ๆ : -                                 | 0        | R      |
|   |                    | นายฟิเชษฐ์ เกสร                | เกษตรกร              | 47 Û  | в       | 0956357273  | 25 ม.10 ต.วังตะเคียน อ.หนองมะไอง จ.ชัยนาก     | อื่น ๆ : -                                 | 0        | ß      |
|   |                    | นายวิชัย เอมสรรค์              | เกษตรกร              | 540   | A       | 0986642674  | 27 ม.6 ต.วังตะเคียน อ.หนองมะโอง จ.ชัยนาท      | อื่น ๆ : -                                 | 0        | R      |
|   |                    | นางสาวชฎาพร วัชรพิบูลย์        | ข้าราชการ            | 48 Û  | в       | 0901468195  | 25/9 ถ จวนวีไล ต.วัดสิงห์ อ.วัดสิงห์ จ.ชัยบาท | อื่น ๆ : -                                 | 0        | Q      |
|   |                    | นางสาวที่พวัลย์ ยี่หล้า        | ธุรกิจส่วนตัว/ห้าขาย | 39 Ú  | A       | 0812272846  | 9 ม.6 ต.วังตะเคียน อ.หนองมะไอง จ.เชียนาท      | อัน ๆ : -                                  | 0        | 2      |
|   |                    | นายอัควิน แถมพยัช              | พนักงาน/ลูกจ้าง      | 55 0  | 0       | 0801165123  | 108 ม.7 ต.วังตะเคียน อ หนองมะไอง จ.ชัยมาก     | ด้านการดับเพลิง การดับเพลิง                | 0        | 2      |
|   |                    | นายบัญชา ระวะชีวะ              | แกษตรกร              | 47 Ü  | в       | 0862155915  | 121 ม 5 ต.วิงตะเคียน อ หนองมะโอง จ.ชัยนาท     | เมืองต้น<br>ด้านการดับเพลิง การดับเพลิง    | 0        | Q      |
|   |                    | ມາຍໃດກັບເຫລົາຄຸລັດຈ            | 101475.05            | 10 Å  | C       | 0636077766  | อราเธ กรั้งหะเดียะอุษเองหนึ่ง จะมีและ         | เมืองต้น                                   | 0        |        |
|   |                    | ง และอง แบงกลาง                | motoris              | 58.0  | NC      | 0020000000  |                                               | 60 T :=                                    | 0        | R      |
|   |                    | ບ ທະບາດທີ່ເມັນບັນ ເປັນໃຫ້ແມ່ນນ | ระถือส่วนต่อ (อ้างอา | 56 U  | NU<br>C | 0000000000  | 11111 ตร้างหลังและเอง จะสังเดอ                | au 9:-                                     | 0        | R      |
|   |                    | น เอนอ ทบบราไสรฐ               | อุรกลสวนติวกทางาย    | 4/0   | 0       | 0898603148  | III U.II CLOCKINEU E HUBBURIDE E BEUTIN       | au 41-                                     | •        | SI     |

 ให้ผู้ปฏิบัติงานตรวจสอบว่ามีรายชื่อครบตามจำนวนที่ได้ยืนยันส่งให้อำเภอหรือไม่ ถ้าครบถ้วนแล้ว ให้โทรแจ้งเจ้าหน้าที่ของอำเภอทราบ เพื่ออำเภอจะได้ส่งรายชื่อให้กรมการปกครอง แต่ถ้าตรวจสอบแล้ว รายชื่อที่ยืนยันไม่ครบถ้วน ให้โทรแจ้งกรมการปกครองเพื่อตรวจสอบต่อไป เสร็จสิ้นการบันทึกรายชื่อผู้สมัครฯ ของเจ้าหน้าที่ อบต./ทต.

#### ๒.๑ การบันทึกผู้ผ่านการฝึกอบรมหลักสูตรจิตอาสาภัยพิบัติ ประจำองค์กรปกครองส่วนท้องถิ่น (อบต./ทต.)

เมื่อองค์กรปกครองส่วนท้องถิ่น เฉพาะองค์การบริหารส่งนตำบล (อบต.) และเทศบาลตำบล (ทต.) ได้ดำเนิน<u>จัดการฝึกอบรม</u>ให้กับผู้สมัครเข้ารับการฝึกอบรมหลักสูตรจิตอาสาภัยพิบัติประจำองค์กรปกครอง ส่วนท้องถิ่น (อบต./ทต.) เรียบร้อยแล้ว ให้ อบต./ทต. นั้น ดำเนินการบันทึกผู้ผ่านการฝึกอบรมฯ จากรายชื่อ ผู้สมัครฯ ที่ได้บันทึกในระบบรายงาน E-Report ว่ามีรายชื่อใดบ้างที่เป็นผู้ผ่านการฝึกอบรมตามหลักสูตร ดังกล่าว เพื่อแยกรายชื่อออกจากผู้สมัครที่ไม่ได้เข้ารับการฝึกอบรมฯ และจัดเป็นชุดปฏิบัติการจิตอาสาภัยพิบัติ ประจำองค์กรปกครองส่วนท้องถิ่น (อบต./ทต.) นั้นต่อไป

> ขั้นตอนการบันทึกผู้ผ่านการฝึกอบรมหลักสูตรจิตอาสาภัยพิบัติ ประจำองค์กรปกครองส่วนท้องถิ่น (อบต./ทต.)

- เจ้าหน้าที่ของ อบต./ทต. เข้าระบบรายงาน (E-Report) และดำเนินการตามภาพข้างล่างนี้

|                | ระบบชุดปฏิบัติการจิต  | อาสาภัยพิบัติประจำองค์กรป            | กครองส่วนท้องถิ่น |  |
|----------------|-----------------------|--------------------------------------|-------------------|--|
|                |                       | สำนักบริหารการปกครองก้องที่          |                   |  |
| บัญชีผู้ใช้งาน |                       |                                      | _                 |  |
| username       | ใส่เลขประจำตัว 13 ของ | งเจ้าหน้าที่ผู้ลงทะเบียน             |                   |  |
| รหัสผ่าน       |                       |                                      | -                 |  |
| password       | ใส่เลข xxxxx          |                                      |                   |  |
|                |                       | Login                                |                   |  |
|                |                       |                                      |                   |  |
|                | ลงทะเบียน             | ตรวจสอบสิทธิการอนุมัติเข้าใช้งานระบบ | ขั้นตอนการทำงาน   |  |

- เมื่อคลิ๊กที่ "Login" แล้ว ให้ดำเนินการตามภาพถัดไป

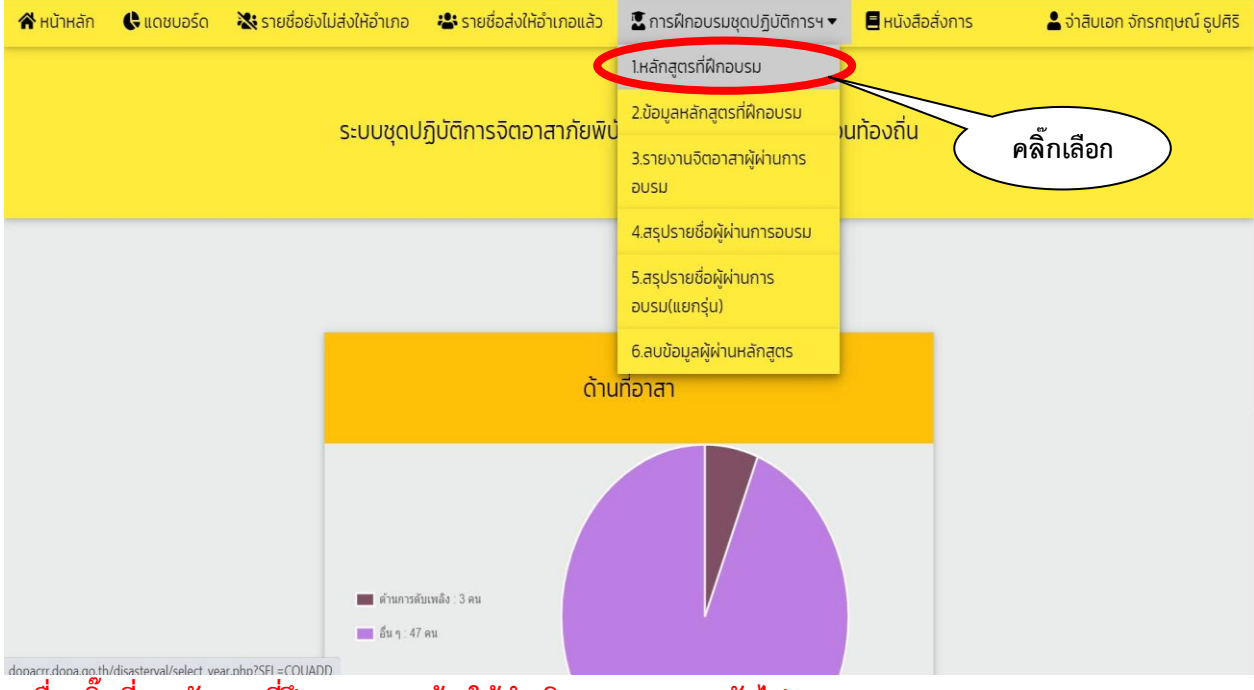

<sup>donacr:dona on th/disateval/select vear obo25E=COUADD</sup>
 เมื่อคลิ๊กที่ "<u>หลักสูตรที่ฝึกอบรม</u>" แล้ว ให้ดำเนินการตามภาพถัดไป

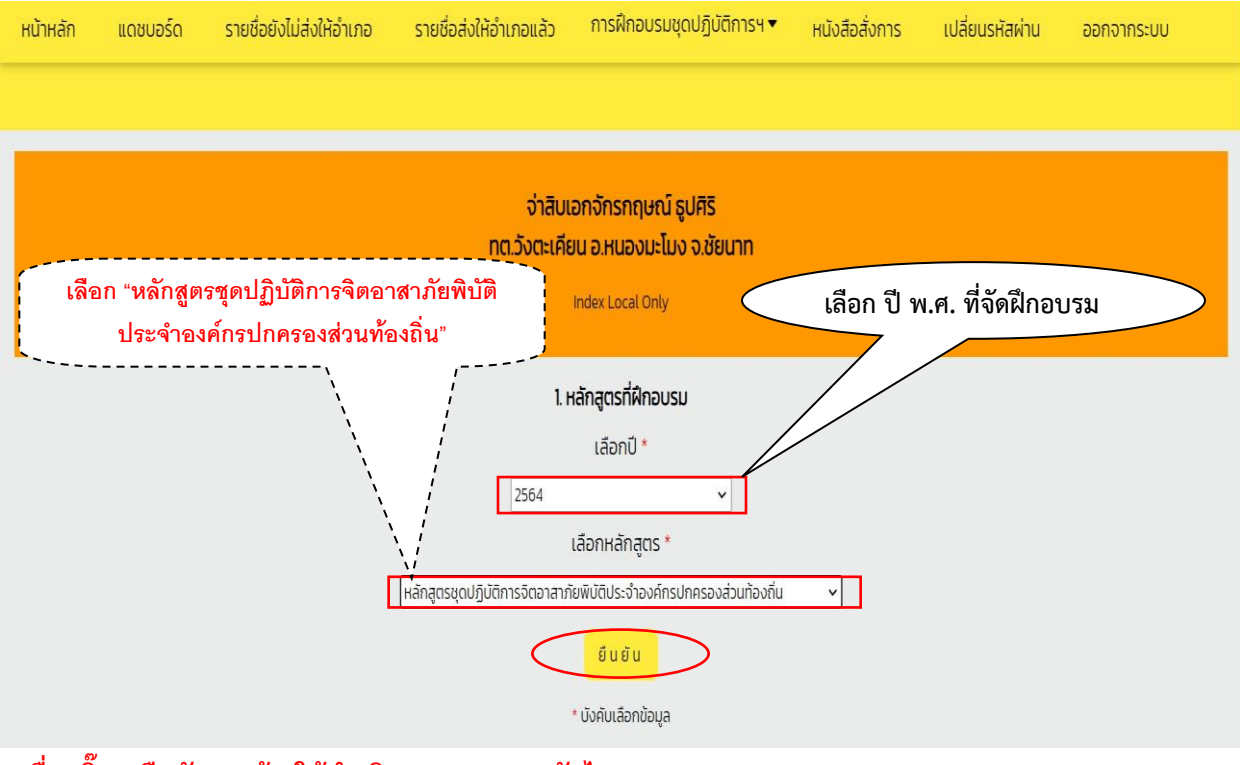

เมื่อคลิ๊ก "<u>ยืนยัน</u>" แล้ว ให้ดำเนินการตามภาพถัดไป

| หน้าหลัก                         | แดชบอร์ด  | รายชื่อยังไม่ส่งให้อำเภอ | รายชื่อส่งให้อำเภอแล้ว           | การฝึกอบรมชุดปฏิบัติการฯ 🔻                                         | หนังสือสั่งการ     | เปลี่ยนรหัสผ่าน          | ออกจากระบบ |
|----------------------------------|-----------|--------------------------|----------------------------------|--------------------------------------------------------------------|--------------------|--------------------------|------------|
|                                  |           |                          |                                  |                                                                    |                    |                          |            |
|                                  |           |                          | จ่าสิบเ<br>ทต.วังตะเคีย          | อกจักรกฤษณ์ ธูปศิริ<br>ขน อ.หนองมะไมง จ.ชัยนาท<br>Index Local Only |                    |                          |            |
| รหัสหลักสูตร                     | ** .      | เป็นรุ่นที่ 1 เห         | มือนกันทุก อบต./                 | /ทต.                                                               |                    | <b>ระยะเวลา</b> ** (วัน) |            |
| CV0001                           |           |                          | ดปฏิบัติการจิตอาสาภัยพิบัติประจำ | าองค์กรปกครองส่วนท้องถิ่น                                          |                    | 3                        |            |
| <mark>รุ่นที่ *</mark> (ใส่ตัวเล | ลขอารบิค) |                          | วันที่เริ่มจัดอบรม *             |                                                                    | วันที่สิ้นสุดจัดอบ | SU *                     |            |
| ให้ใส่เย                         | ลข "1"    |                          |                                  |                                                                    | กรอกข้อมูล         | ให้ครบทุกช่อง            | แล้ว       |
| สถานที่จัด *                     |           |                          |                                  |                                                                    | คลิ๊ก              | า "ยืนยัน"               |            |
|                                  |           |                          |                                  |                                                                    |                    |                          |            |
|                                  |           |                          | (i)                              | มยัน ยาเลิก                                                        |                    |                          |            |

#### - เมื่อคลิ๊ก "<u>ยืนยัน</u>" แล้ว ให้ดำเนินการตามภาพถัดไป

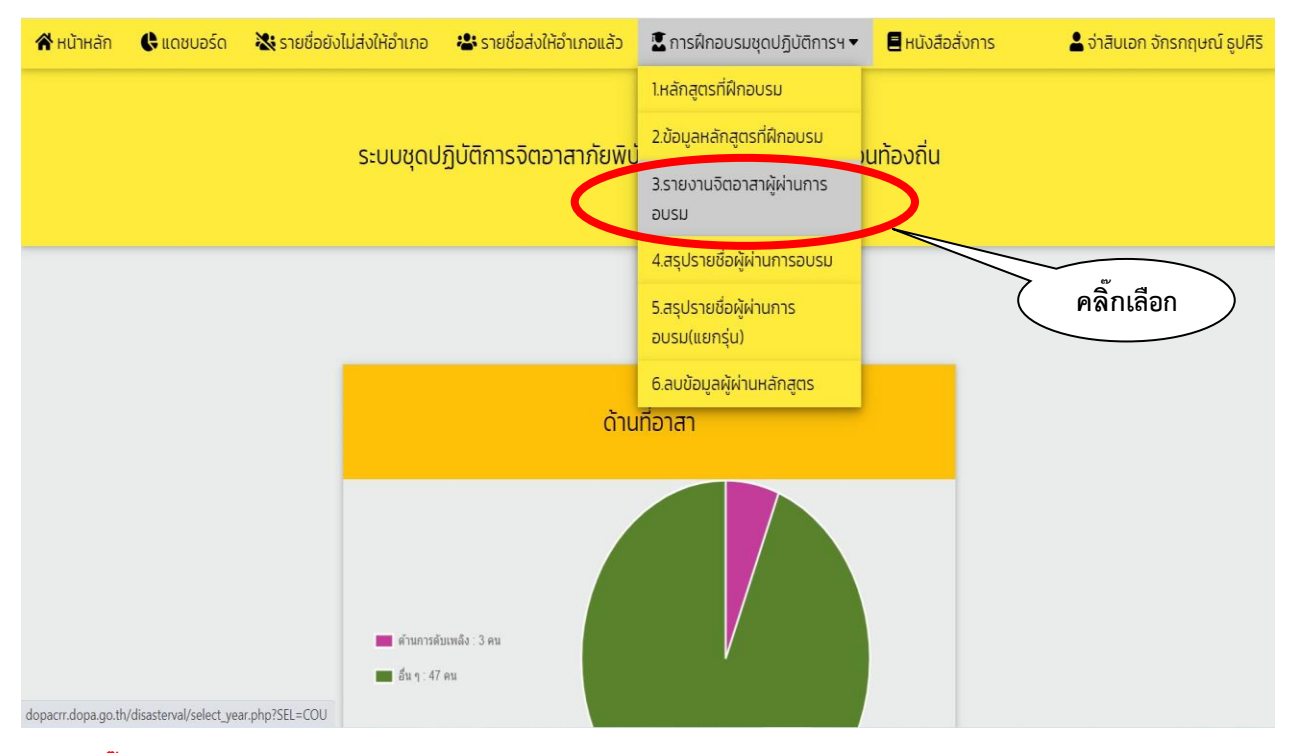

- เมื่อคลิ๊กที่หัวข้อ "<u>รายงานจิตอาสาผู้ผ่านการอบรม</u>" แล้ว ให้ดำเนินการตามภาพถัดไป

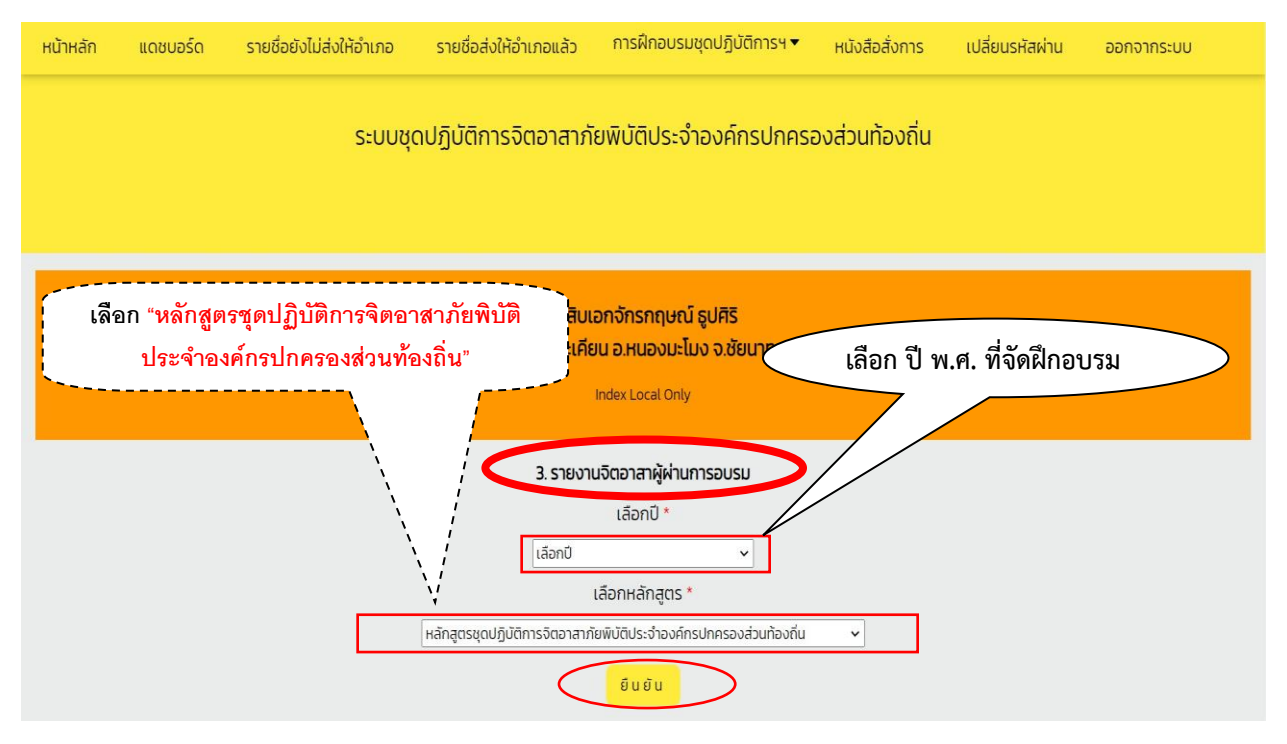

- เมื่อคลิ๊ก "<u>ยืนยัน</u>" แล้ว ให้ดำเนินการตามภาพถัดไป

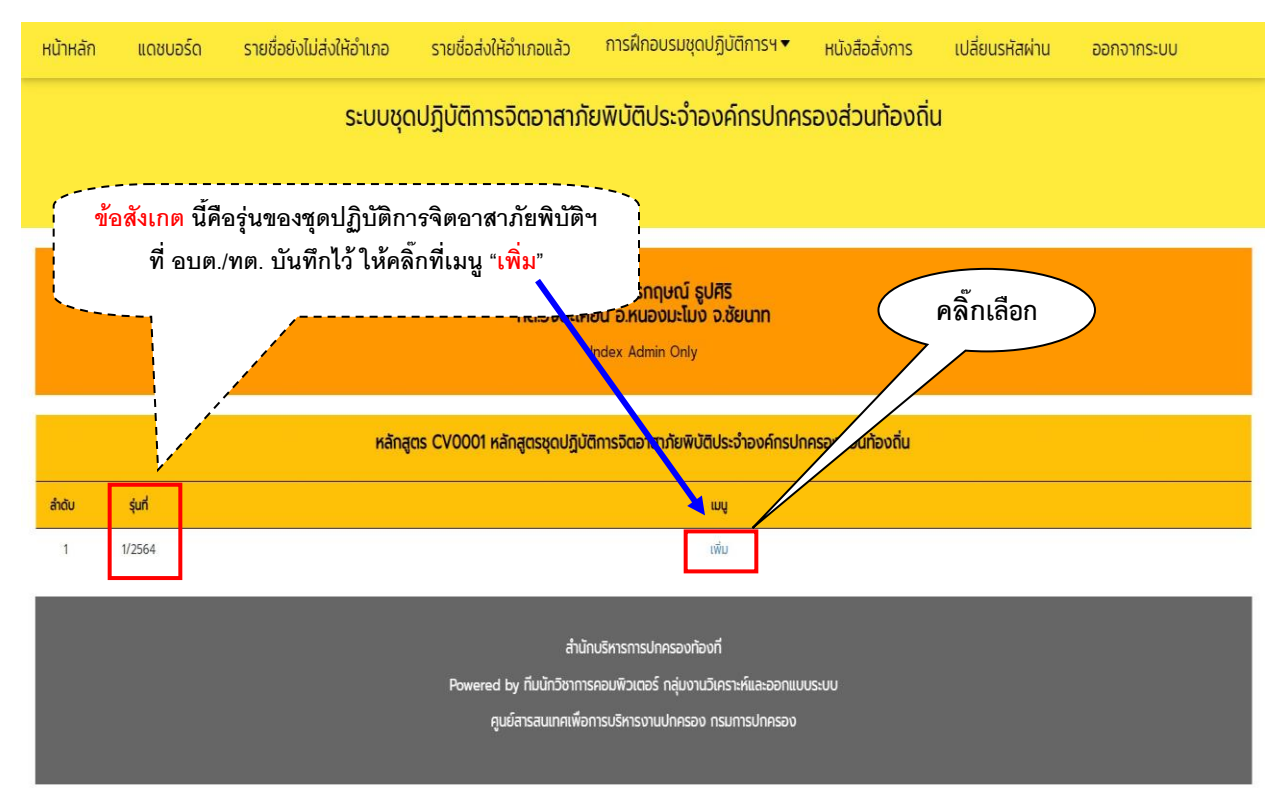

เมื่อคลิ๊กที่เมนู "<u>เพิ่ม</u>" แล้ว ให้ดำเนินการตามภาพถัดไป

|       |                        |                            | การฝึก        | คลิ๊กเลี<br>าอบรมเ | อกใน<br>แล้วเ | เกล่อง [<br>ท่านั้น แ | ] เฉพาะรายชื่อที่ผ่าน<br>ละต้องมีไม่น้อยกว่า 5(<br> | ) คน                                  |                   |    |
|-------|------------------------|----------------------------|---------------|--------------------|---------------|-----------------------|-----------------------------------------------------|---------------------------------------|-------------------|----|
|       |                        |                            | หลักสูตร CV00 | 01 หลักสูตรชุ      | ດປฏิบัติเ     | การจิตอาสาภัย         | พ้น บุท้องถิ่น                                      |                                       |                   |    |
|       |                        |                            |               |                    |               | รุ่นที่ 1/2564        |                                                     |                                       |                   |    |
| ลำดับ | เลขประจำตัว<br>ประชาชน | ชื่อ-สกุล                  | อาชีพ         | อายุ               | หมู่<br>เลือด | โกรศัพท์              |                                                     | ทักษะ/ความสามารถ<br>ภูมิปัญญาท้องถิ่น | ผ่าน/ไม่ผ่าน      | шų |
| 1     |                        | จ่าสิบเอกจักรกฤษณ์ รูปศิริ |               | 36 Ŭ               | 0             | 0953253244            | 3/1 ถ.พหลโยธิน แขวงลาดยาว ไ<br>กรุงเทพฯ             |                                       | ٥                 |    |
| 2     |                        | นางสาวชุติมา ทองมา         |               | 27 Ŭ               | Α             | 0650358525            | 63 ม.3 ต.วังตะเคียน อ.หนองมะโอง จ.ชัยนาท            |                                       | 0                 |    |
| 3     |                        | นายวิรัตน์ พัฒโนทัย        |               | 34 Ū               | 0             | 0812834494            | 24 ม.11 ต.วังตะเคียน อ.หนองมะโมง จ.ชัยนาท           | $\setminus$                           | 8                 |    |
| 4     |                        | นางสาวศุภิสรา วิบูลสมัย    |               | 33 Ö               | 0             | 0930485311            | 52 ม.3 ต.ดอนขวาง อ.เมืองอุทัยธานี จ.อุทัยธานี       |                                       | 0                 |    |
| 5     |                        | นายสรายุทธ พันธ์ไต         |               | 28 ปี              | A             | 0625211794            | 111 ม.3 ต.วังตะเคียน อ.หนองมะไอง จ.ชัยนาท           | อื่น ๆ : -                            | 0                 |    |
| 6     |                        | นางสาวไพลิน ศรีบางแย้ม     |               | 35 Ū               | A             | 0635751454            | 113 ม.5 ต.วังตะเคียน อ.หนองมะโอง จ.ชัยนาท           | อื่น ๆ : -                            | $\langle \rangle$ |    |
| 7     |                        | นายกำเนิด บัวแก้ว          |               | 58 Ú               | NO            | 0931053298            | 74 ม.8 ต.วังตะเคียน อ.หนองมะไอง จ.ชัยนาท            | อื่น ๆ : -                            | 0                 |    |
| 16    |                        | นายทองชาว จูเปีย           |               | 55 Ú               | NO            | 0821707756            | 100 ม.3 ต.วังตะเคียน อ.หนองนะไอง จ.ชัยบาท           | อื่น ๆ : -                            | 0                 |    |
| 17    |                        | นายนิพนธ์ มาข่า            |               | 41 Ú               | 0             | 0932642782            | 311 ม.3 ต.วังตะเคียน อ.หนองมะโอง จ.ชัยนาท           | อื่น ๆ : -                            | ٥                 |    |
| 18    |                        | นายศักดิ์ดา มาขำ           |               | 43 Ú               | 0             | 0821608992            | 236 ม.3 ต.วังตะเคียน อ.หนองมะโอง จ.ชัยนาท           | อื่น ๆ : วิทยากร<br>กระบวนการ         | 0                 |    |
| 19    |                        | นางสาวกาญจนา วิระสะ        |               | 44 Ű               | 0             | 0972380056            | 183 ม.3 ต.วังตะเคียน อ.หนองมะโอง จ.ชัยนาท           | อื่น ๆ : -                            | 0                 |    |
| 20    |                        | นายอเนก ฟันธุ์มี           |               | 44 Ű               | в             | 0892682778            | 146 ม.7 ต.วังตะเคียน อ.หนองมะโอง จ.ชัยนาท           | อื่น ๆ : -                            | 0                 |    |
| 21    |                        | นายธงชัย แวนทินเทียน       |               | 50 Ŭ               | в             | 0800326910            | 16 ม.7 ต.วังตะเคียน อ.หนองมะโอง จ.ชัยนาท            | อื่น ๆ : -                            | 0                 |    |
| 40    |                        | นายสายชล ประไพลศาล         |               | 53 0               | В             |                       | 322 ม.4 ต.วังตะเคียน อ.หนองมะไอง จ.ชัยนาท           | อื่น ๆ : -                            | 0                 |    |
| 41    |                        | นายเกษม สิงห์ประยูร        |               | 53 0               | AB            | 0872043556            | 68 ม.9 ต.วังตะเคียน อ.หนองมะโอง จ.ชัยนาท            | อื่น ๆ : -                            | 0                 |    |
| 42    |                        | นายซัยโย วงษ์กลม           |               | 50 0               | A             | 0959014395            | 21/1 ม.9 ต.วิงตะเคียน อ.หนองมะโอง จ.ชัยนาท          | อื่น ๆ : -                            | 0                 |    |
| 43    |                        | นายพิเชษฐ์ เกสร            |               | 47 0               | в             | 0956357273            | 25 ม.10 ต.วังตะเคียน อ.หนองมะโอง จ.ชัยนาท           | อื่น ๆ : -                            | 0                 |    |
| 44    |                        | นายวิชัย เอมสรรค์          |               | 54 0               | А             | 0986642674            | 27 ม.6 ต.วังตะเคียน อ.หนองมะไอง จ.ชัยนาท            | อื่น ๆ : -                            | 0                 |    |
| 45    |                        | นางสาวชฎาพร วัชรพิบูลย์    |               | 48 0               | в             | 0901468195            | 25/9 ถ.จวนวิโล ต.วัดสิงห์ อ.วัดสิงห์ อ.ชัยนาท       | อื่น ๆ : -                            | 0                 |    |
| 16    |                        | นางสาวทิพวัลย์ ยี่หล้า     |               | 39 Ű               | A             | 0812272846            | 9 น.6 ต.วังตะเคียน อ.หนองมะไอง จ.ชัยนาท             | อื่น ๆ : -                            | 0                 |    |
| 47    |                        | นายอัศวิน แถมพยัน          |               | 55 0               | 0             | 0801165123            | 108 ม.7 ต.วังตะเคียน อ.หนองมะโอง จ.ชัยนาท           |                                       | 0                 |    |
| 48    |                        | นายบัญชา ระวะชีวะ          |               | 47 Ű               | в             | 0862155915            | 121 ม.5 ต.วังตะเคียน อ.หนองมะไอง จ.ชัยนาก           |                                       | 0                 |    |
| 49    |                        | นายโยธีน แข็งกลิกิจ        |               | 58 Ű               | 0             | 0625877766            | 97 ม.6 ต.วังตะเคียน อ.หนองมะโอง จ.ชัยนาท            | อื่น ๆ : -                            | 0                 |    |
| 50    |                        | นายณพฟัตร์ชัย ทวีกสิกรรม   |               | 56 0               | NO            | 0930010555            | 6 ม.5 ต.วังตะเคียน อ หนองมะโอง จ ชัยนาก             | อื่น ๆ : -                            | 0                 |    |

เมื่อคลิ๊กเลือกผู้ผ่านการฝึกอบรมครบแล้ว ให้ดำเนินการคลิ๊ก "ยืนยัน"
 เสร็จสิ้นการบันทึกผู้ผ่านการฝึกอบรมฯ

#### ๒.๒ ขั้นตอนการลบรายชื่อผู้ผ่านการฝึกอบรมหลักสูตรจิตอาสาภัยพิบัติ ประจำองค์กรปกครองส่วนท้องถิ่น (อบต./ทต.)

ในกรณีที่ อบต./ทต. ดำเนินการบันทึกรายชื่อผู้ผ่านการฝึกอบรมผิดพลาด และต้องการลบรายชื่อออก จากบัญชีรายชื่อผู้ผ่านการฝึกอบรมที่ได้บันทึกนั้น ให้ดำเนินการตามขั้นตอนดังต่อไปนี้

#### - เจ้าหน้าที่ของ อบต./ทต. เข้าระบบรายงาน (E-Report) และดำเนินการตามภาพข้างล่างนี้

| 倄 หน้าหลัก | 🕒 ແດชບอร์ด | 💸 รายชื่อยังไม่ส่งให้อำเภอ | 🖀 รายชื่อส่งให้อำเภอแล้ว | 📱 การฝึกอบรมชุดปฏิบัติการฯ 🔻             | 🛢 หนังสือสั่งการ                | 💄 นางสาว สำเริง กลิ่นหอม |
|------------|------------|----------------------------|--------------------------|------------------------------------------|---------------------------------|--------------------------|
|            |            |                            |                          | 1.หลักสูตรที่ฝึกอบรม                     |                                 |                          |
|            |            |                            | 5-111                    | 2.ข้อมูลหลักสูตรที่ฝึกอบรม               | โติประกำองค์กรปกครองส่วนท้องกีบ |                          |
|            |            |                            | 5.00                     | 3.รายงานจิตอาสาผู้ผ่านการ<br>อบรม        |                                 |                          |
|            |            |                            |                          | 4.สรุปรายชื่อผู้ผ่านการอบรม              |                                 |                          |
| _          |            |                            | _                        | 5.สรุปรายชื่อผู้ผ่านการ<br>อบรม(แยกรุ่น) | คลิ๊กเลือก                      |                          |
|            |            |                            | <                        | 6.ลบข้อมูลผู้ผ่านหลักสูตร                | าร เสนตอบ<br>อ.ลำลนธ์ จ.ลพบุรี  |                          |
|            |            |                            |                          | Liðanů<br>Liðanů                         | ล้อกปี<br>                      |                          |
|            |            |                            |                          | * บังคั                                  | มเลือกข้อมูล                    |                          |
|            |            |                            |                          | ตุนย์ขับเคลื่อนงานจัดอาสา กร             | นการปกครอง 026298307 ก่อ 607    |                          |

#### - เมื่อคลิ๊ก "<u>ยืนยัน</u>" แล้ว ให้ดำเนินการตามภาพถัดไป

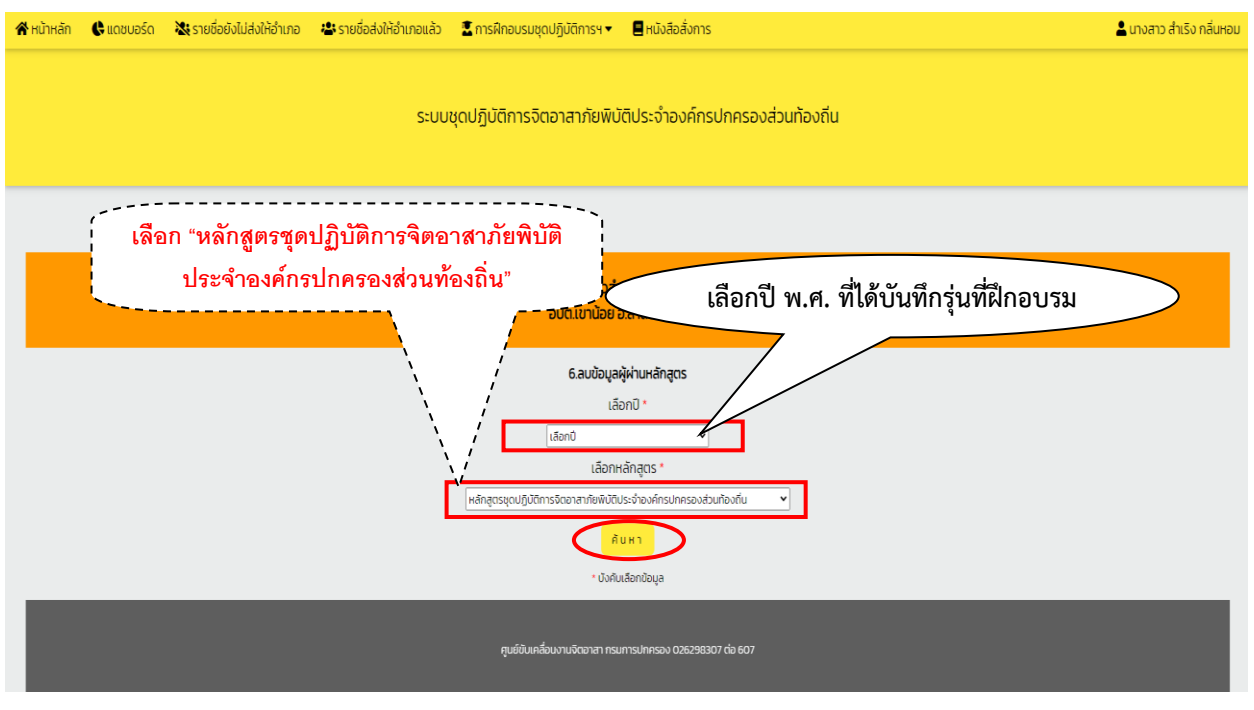

- เมื่อคลิ๊ก "<u>ยืนยัน</u>" แล้ว ให้ดำเนินการตามภาพถัดไป

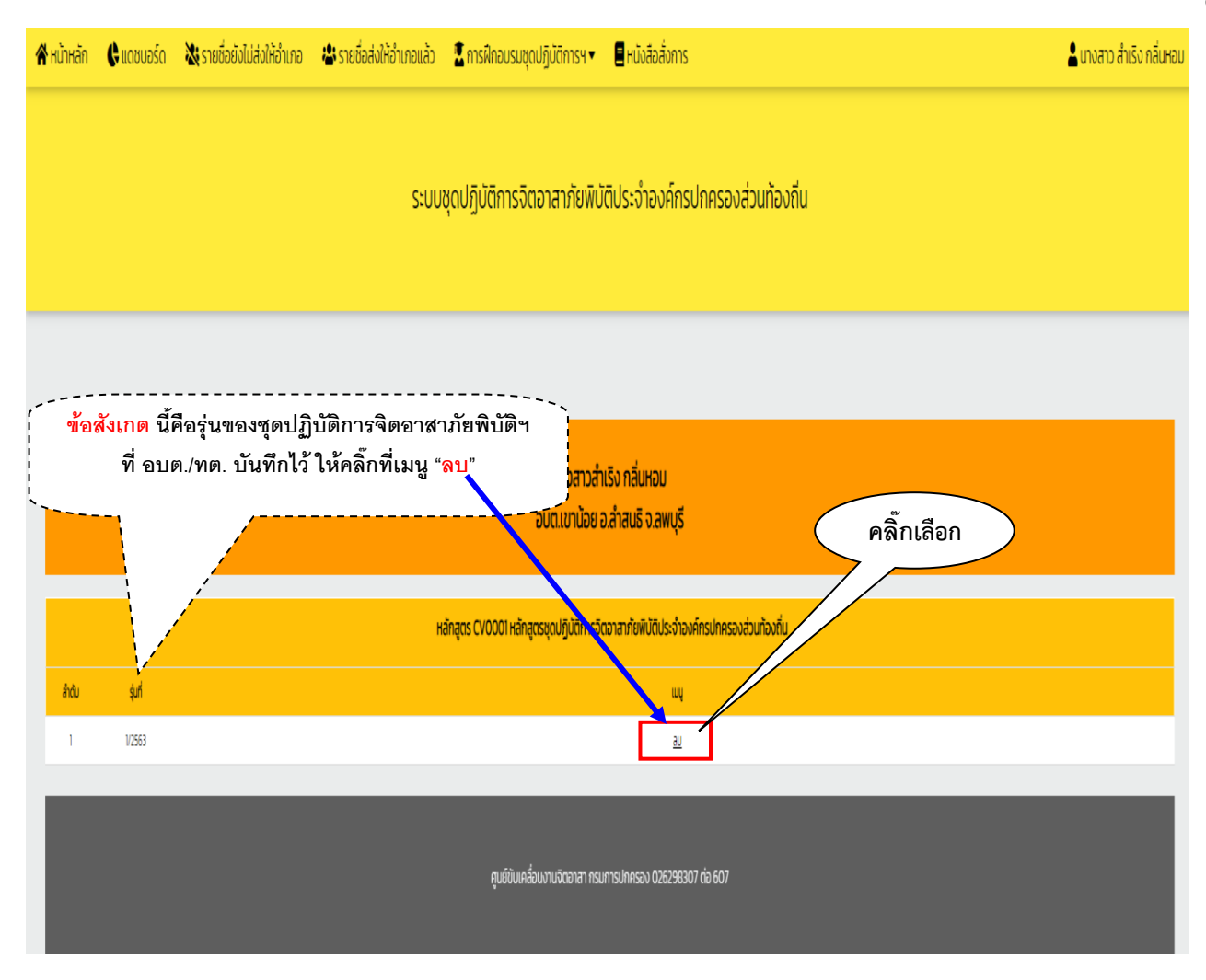

 - เมื่อคลิ๊กที่เมนู "<u>ลบ</u>" ตามภาพข้างบนแล้ว จะปรากฏรายชื่อผู้ผ่านการอบรมที่ได้บันทึกแล้วทั้งหมด ให้ดำเนินการตามภาพถัดไป

|       |                    |                             | นางสาวสำเริง กลิ่นหอม<br>อนต.เขาน้อย อ.ลำสมธิ จ.ลพบรี                              |               |    |
|-------|--------------------|-----------------------------|------------------------------------------------------------------------------------|---------------|----|
|       |                    |                             | Index Admin Only                                                                   |               |    |
|       |                    |                             |                                                                                    |               |    |
|       |                    |                             | หลักสูตร CV0001 หลักสูตรชุดปฏิบัติการจิตอาสาภัยพิบัติประจำองค์กรปกครองส่วนท้องที่น |               |    |
|       |                    |                             | รุ่นที่ 1/2563                                                                     |               |    |
| ลำดับ | เลขประจำตัวประชาชน | แระเดิมมอ อนิโออร์อน์       | ŝo-aņa                                                                             | ะห่าน/ไม่ผ่าน | au |
| 2     |                    | มางสาวสรีรัณม์ หยามา        |                                                                                    |               |    |
| 3     |                    | นางสาววรรณิกา ดอกดวน        | 🧹 คลิ๊กเลือกใบกล่อง 🗖 เอพาะรายชื่อที่ต้องการ "                                     | 'อบ"          |    |
| 4     |                    | นางสาวชนิษฐา เพื่องกอง      |                                                                                    |               |    |
| 5     |                    | นางสาววิไลลักษณ์ ยวงสอน     | และคลิ๊ก "ยืนยัน"                                                                  | /             |    |
| 6     |                    | นางสาวธนวรรณ ต้านกลางดอน    |                                                                                    |               |    |
| 7     |                    | นายอนุลักษณ์ ราชภักดี       |                                                                                    | •             |    |
| 8     |                    | นายทรงพล เสิงขุนทด          |                                                                                    | •             |    |
| 9     |                    | นายสมบูรณ์ บุตรโครต         |                                                                                    |               |    |
| 10    |                    | นายเจนวิทย์ ทาแทง           |                                                                                    |               |    |
| n     |                    | นายยุทธนา ทึ่งจันกร์        |                                                                                    | •             |    |
| 12    |                    | นายสง่า ทึงจันทร์           |                                                                                    | •             |    |
| 13    |                    | นายมณเทียร คำเอียง          |                                                                                    | •             |    |
| 14    |                    | เวลสาวส่ารัง กรับคราม       |                                                                                    | 0             |    |
| 15    |                    | นางสาวสมจัตร อินทามา        |                                                                                    | 0             |    |
| 17    |                    | นางสาวชุติมนต์ เงินอยู่     |                                                                                    | ٥             |    |
| 18    |                    | นางน้ำอ้อย ศรีสุกา          |                                                                                    | 0             |    |
| 19    |                    | นางจำเรียง มุ่งกลาง         |                                                                                    | ٥             |    |
| 20    |                    | นางสมปอง แดงประเสริฐ        |                                                                                    | 0             |    |
| 21    |                    | นางปาริชาติ บุญอารักษ์      |                                                                                    | 0             |    |
| 22    |                    | นางชลอิชา บุณโส             |                                                                                    | 0             |    |
| 23    |                    | นางสาวตรีที่พยนิกา แร่ป้อง  |                                                                                    | 0             |    |
| 24    |                    | นายชื่น วิเศษกิลป์          |                                                                                    | 0             |    |
| 25    |                    | ดมะพ ฉันยาริสายนั           |                                                                                    | •             |    |
| 26    |                    | นางสุปมท์ อยู่พร้อม         |                                                                                    | 0             |    |
| 27    |                    | เวลาแกง ลัสัก               |                                                                                    | 0             |    |
| 29    |                    | นางสาวรภัสสา อานันท์รมา     |                                                                                    | •             |    |
| 30    |                    | นายถนอม อินธะรับ            |                                                                                    | 0             |    |
| 31    |                    | นายอนันท์ ค่ำจีนศรี         |                                                                                    | 0             |    |
| 32    |                    | นางอรกัย ให้ใจดี            |                                                                                    | 0             |    |
| 33    |                    | นายอ่านวย ด้านกลางดอน       |                                                                                    | 0             |    |
| 34    |                    | นางสุนทร สินค่าคูณ          |                                                                                    | 0             |    |
| 35    |                    | นางสมคัด มาศิร              |                                                                                    | 0             |    |
| 36    |                    | นายสำราญ ภูมิโคกรักษ์       |                                                                                    | 0             |    |
| 37    |                    | นางสาววิโลย์ กุตาพัฒน์      |                                                                                    | 0             |    |
| 38    |                    | นางชินธิรา สดสอน            |                                                                                    | •             |    |
| 39    |                    | นายมิตร ดอกดวม              |                                                                                    | 0             |    |
| 40    |                    | นายกญญา เพรงด               |                                                                                    | 0             |    |
| 42    |                    | นายวิเชียร แลงสัตรา         |                                                                                    | 0             |    |
| 43    |                    | นางสาวรรณ ปุ่มชุนทด         |                                                                                    | 0             |    |
| 44    |                    | นายเกรียงศักดิ์ พลฉีมพันธุ์ |                                                                                    | 0             |    |
| 45    |                    | นางสาวจีรมันที่ ทำพุฒกลาง   |                                                                                    | 0             |    |
| 46    |                    | นางสาวฐิตากร หินสูงเนิน     |                                                                                    | 0             |    |
| 47    |                    | นายเสถียร จุปะมะนัย         |                                                                                    | 0             |    |
| 48    |                    | นายวรวิทย์ เชื้อหมอ         |                                                                                    | 0             |    |
| 49    |                    | นายเอกชน วันจันทร์          |                                                                                    | •             |    |
| 50    |                    | นางรุ่งเรือง รอดปีนทอง      |                                                                                    | 0             |    |
| 51    |                    | นางสาวจนตหรา ถนสาอางค์      | $\sim$                                                                             | <b>U</b>      |    |
|       |                    |                             | Sudu Jinián                                                                        |               |    |

- เมื่อคลิ๊ก "<u>ยืนยัน</u>" แล้ว ให้ตรวจสอบรายชื่อผู้ผ่านอีกครั้ง ตามข้อ ๒.๓ ตามภาพถัดไป

#### ๒.๓ การดาวน์โหลดและพิมพ์บัญชีผู้ผ่านการฝึกอบรมหลักสูตรจิตอาสาภัยพิบัติ ประจำองค์กรปกครองส่วนท้องถิ่น (อบต./ทต.)

#### - เจ้าหน้าที่ของ อบต./ทต. เข้าระบบรายงาน (E-Report) และดำเนินการตามภาพข้างล่างนี้

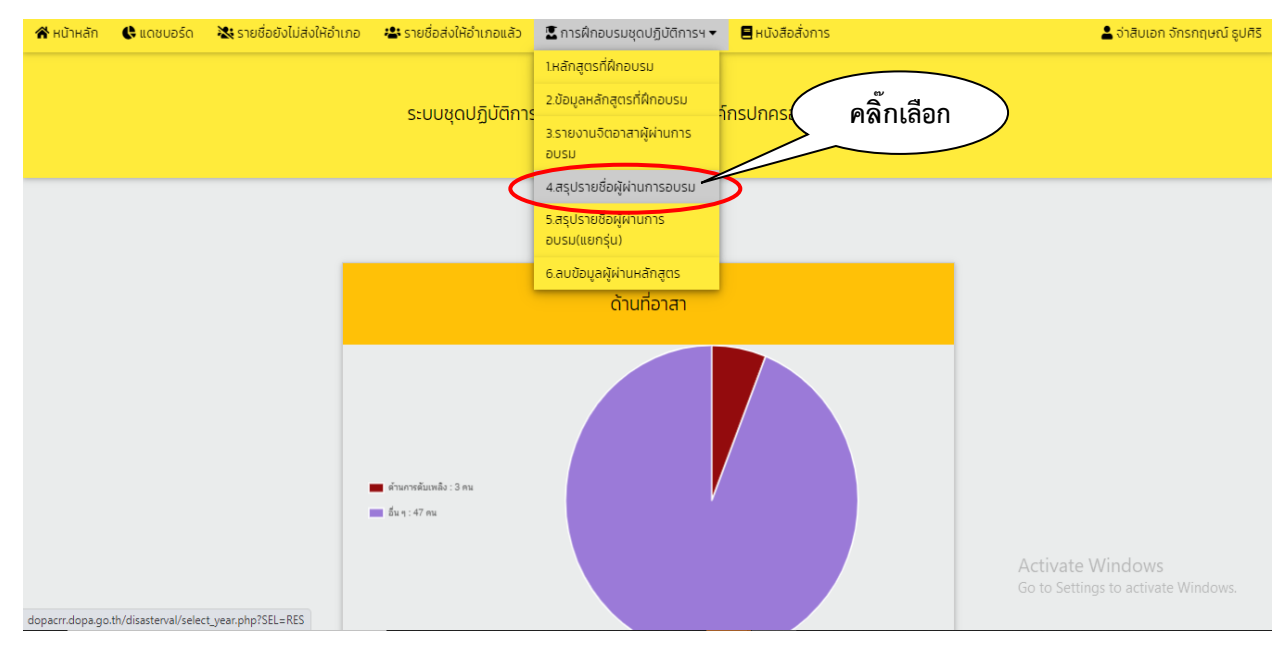

#### - เมื่อคลิ๊กที่เมนู "<u>สรุปรายชื่อผู้ผ่านการอบรม</u>" ตามภาพข้างบนแล้ว ให้ดำเนินการตามภาพถัดไป

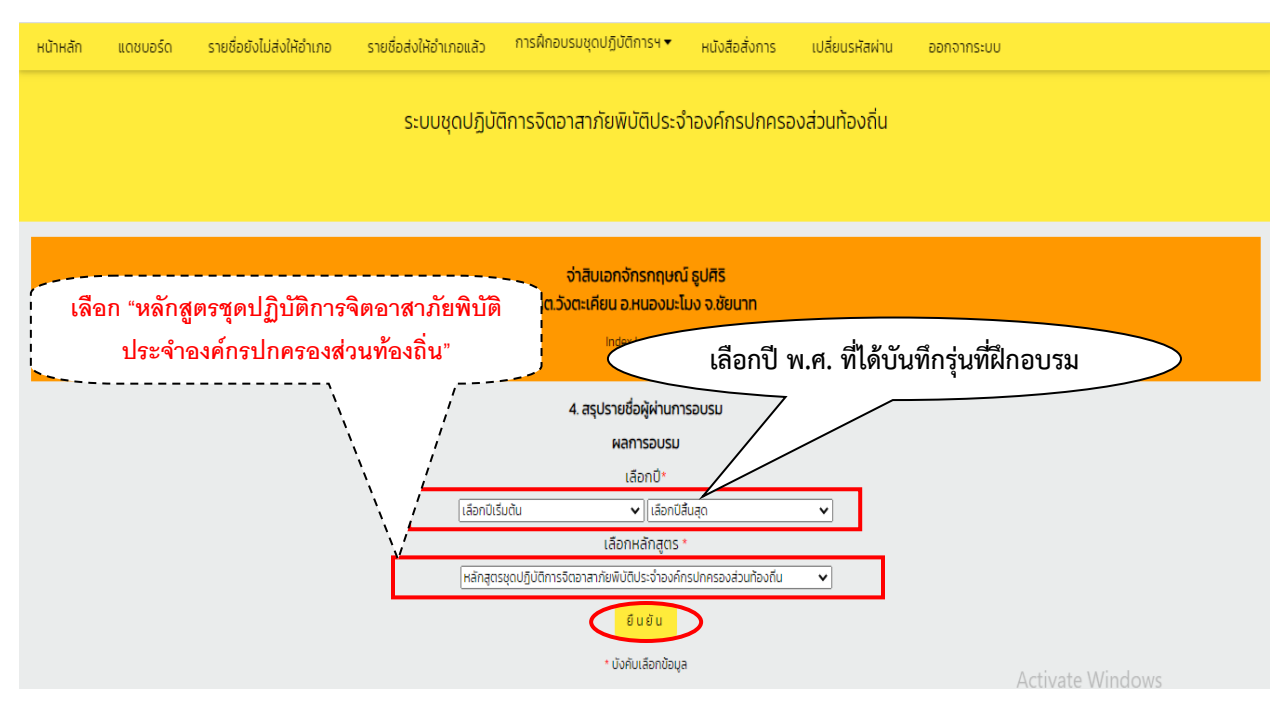

- เมื่อคลิ๊ก "<u>ยืนยัน</u>" แล้ว ให้ดำเนินการตามภาพถัดไป

|       |                    |                            |        | nc      | จ่าสิบเอกจัก<br>เว้งตะเคียน อ. | ารกฤษณ์<br>หนองมะโม<br>Admin Only | รูปศิริ<br>เง จ.ชัยนาท |                                                          |                                              |                                                      |
|-------|--------------------|----------------------------|--------|---------|--------------------------------|-----------------------------------|------------------------|----------------------------------------------------------|----------------------------------------------|------------------------------------------------------|
| cel   | >                  |                            | คลิเ   | กเลือกา | ุ่ม Exc                        | el เข                             | ข้อบันทึ <sub>่</sub>  | าไฟล์นี้                                                 | Search:                                      |                                                      |
|       |                    |                            | hanges |         | ข้อมูลระหว่าง<br>ข้อมูล ณ วั   | งปี 2563 -<br>นที่ 2021-0         | 2564<br>15-31          |                                                          |                                              |                                                      |
| hđu 🔒 | เลขประจำตัวประชาชน | ชื่อ-สกุล                  | ¢      | อาชีพ   | ≑ <sup>වਾਈ</sup> ≑             | หมู่<br>เสือด                     | โกรศัพท์               | ¢ ňoj                                                    | ุ<br>↑ กักษะ/ความสามารถ<br>ภูมิปัญญาท้องถิ่น | +hu/ไม่ห่าน                                          |
| 1     |                    | นายวรวิทย์ แช่มรัมย์       |        |         | 49 Ű                           | NO                                | 034-686433             | 114 ม.4 ต.บ้องตี้                                        | อื่น ๆ :                                     | sุ่นที่ 1/2563                                       |
| 2     |                    | นางสาวระพีพร ใครหอม        |        |         | 37 ปี                          | NO                                | 034686433              | 15 ม.1 ต.ม้องตี้ อ.ไทรโยค จ.กาญจนบุรี                    | อื่น ๆ : -                                   | 🥝 รุ่นที่ 1/2563                                     |
| 3     |                    | นางสาววงเดือน ราชสีห์แก้ว  |        |         | 35 đ                           | NO                                | 034686433              | 36 ม.4 ต.บ้องตี้ อ.โทรโยค จ.กาญจนบุรี                    | อื่น ๆ : -                                   | 🥝 รุ่นที่ 1/2563                                     |
| 4     |                    | นางสาวจารุวรรณ ราชสีห์แก้ว |        |         | 2021 ปี                        | NO                                | 034-686433             | 112/2 ม.4 ต.บ้องตื้                                      | อื่น ๆ :                                     | 🥝 รุ่นที่ 1/2563                                     |
| 5     |                    | นายอำนาจ จุกหอม            |        |         | 33 Ø                           | NO                                | 034686433              | 19 ม.1 ต.ม้องตี้ อ.ไทรดยค จ.กาญจนบุรี                    | อื่น ๆ : -                                   | 🥝 ş่uñ 1/2563                                        |
| 6     |                    | นางสาวกัลยา วิเศษคุณากร    |        |         | 33 Ø                           | NO                                | 034686433              | 42 ม.2 ต.บ้องตี้ อ.ไทรไยค จ.กาญจนบุรี                    | อื่น ๆ : -                                   | 🥝 şiuñ 1/2563                                        |
| 7     |                    | นางสาวชลริชา นำพา          |        |         | 32 Ű                           | NO                                | 034686433              | 50 ม.2 ต.บ้องตี้ อ.ไทรโยค จ.กาญจนบุรี                    | อื่น ๆ : -                                   | 🥝 รุ่นที่ 1/2563                                     |
| 8     |                    | นางสาวปียะวรรณ ปรึกษา      |        |         | 31 0                           | в                                 | 034-686433             | 30 ม.2 ต.บ้องตื้                                         | อื่น ๆ :                                     | siun 1/2563                                          |
| 9     |                    | นางสาวธัญลักษณ์ ทองเปรา:   |        |         | 30 0                           | NO                                | 034686433              | 35 ม.2 ต.บ้องตี้ อ.ไทรโยค จ.กาณจนบรี                     | อื่น ๆ : -                                   | siuñ 1/2563                                          |
| 10    |                    | มางสาวอันทนา แก้วประเสริส  |        |         | 29 1                           | NO                                | 034-686433             | ร แ 3 ตน้องต้                                            | ก็แต่                                        | Suñ 1/2563                                           |
|       |                    | ແນວສາວນິດຮຸກ ໃຈແດ້ວຄື      |        |         | 27.1                           | NO                                | 024696422              | 79 ແມ່ 1 ຕຳມານັກນາຊື້ ລຳມາດລັກຮະໂຍດ ກ້າງແກ້ດດາດມານແຮ້ 71 | Activate Windows                             | C curi 1/2562                                        |
| 12    |                    | นางสาวนเอา เป็นสาวท        |        |         | 27.0                           | NO                                | 034 606433             | รัฐ หมู่ ๆ เป็นของนี้ อายาอย่างเอง องควะแหญ่งของรู รัก   | Go to Settings to activat                    | e Windows.                                           |
| 12    |                    | นางสาวพระชาญเต             |        |         | 27.0                           | NO                                | 034-080433             | 29 U.3 CUBUC                                             | อน ๆ :<br>จึน ค.                             | <ul> <li>jun 1/2503</li> <li>juñ 1/2563</li> </ul>   |
| 10    |                    | นายสาวขางข้ากี             |        |         | 2001                           | NO                                | 034 696433             | 313 ม.2 เดิมของที่                                       | 50 A                                         | <ul> <li>Sult 1/2505</li> <li>Sult 1/2565</li> </ul> |
| 14    |                    | นายเอษฎา เชอด              |        |         | 2021 0                         | NO                                | 034-686433             | 131/1 U.2 CUBOC                                          | อนจะ                                         | <ul> <li>şun 1/2563</li> <li>iuf varia</li> </ul>    |
| 10    |                    | นายคตวรรษ สูกอนกร          |        |         | 310                            | NO                                | 034080433              | יייייייייייייייייייייייייייייייייייייי                   | 00 4 : -                                     | o juf µarca                                          |
| 10    |                    |                            |        |         | 50 0                           | NO                                | 034080433              | 39 0.4 CLOBOG DURSDA DURIGDUUS                           | оц ч : -                                     | Sun 1/2563                                           |
| 1/    |                    | นางสายพญ นอยนากาว          |        |         | 48 0                           | NO                                | 034686433              | 1/2 ม.2 ดิ.ปองต์ อ.เทรเยค จ.กาญจนปุร                     | рц q : -                                     | Sun 1/2563                                           |
| 18    |                    | นายพากษ์ เกศรรรม           |        |         | 2021 0                         | NO                                | 034-686433             | 174 u.4 a.uəva                                           | 50 9 :                                       | 🥑 şun 1/2563                                         |
| 19    |                    | unvantiw ansans            |        |         | 47 0                           | NO                                | 034686433              | 97 ม.1 ต.บองต อ.เทรเยค อ.กาญอนปุร                        | DU 9 : -                                     | Sun 1/2563                                           |
| 20    |                    | นายสมศกด กอนจนทร           |        |         | 2021 0                         | NO                                | 034-686433             | 32 U.4 0.0000                                            | อน ๆ :                                       | 🥑 şun 1/2563                                         |
| 21    |                    | นายสมคิด ภูละคร            |        |         | 52 0                           | NO                                | 034686433              | 55 ม.2 ต.บ้องติ อ.โทรโยค จ.กาญจนบุรี                     | อัน ๆ : -                                    | Suñ 1/2563                                           |
| 22    |                    | นายเอกพล คริทอง            |        |         | 2021 0                         | NO                                | 034-686433             | 350 u.4 ต.ปองติ                                          | อัน ๆ :                                      | Sun 1/2563                                           |
| 23    |                    | นางสาวเกษรา กรุงจิตร       |        |         | 54 0                           | NO                                | 034686433              | 7/3 ม.1 ต.บ้องตี้ อ.ไทรโยค จ.กาญจนบุรี                   | อื่น ๆ : -                                   | 🕗 şiuñ 1/2563                                        |
| 24    |                    | นายสุคมธ์ อิมพลับ          |        |         | 58 0                           | NO                                | 034686433              | 22 ม.3 ต.บ้องตี อ.ไทรไยค จ.กาญจนบุรี                     | อื่น ๆ : -                                   | 😋 şiuri 1/2563                                       |
| 25    |                    | นายไชยา ใจเฉย              |        |         | 56 0                           | NO                                | 034686433              | 81 ม.3 ต.บ้องตี้ อ.ไทรโยค จ.กาญจนบุรี                    | อื่น ๆ : -                                   | 😋 şiun 1/2563                                        |
| 26    |                    | นายสัตยา คุ้มทองดี         |        |         | 41 0                           | NO                                | 034686433              | 374 ม.4 ต.บ้องตี้ อ.ไทรโยค จ.กาญจนบุรี                   | อื่น ๆ : -                                   | 📀 ş่uñ 1/2563                                        |
| 27    |                    | นางสาวนั้นที่กานด์ ดินขอร  |        |         | 47 0                           | NO                                | 034686433              | 712 ต.บ้องตี้ อ.โทรโยค จ.กาญจนบุรี                       | อื่น ๆ : -                                   | o șiun 1/2563                                        |
| 28    |                    | นายไพมูลย์ ทองเปราะ        |        |         | 47 0                           | NO                                | 034686433              | 225/1 ม.2 ต.บ้องตี้ อ.โทรโยค จ.กาญจนบุรี                 | อื่น ๆ : -                                   | o șiun 1/2563                                        |
| 29    |                    | นางสาวจันทีมา โภคา         |        |         | 44 ปี                          | NO                                | 034686433              | 9/3 ม.1 ต.บ้องตี้ อ.ไทรโยค จ.กาญจนบุรี                   | อื่น ๆ : -                                   | 📀 şiuñ 1/2563                                        |
| 30    |                    | นายวสันต์ ไพธิ์มี          |        |         | 52 0                           | NO                                | 034686433              | 5/3 ม.3 ต.บ้องตี้ อ.ไทรโยค จ.กาญจนบุรี                   | Activate Windows                             | 📀 şiuri 1/2563                                       |
| 31    |                    | นางพรทิพย์ ดอกไม้แย้ม      |        |         | 46 Ű                           | NO                                | 034686433              | 17/1 ม.1 ต.บ้องตี้ อ.ไทรไยค จ.กาญอนบุรี                  | Go to Settings to activat                    | e W <b>ig şliñ 1/2563</b>                            |
| 32    |                    | นางจินดา เอกธุระประคัลภ์   |        |         | 50 0                           | NO                                | 034686433              | 24/2 ม.1 ต.บ้องตี้ อ.ไทรโยค จ.กาญจนบุรี                  | อื่น ๆ : -                                   | 📀 รุ่นที่ 1/2563                                     |
| 34    |                    | นางจุฑาทิพย์ เกษเกษร       |        |         | 46 ปี                          | NO                                | 034686433              | 14/2 ม.2. ต.บ้องตี้ อ.ไทรโยค จ.กาญจนบุรี                 | อื่น ๆ : -                                   | 🥝 នុំរេពី 1/2563                                     |
| 35    |                    | นายพฤงพล ปรึกษา            |        |         | 39 ปี                          | NO                                | 034686433              | 30/1 ม.2. ต.บ้องตี้ อ.ไทรโยค จ.กาญจนบุรี                 | อื่น ๆ : -                                   | 🥝 ទុំរេពី 1/2563                                     |
| 36    |                    | นายเกียรติศักดิ์ ผาดี      |        |         | 2021 ปี                        | NO                                | 034-686433             | 151 ม.4 ต.น้องตื้                                        | อีน ๆ :                                      | 🥝 รุ่นที่ 1/2563                                     |
| 37    |                    | นายปรีซา แก้วประเสริฐ      |        |         | 56 Ū                           | NO                                | 034686433              | 5 ม.3 ต.บ้องตี้ อ.ไทรโยค จ.กาญจนบุรี                     | อื่น ๆ : -                                   | 🕗 şiuñ 1/2563                                        |
| 38    |                    | นางสาวมุทิตา ทองเปราะ      |        |         | 45 Ū                           | NO                                | 034686433              | 59/2 ม.1 ต.บ้องตี้ อ.ไทรไขค จ.กาญจนบุรี                  | อื่น ๆ : -                                   | 🥝 รุ่นที่ 1/2563                                     |
| 39    |                    | นางสาวปาริกา ภูโต          |        |         | 45 Ū                           | NO                                | 034686433              | 7 ม.3 ต.บ้องตี้ อ.ไทรโยค จ.กาญจนบุรี                     | อื่น ๆ : -                                   | 🥑 şiuñ 1/2563                                        |
| 40    |                    | นางสาวดวงจันทร์ ภูโต       |        |         | 41 Ū                           | NO                                | 034-686433             | 81/1 ม.3 ต.บ้องดี                                        | อื่น ๆ :                                     | 🥝 ş́uñ 1/2563                                        |
| 41    |                    | นายไกร ภูโต                |        |         | 40 Ű                           | NO                                | 034686433              | 68 ม.3 ต.ม้องตี้ อ.ไทรโยค จ.กาญจนบุรี                    | อื่น ๆ : -                                   | 🥝 şuñ 1/2563                                         |
| 42    |                    | นายสุบิณท์ บุญลอย          |        |         | 50 ปี                          | NO                                | 034686433              | 29/1 ม.4 ต.บ้องตี้ อ.โทรโยค จ.กาญจนบุรี                  | อื่น ๆ : -                                   | 🕗 ş่uñ 1/2563                                        |
| 43    |                    | นางธัญมน มงคล              |        |         | 45 Ū                           | NO                                | 034686433              | 89 ม.1 ต.บ้องตี้ อ.ไทรโยค จ.กาญจนบุรี                    | อื่น ๆ : -                                   | 🥝 รุ่นที่ 1/2563                                     |
| 44    |                    | นางสาวอัชรีก์ มรีรัตน์     |        |         | 47 ปี                          | NO                                | 034686433              | 189/2 ม.13 ต.ปากแพรก อ.เมือง จ.กาญจนบุรี                 | อื่น ๆ : -                                   | 🥝 รุ่นที่ 1/2563                                     |
| 45    |                    | นายแรงกูน เข้มแข็ง         |        |         | 48 ปี                          | NO                                | 034686433              | 168 ม.1 ต.บ้องตี้ อ.ไทรโยค จ.กาญจนบุรี                   | อื่น ๆ : -                                   | 🥝 รุ่นที่ 1/2563                                     |
| 46    |                    | นายสวิน พวงทอง             |        |         | 61 0                           | NO                                | 034-686433             | 20 ม.4 ต.บ้องตี้ อ.ไทรโยค จ.กาญจนบุรี                    | อื่น ๆ : -                                   | 📀 şuñ 1/2563                                         |
| 47    |                    | นางสุขี พวงทอง             |        |         | 57 0                           | NO                                | 034686433              | 20 ม.4 ต.บ้องตี้ อ.ไทรโยค จ.กาญจนบุรี                    | อื่น ๆ : -                                   | 🥑 ទុំนที่ 1/2563                                     |
| 48    |                    | นายสมเอตน์ ปฤกษา           |        |         | 47 ปี                          | NO                                | 034686433              | 39 ม.1 ต.บ้องตี้ อ.ไทรโยค จ.กาญจนบุรี                    | อื่น ๆ : -                                   | 🥝 รุ่นที่ 1/2563                                     |
| 49    |                    | นางธัญญาลัคษ์ สกุลวสวัตติ  |        |         | 44 ปี                          | NO                                | 034686433              | 95 ม.1 ต.บ้องตี้ อ.ไทรโยค จ.กาญจนบุรี                    | อื่น ๆ : -                                   | 🕗 şuri 1/2563                                        |
|       |                    |                            |        |         |                                |                                   |                        |                                                          |                                              |                                                      |

Showing 1 to 50 of 50 entries

-เมื่อคลิ๊กเลือกที่ปุ่ม "Excel" เพื่อบันทึกข้อมูลเป็นไฟล์ "Excel" รายละเอียดตามภาพถัดไป

Activate Wind Bewigus 1 Next Go to Settings to activate Windows

| 🕅 🕞 🏷<br>ไฟล์ หน้                    | • C <sup>®</sup> • ∓<br>าแรก แหรก     | เค้าโครงหน้ากระดาษ สูตร ร                                           | ข้อมูล รีวิว | ส่มหอง                                                                                                    | xlsx (1)                       | - Excel (การเปิดใช้งานมลิตภัณฑ์สัมเหลว)                                                                                                    |                                                        | ?                                                                                                    | 📧 — 🗗 🗙<br>ลงซื่อเข้าใช่ |
|--------------------------------------|---------------------------------------|---------------------------------------------------------------------|--------------|----------------------------------------------------------------------------------------------------|--------------------------------|----------------------------------------------------------------------------------------------------|--------------------------------------------------------|----------------------------------------------------------------------------------------------------|--------------------------|
| ไปการ์ด ที่ค วาง จังตัวดัง คลิปบอร์ด | Calit<br>อก •<br>B<br>มางรูปแบบ<br>เร | ori • 11 • A* A*<br>I <u>U</u> • <u>3</u> • <u>A</u> •<br>viosuí га | = = = *      | <ul> <li>-</li> <li>-</li></ul> | ัดข้อความ<br>สานและจัดกึ่งกลาง | <ul> <li>พื้น          <ul> <li>พื้น</li> <li>พื้น</li> <li>พื้อ</li> <li>พื้อ</li> <li>พ.</li> <li>พื้อ</li> <li>พื้อ</li> <li>พื้อ</li> <li>พื้อ</li> <li>พื้อ</li> <li>พื้อ</li> <li>พื้อ</li> <li>พื้อ</li> <li>พื้อ</li> <li>พื้อ</li> <li>พื้อ</li> <li>พื้อ</li> <li>พื้อ</li> <li>พื้อ</li> <li>พื้อ</li> <li>พื้อ</li> <li>พื้อ</li> <li>พื้อ</li> <li>พื้อ</li></ul></li></ul> | ม สไหล้ แหรก ลบ รูปแบบ<br>• เช่ลล์ • • • • •<br>เช่ลล์ | <ul> <li>มลรรมอัตโนมัติ - A<br/>Z V</li> <li>เดิม - เรียงลำดับ</li> <li>ล้าง - และกรอง -<br/>การแก้ไข</li> </ul> | ค้นหาและ<br>เลือก *      |
| I14                                  | • : X                                 | 🗸 <i>f</i> x อื่นๆ:                                                 |              |                                                                                                    |                                |                                                                                                    |                                                        |                                                                                                    | ~                        |
| A A                                  | в                                     | С                                                                   | DE           | F                                                                                                    | G                              | н                                                                                                    |                                                        | J.                                                                                                    | K L                      |
| 1                                    |                                       |                                                                     |              |                                                                                                    | Exp                            | orted data                                                                                                    |                                                        |                                                                                                    | []                       |
| 2 สำดับ เลขปร                        | ระจำตัวประชาชน                        | ชื่อ-สกุล                                                           | อาชีพ อายุ   | หมู่เลือด                                                                                                    | โทรศัพท์                       | พื่อยู่                                                                                                    | ทักษะ/ความสามารถภูมิปัญญาท้องส่                        | น ผ่าน/ไม่ผ่าน                                                                                                   |                          |
| 3 1                                  |                                       | นายวรวิทย์ แช่มรัมย์                                                | 49 ปี        | NO                                                                                                    | 034-686433                     | 114 ม.4 ต.บ้องดี                                                                                                    | อื่นๆ:                                                 | รุ่นที่ 1/2563                                                                                                   |                          |
| 4 2                                  |                                       | นางสาวระพิพร โครทอม                                                 | 37 1         | NO                                                                                                    | 034686433                      | 15 ม.1 ต.บ้องตือ.ไทรโยคจ.กาญจนบุริ                                                                                                    | อนๆ:-                                                  | รุ่นที่ 1/2563                                                                                                   |                          |
| 5 3                                  |                                       | นางสาววงเดือน ราชสหแกว                                              | 35 1         | NO                                                                                                    | 034686433                      | 35 ม.4 ต.บองตอ.ไทรโยคจ.กาญจนบุริ                                                                                                    | au 1 : -                                               | รมท 1/2563                                                                                                    |                          |
| 6 4                                  |                                       | นางสาวจารุวรรณ ราชสหแกว                                             | 2021 1       | NO                                                                                                    | 034-686433                     | 112/2 u.4 ต.บองต                                                                                                    | au1:                                                   | รมท 1/2563                                                                                                    |                          |
| / 5                                  |                                       | นายอานาจ จุกหอม                                                     | 33 1         | NO                                                                                                    | 034686433                      | 19 ม.1 ต.บองตอ.เทรดยคจ.กาญจนบุร                                                                                                    | au1:-                                                  | รุ่นท 1/2563                                                                                                    |                          |
| 8 6                                  |                                       | นางสาวกลยา วเศษคุณากร                                               | 33 1         | NO                                                                                                    | 034686433                      | 42 ม.2 ต.บองตอ. เทรเยคจ.กาญจนบุร                                                                                                    | au 1 :-                                                | รุ่นท 1/2563                                                                                                    |                          |
| 9 7                                  |                                       | นางสาวขอธยา นาพา                                                    | 32 1         | NU                                                                                                    | 034686433                      | 50 ม.2 ต.บองตอ. เทรเยคจ.กาญจนบุร                                                                                                    | aug:-                                                  | 9110 1/2563                                                                                                    |                          |
| 10 8                                 |                                       | นางสาวบยะวรรณ บรกษา                                                 | 20 1         | NO                                                                                                    | 024-080433                     | วบม.2 ต.บองต<br>25 ม.2 ต.บองตัว ไหรโยง ว. ดวงเวนหรื                                                                                                    | 5 v a :                                                | จนท 1/2505<br>เว็บซี 1/2562                                                                                      |                          |
| 12 10                                |                                       | นางสาวธญลาษณ ท่องเบราะ                                              | 20 1         | NO                                                                                                    | 034 686433                     | 55 ม.2 ต.บองตอ. เทรเยคจ.กาญจนบุร<br>5 ม.2 ต.บ้องสั                                                                                                    | 841                                                    | 1/2505                                                                                                    |                          |
| 12 10                                |                                       | นางสาวจนทนานหวบระเสรฐ                                               | 291          | NO                                                                                                    | 024696422                      | วม.วพ.บยงพ<br>70 หม่ 1 สามาระโรงนี้สามารรีชาวินาร์ชาวรัสหรัดการการหวั 71150                                                                                                    | 847.<br>5                                              | 1/2505                                                                                                    |                          |
| 14 12                                |                                       | นายมาวันตอา เจเยาวัท                                                | 27 1         | NO                                                                                                    | 024 696422                     | 75 หมู่ 1 พายพยองพ่อ เปล่อ เทร เอพ จงหวดกาญจนปร /1150<br>50 ค. 2 ค.ศัวร์ตั้                                                                                                    | 5                                                      | 1/2505                                                                                                    |                          |
| 15 12                                |                                       | นางพาวพออย ภูณฑ                                                     | 27.0         | NO                                                                                                    | 024696422                      | วรม.วพ.ยยงพ<br>212 ม.2 ค.มัวงอี้ ก.ไทรโยค ว.ควองวมหรื                                                                                                    | 5                                                      |                                                                                                    |                          |
| 15 14                                |                                       | นางพาวยารยา ทยงเบราะ                                                | 2021 1       | NO                                                                                                    | 034-686433                     | 131/1 ม.2 ค.โองค์<br>131/1 ม.2 ค.โองค์                                                                                                    | อื่นๆ                                                  | auri 1/2505                                                                                                    |                          |
| 17 15                                |                                       | และสองราค อดวันหล์                                                  | 2021 0       | NO                                                                                                    | 024696422                      | 77/1 แ 2 ต.ม้องดี ว ใหร่โยอ ว.อวอเวนหรั                                                                                                    | 5                                                      | ANN 1/2505                                                                                                    |                          |
| 18 15                                |                                       | มาของโมต์ เรื่องเชื้อเหมือง                                         | 56 1         | NO                                                                                                    | 034686433                      | 39 น.4.ต.น้องตื้อ ไพรโยค.ว.ดวยวนบริ                                                                                                    | อื่น                                                   | cut 1/2563                                                                                                    |                          |
| 10 17                                |                                       | มางสายเพื่อเ ม้อยมาห้าว                                             | 48 1         | NO                                                                                                    | 034686433                      | 1/2 น 2 ก ม้องคือ ไหลโดด ว อวยาวบริ                                                                                                    | อีนอาะ                                                 | aut 1/2563                                                                                                    |                          |
| 20 18                                |                                       | ารถูงการการการการการการการการการการการการการก                       | 2021 1       | NO                                                                                                    | 034-686433                     | 1/2 ม.2 ต. 10 องต์ 1. รัตรรอด จ.การฐานปร<br>174 ม.4 ก. ม้องกี้                                                                                                    | อื่น                                                   | cut 1/2503                                                                                                    |                          |
| 21 19                                |                                       | มางอ่าไพ สิทธิสาร                                                   | 47 1         | NO                                                                                                    | 034686433                      | 97 น 1 ต ม้องตื้อ ไทรโขค ว ดวดเวนบริ                                                                                                    | อีนการ                                                 | sun 1/2563                                                                                                    |                          |
| 22 20                                |                                       | บายสบตักดี้ ก่อบวับหร่                                              | 2021 1       | NO                                                                                                    | 034-686433                     | 32 ม.4.ต.ม้องตื้                                                                                                    | อื่นระ                                                 | sun 1/2563                                                                                                    |                          |
| 23 21                                |                                       | นายสมคิด กละคร                                                      | 52 1         | NO                                                                                                    | 034686433                      | 55 ม 2 ต ม้องตื้อ ไทรโขค จ. กาคเจนบริ                                                                                                    | อื่น ๆ :-                                              | ร่นที่ 1/2563                                                                                                    |                          |
| 24 22                                |                                       | นายเอกพอ ศรีทอง                                                     | 2021 1       | NO                                                                                                    | 034-686433                     | 350 ม 4 ต บ้องตั้                                                                                                    | ลื่นๆ                                                  | sun 1/2563                                                                                                    |                          |
| 25 23                                |                                       | นางสาวเกษรา กรงจิตร                                                 | 54 1         | NO                                                                                                    | 034686433                      | 7/3 ม 1 ต น้องตื้อ ไทรโยค จ กายเจนปรี                                                                                                    | อื่นๆ:-                                                | sun 1/2563                                                                                                    |                          |
| 26 24                                |                                       | นายสุดนธ์ อื่นพลับ                                                  | 58 1         | NO                                                                                                    | 034686433                      | 77 ม.3 ตบ้องตื้อ ไทรโยคว กายเวบบริ                                                                                                    | อื่น ๆ :-                                              | ร่นที่ 1/2563                                                                                                    |                          |
| 27 25                                |                                       | นายไชยา ใจเฉย                                                       | 56 1         | NO                                                                                                    | 034686433                      | 81 ม.3 ต.บ้องตื้อ.ไทรโยค จ.กาณจนบริ                                                                                                    | อื่นๆ:-                                                | รุ่นที่ 1/2563                                                                                                   |                          |
| 28 26                                |                                       | นายสัตยา ค้มทองดี                                                   | 41 1         | NO                                                                                                    | 034686433                      | 374 ม.4 ต.บ้องตื้อ.ไทรโยค จ.กาฌจนบรั                                                                                                    | อื่นๆ:-                                                | รุ่นที่ 1/2563                                                                                                   |                          |
| 29 27                                |                                       | นางสาวนั้นที่กานต์ ตื่นขอร                                          | 47 1         | NO                                                                                                    | 034686433                      | 712 ต. ม้องตื้อ. ไทรโยค จ. กาณจนบริ                                                                                                    | อื่น 1:-                                               | A attivent 510 1/2563                                                                                            |                          |
| 30 28                                |                                       | นายไพบลย์ ทองเปราะ                                                  | 47 ปี        | NO                                                                                                    | 034686433                      | 225/1 ม.2 ต.บ้องตื้อ.ไทรโยค จ.กาณจนบริ                                                                                                    | อื่นๆ:-                                                | sun 1/2563                                                                                                    | •                        |
|                                      | Sheet1                                | ÷                                                                   |              |                                                                                                    |                                | : •                                                                                                    |                                                        | So to Settings to activate                                                                                       | Windows.                 |
| พร้อม                                |                                       | -                                                                   |              |                                                                                                    |                                |                                                                                                    |                                                        | ▦ ▣ ▣                                                                                                    | +                        |

- จัดหน้ากระดาษใส่กรอบตารางตามความเหมาะสมและสั่งพิมพ์

เสร็จสิ้นการดาวน์โหลดและพิมพ์บัญชีผู้ผ่านการฝึกอบรมฯ

# m. การเข้าใช้งานของเจ้าหน้าที่ผู้รับผิดชอบระบบรายงาน (E-Report) ระดับอำเภอ

ระบบรายงาน (E-Report) ชุดปฏิบัติการจิตอาสาภัยพิบัติประจำองค์กรปกครองส่วนท้องถิ่น จัดทำ ขึ้นเพื่อให้องค์กรปกครองส่วนท้องถิ่นเฉพาะที่เป็นองค์การบริหารส่วนตำบล (อบต.) และเทศบาลตำบล (ทต.) ใช้สำหรับดำเนินการบันทึกรายชื่อและประวัติของผู้สมัครเข้ารับการฝึกอบรมหลักสูตรจิตอาสาภัยพิบัติ ประจำองค์กรปกครองส่วนท้องถิ่น (อบต./ทต.) ทุกแห่งในระบบรายงาน E-Report แห่งละไม่น้อยกว่า ๕๐ คน และเมื่อได้จัดการฝึกอบรมให้กับผู้สมัครเข้ารับการฝึกอบรมตามหลักสูตรจิตอาสาภัยพิบัติ ปกครองส่วนท้องถิ่นเรียบร้อยแล้ว ให้ อบต./ทต. บันทึกผู้ผ่านการฝึกอบรมตามหลักสูตรจิตอาสาภัยพิบัติประจำองค์กร ปกครองส่วนท้องถิ่นเรียบร้อยแล้ว ให้ อบต./ทต. บันทึกผู้ผ่านการฝึกอบรมตามหลักสูตรดังกล่าว จากรายชื่อ ผู้สมัครฯ ในระบบรายงาน E-Report อีกครั้ง โดยอำเภอมีหน้าที่ยืนยันรายชื่อผู้สมัครฯ ที่ อบต./ทต. บันทึก เพื่อส่งให้กรมการปกครอง และติดตามให้องค์การบริหารส่วนตำบล (อบต.) และเทศบาลตำบล (ทต.) ที่มีอยู่ ในเขตพื้นที่อำเภอ ดำเนินการบันทึกผู้ที่ผ่านการฝึกอบรมในระบบรายงาน E-Report ให้ครบทุกแห่ง ทั้งนี้ ก็เพื่อให้กุกอำเภอได้ทราบและมีข้อมูลชุดปฏิบัติการจิตอาสาภัยพิบัติฯ ของ อบต./ทต. ทุกแห่งที่อยู่ในเขตพื้นที่ อำเภอ และเพื่อให้อำเภอมีความสะดวกรวดเร็วในการค้นหาบัญชีรายชื่อชุดปฏิบัติการอาสาภัยพิบัติประจำ องค์กรปกครองส่วนท้องถิ่น (อบต./ทต.) ในการเรียกเข้าร่วมภารกิจให้ความช่วยเหลือเมื่อเกิดเหตุภัยพิบัติต่างๆ ในแต่ละท้องที่ได้อย่างทันท่วงที

#### ๓.๑ <u>ขั้นตอนของอำเภอ</u> ในการยืนยันรายชื่อผู้สมัครฯ เพื่อส่งรายชื่อผู้สมัครฯ ให้กรมการปกครอง

- เจ้าหน้าที่ของอำเภอ เข้าระบบรายงาน (E-Report) และดำเนินการตามภาพข้างล่างนี้

|                                        | ระบบชุดปฏิบัติการจิตส | อาสาภัยพิบัติประจำองค์กรเ                                                                                                    | ปกครองส่วนท้องถิ่น |  |
|----------------------------------------|-----------------------|----------------------------------------------------------------------------------------------------|--------------------|--|
|                                        |                       | เข้าของที่<br>สำนักบริหารการปกครองก้องที่                                                                                                    |                    |  |
| <mark>ปัณฑิติได้งาน</mark><br>username | ใส่เลขประจำตัว 13 ของ | เจ้าหน้าที่ผู้ลงทะเบียน                                                                                                    |                    |  |
| password                               | ใส่เลข xxxxx          |                                                                                                    |                    |  |
|                                        |                       | Login                                                                                                    |                    |  |
| _                                      | องกาเบียน             | กราวสอบสึกริการอบบัติบันให้งานระบบ                                                                                                    | ขึ้นตอบการต่างวน   |  |
|                                        | (IVINCOU              | Cisto de California de California de Califor | occount sint viu   |  |

- เมื่อคลิ๊กที่ "Login" แล้ว ให้ดำเนินการตามภาพถัดไป

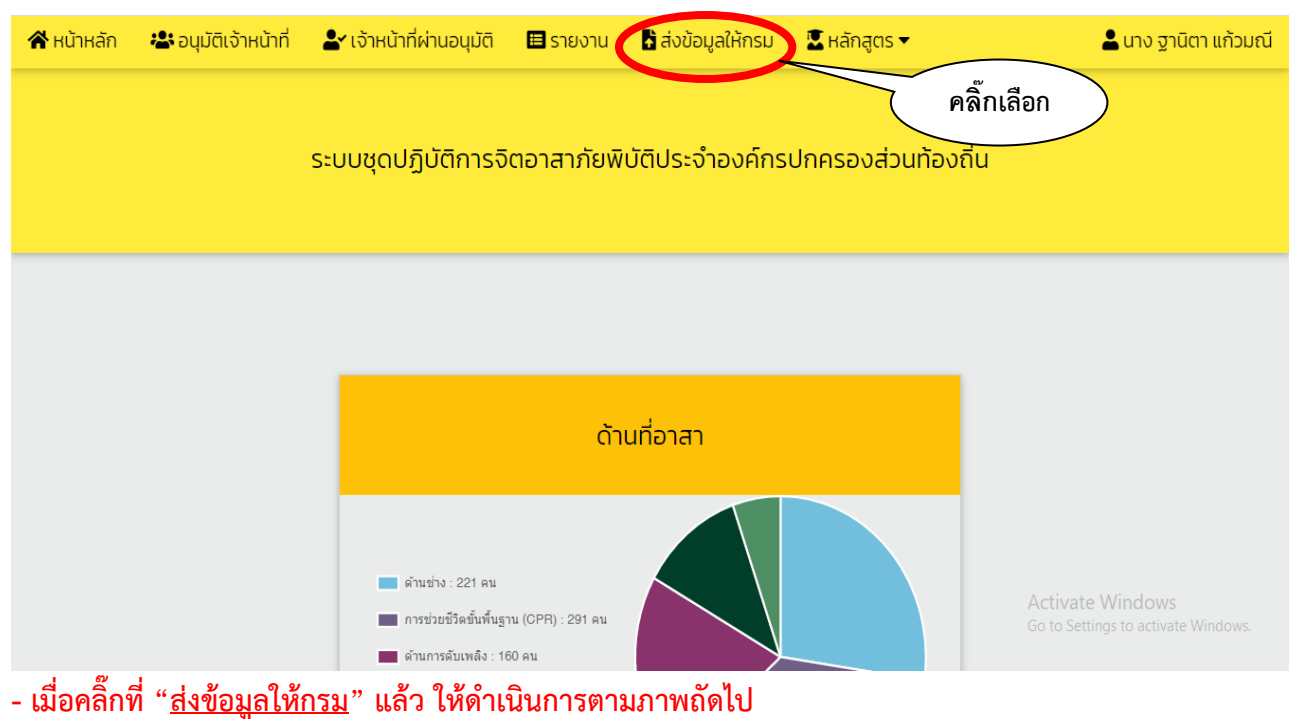

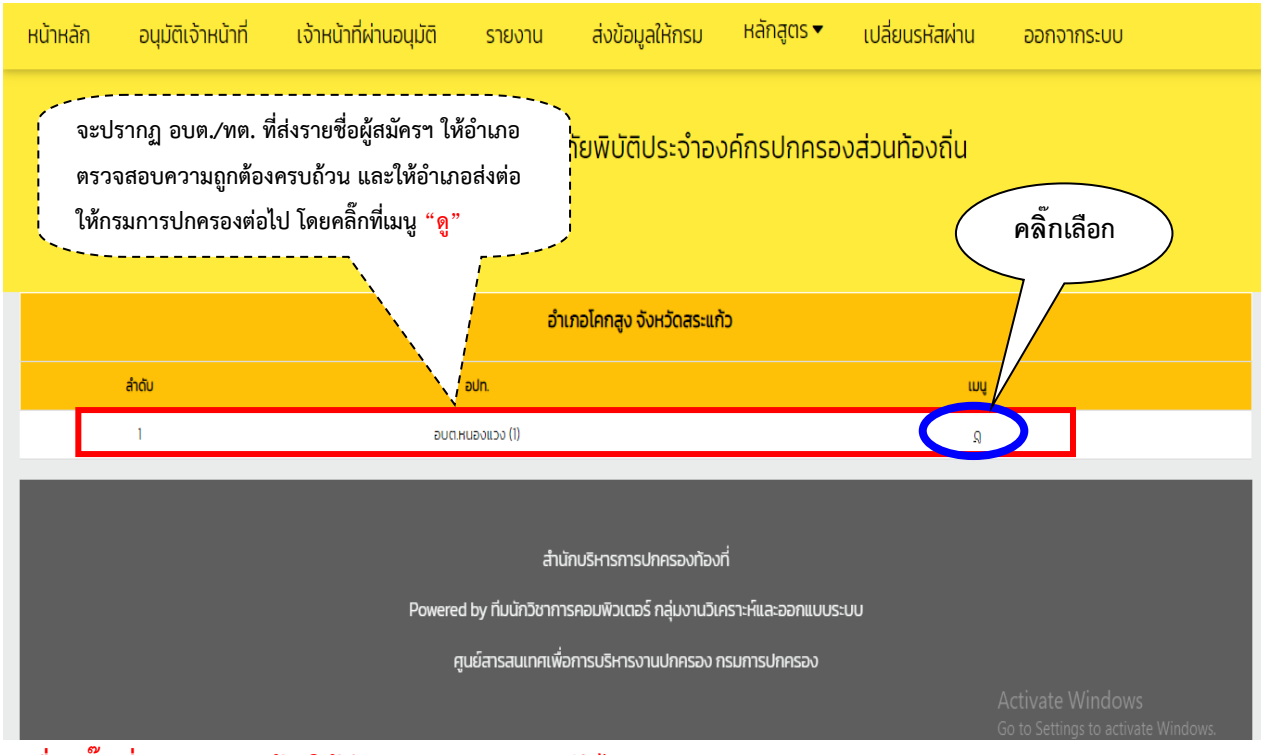

- เมื่อคลิ๊กที่เมนู "ดู" แล้ว ให้ดำเนินการตามภาพถัดไป

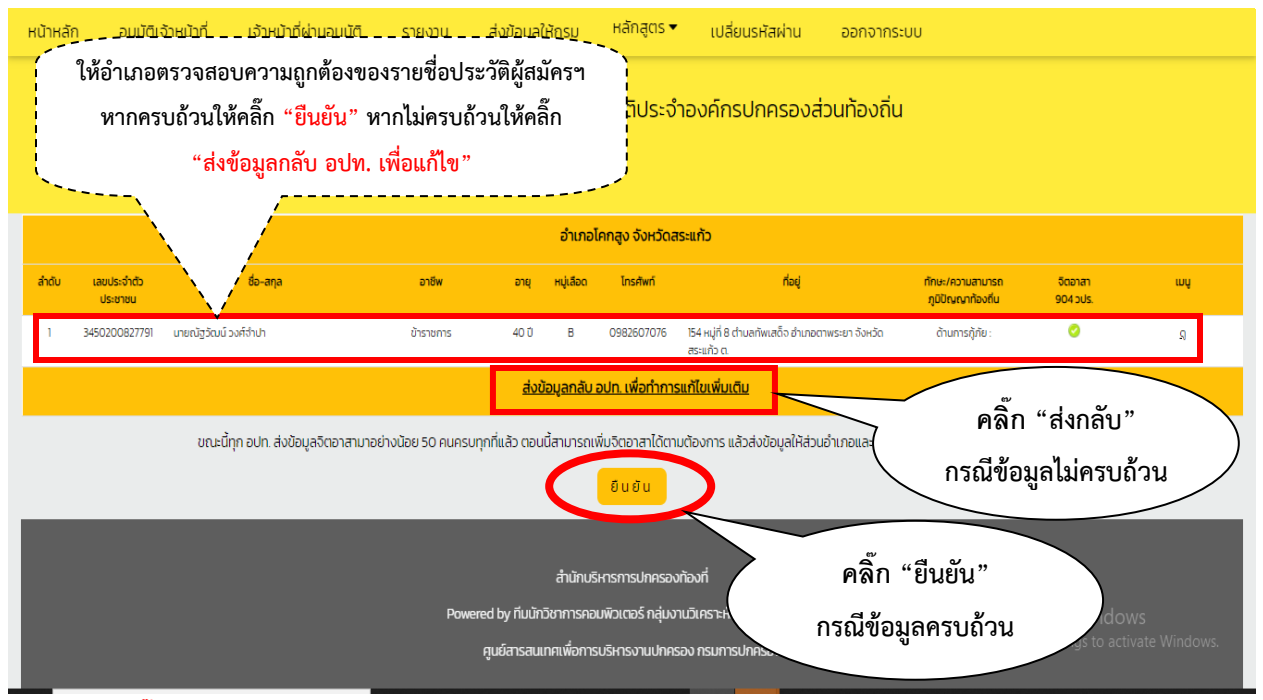

 - กรณีคลิ๊กที่ "ยืนยัน" แล้ว รายชื่อจะถูกส่งไปยังกรมการปกครอง เพื่อรอการบันทึกเป็นผู้ผ่านการฝึกอบรม อีกครั้งจาก อบต./ทต. นั้น เสร็จสิ้นการดำเนินการบันทึกรายชื่อผู้สมัครฯ

๓.๒ <u>ขั้นตอนของอำเภอ</u> ในการติดตามการบันทึกรายชื่อผู้สมัครฯ ในแต่ละ อบต./ทต. ที่อยู่ในพื้นที่อำเภอ เพื่อให้มีจำนวนผู้สมัครไม่น้อยกว่า ๕๐ คน ทุกแห่ง

- เจ้าหน้าที่ของอำเภอ เข้าระบบรายงาน (E-Report) และดำเนินการตามภาพข้างล่างนี้

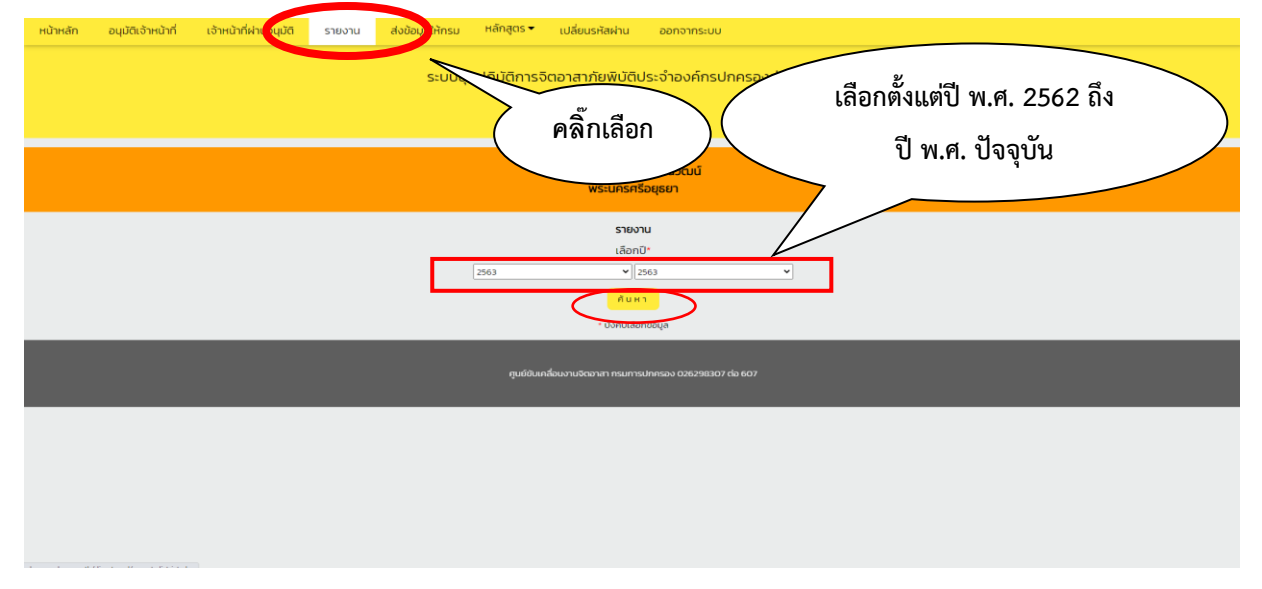

- เมื่อคลิ๊กที่ "<u>ค้นหา</u>" แล้ว ให้ดำเนินการตามภาพถัดไป

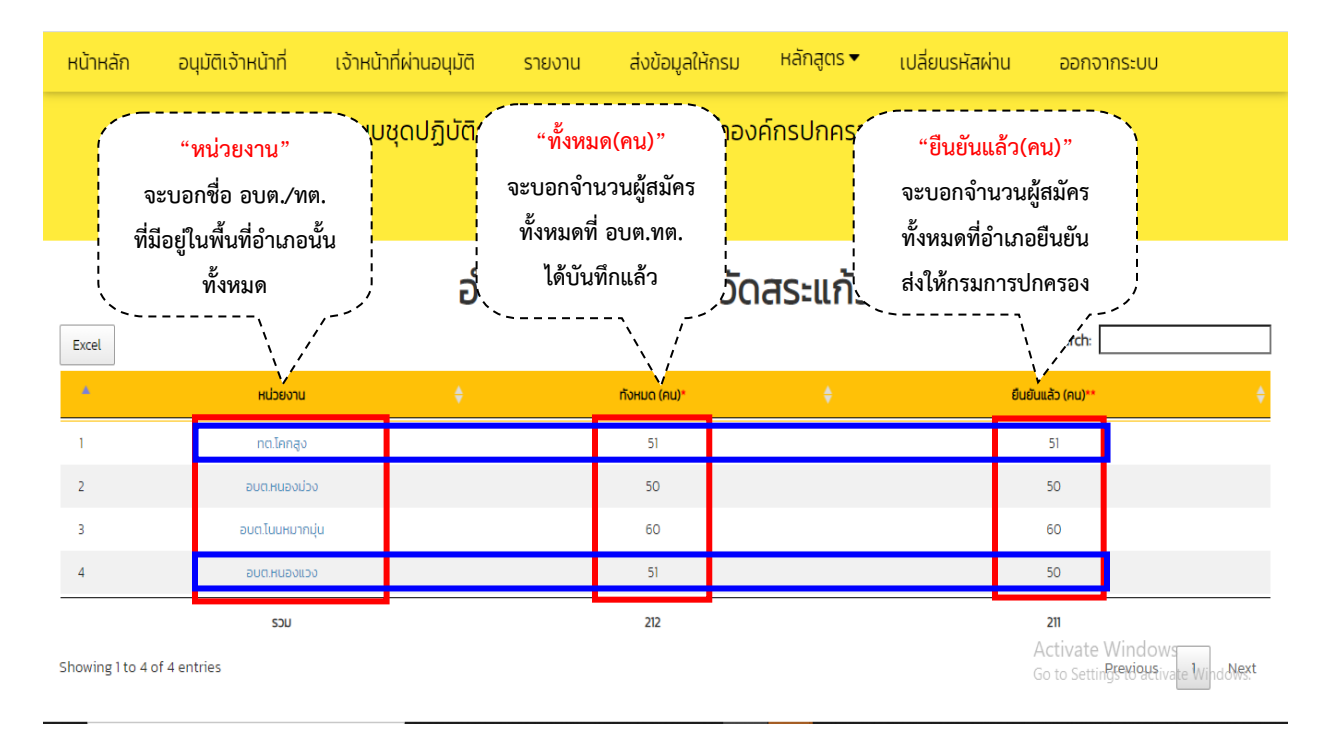

#### ้คำอธิบายภาพข้างบน ในการติดตามตรวจสอบ ดังนี้

๓.๒.๑ หากในหัวข้อ "<mark>หน่วยงาน</mark>" มีชื่อ อบต./ทต. ที่ไม่ถูกต้องหรือมีจำนวนไม่ครบตามที่มีอยู่ในอำเภอ ให้แจ้งกรมการปกครอง เพื่อดำเนินการแก้ไขให้ถูกต้องครบถ้วนต่อไป

๓.๒.๒ หากในหัวข้อ "ทั้งหมด(คน)" กับหัวข้อ "ยืนยันแล้ว(คน)" ของ อบต./ทต. ใด ม<u>ีจำนวนเท่ากัน</u>และ มีจำนวนไม่น้อยกว่า ๕๐ คน <u>ถือว่า อบต./ทต. นั้น ดำเนินการบันทึกรายชื่อผู้สมัครฯ เสร็จครบถ้วนแล้ว</u> เช่น ทต.โคกสูง อบต.หนองม่วง อบต.โนนหมากมุ่น ตามภาพข้างบน

๓.๒.๓ หากในหัวข้อ "ทั้งหมด(คน)" กับหัวข้อ "ยืนยันแล้ว(คน)" ของ อบต./ทต. ใด มี<u>จำนวนไม่เท่ากัน</u> เช่น อบต.หนองแวง ตามภาพข้างบน มีทั้งหมด ๕๑ คน มียืนยันแล้ว ๕๐ คน ยังเหลืออยู่ ๑ คน ที่รออำเภอ กด "ยืนยัน" เพื่อส่งรายชื่อให้กรมการปกครอง ให้อำเภอดำเนินการยืนยัน ตามข้อ ๓.๑

๓.๒.๔ หากในหัวข้อ "ทั้งหมด(คน)" ของ อบต./ทต. ใด มีจำนวนน้อยกว่า ๕๐ คน ให้อำเภอแจ้ง อบต./ทต. นั้น ดำเนินการบันทึกรายชื่อผู้สมัครเพิ่มเติมให้มีจำนวนไม่น้อยกว่า ๕๐ คน เพื่ออำเภอจะได้ส่งรายชื่อผู้สมัครฯ ให้กรมการปกครองต่อไป

เสร็จสิ้นการติดตามการบันทึกรายชื่อผู้สมัครฯ

๓.๓ ขั้นตอนของอำเภอ ในการติดตามการบันทึกผู้ผ่านการฝึกอบรมหลักสูตรจิตอาสาภัยพิบัติประจำ องค์กรปกครองส่วนท้องถิ่น (อบต./ทต.) ให้มีจำนวนไม่น้อยกว่า ๕๐ คน ต่อแห่ง

- เจ้าหน้าที่ของอำเภอ เข้าระบบรายงาน (E-Report) และดำเนินการตามภาพข้างล่างนี้

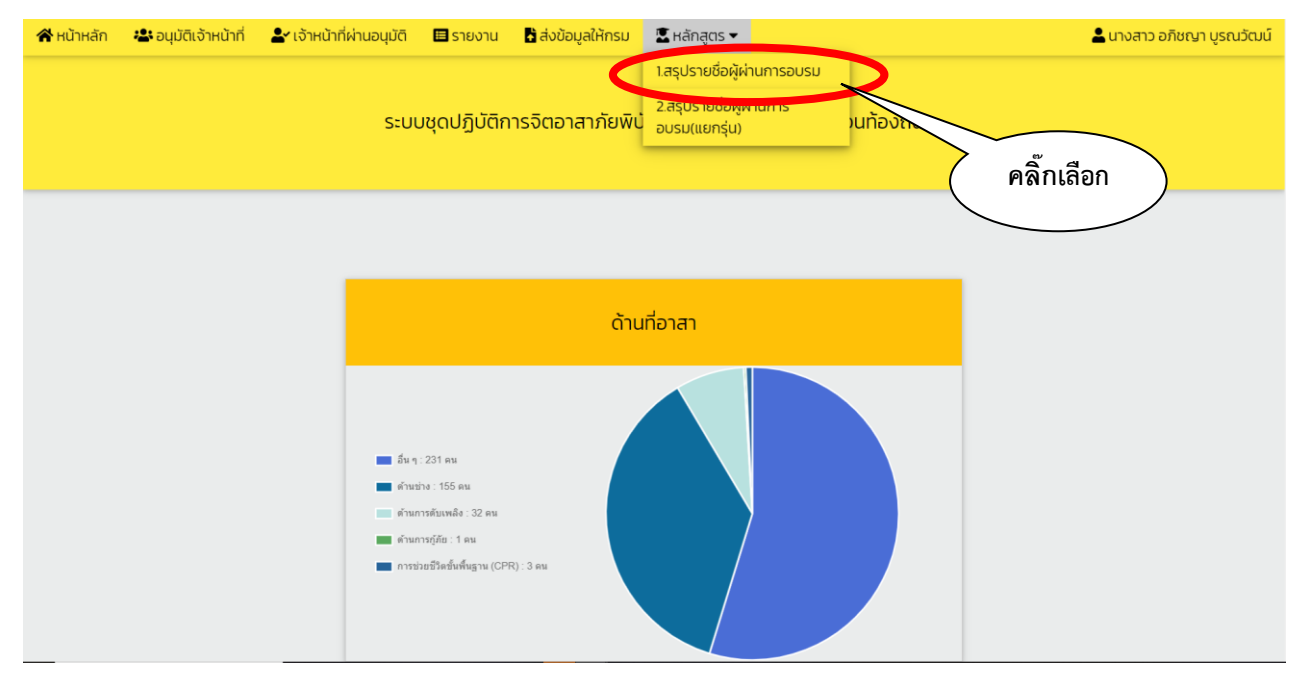

- เมื่อคลิ๊กที่ "<u>สรุปรายชื่อผู้ผ่านการอบรม</u>" แล้ว ให้ดำเนินการตามภาพถัดไป

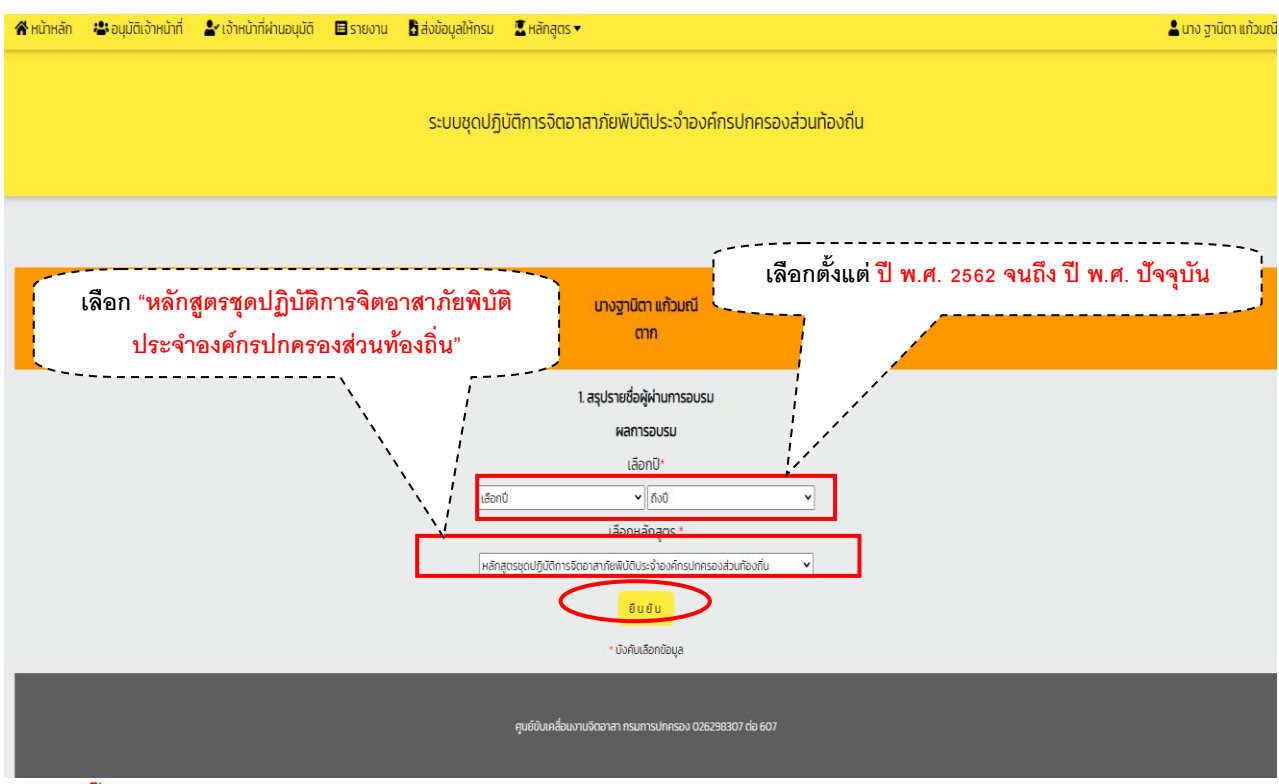

- เมื่อคลิ๊ก "<u>ยืนยัน</u>" แล้ว ให้ดำเนินการตามภาพถัดไป

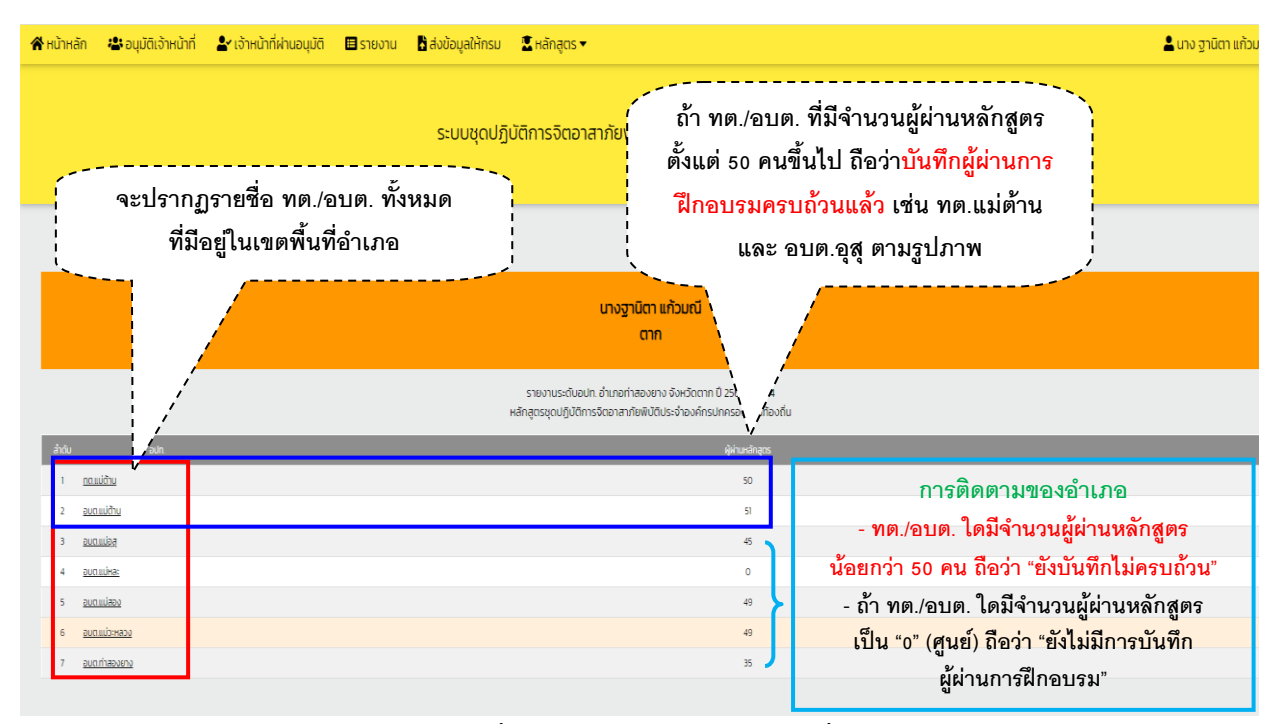

 - ให้อำเภอดำเนินการติดตาม ทต./อบต. ที่ยังรายงานไม่ครบถ้วน และที่ยังไม่มีการรายงาน ดำเนินการบันทึก ผู้ผ่านการฝึกอบรมให้ครบถ้วนทุกแห่ง

เสร็จสิ้นการติดตามบันทึกผู้ผ่านการฝึกอบรมฯ

๓.๔ ขั้นตอนของอำเภอ ในการดาวน์โหลดและพิมพ์บัญชีผู้ผ่านการฝึกอบรมหลักสูตรจิตอาสา ภัยพิบัติประจำองค์กรปกครองส่วนท้องถิ่น (อบต./ทต.) ที่อยู่ในพื้นที่อำเภอ

- เจ้าหน้าที่ของอำเภอ เข้าระบบรายงาน (E-Report) และดำเนินการตามภาพข้างล่างนี้

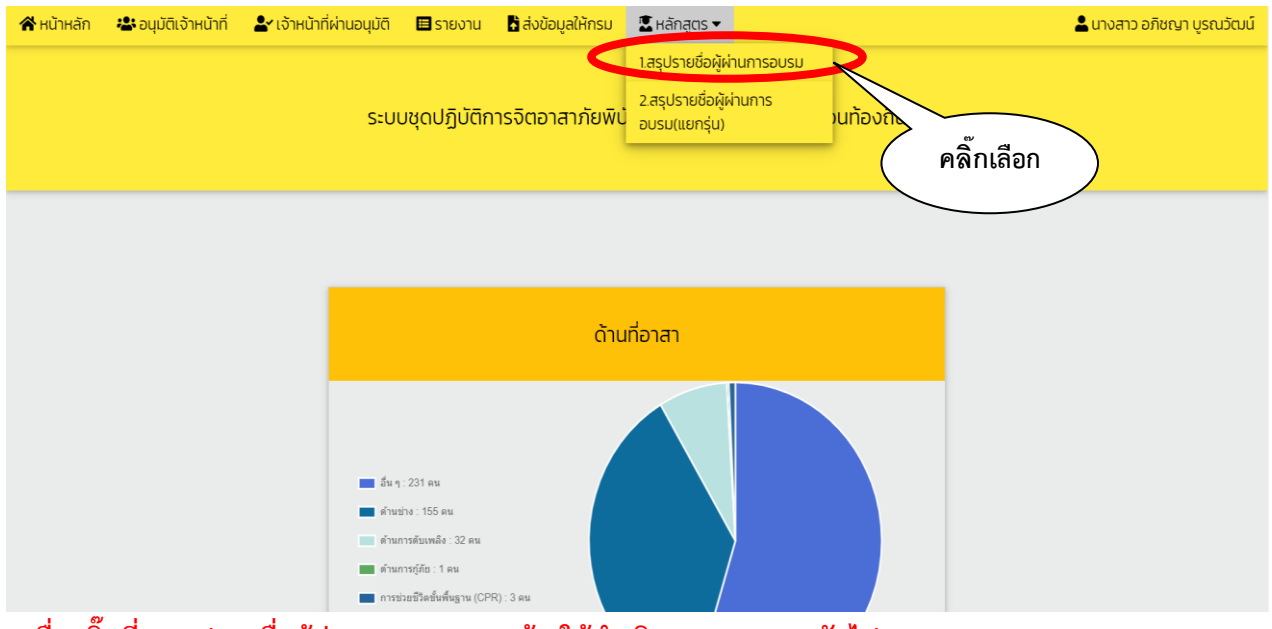

- เมื่อคลิ๊กที่ "<u>สรุปรายชื่อผู้ผ่านการอบรม</u>" แล้ว ให้ดำเนินการตามภาพถัดไป

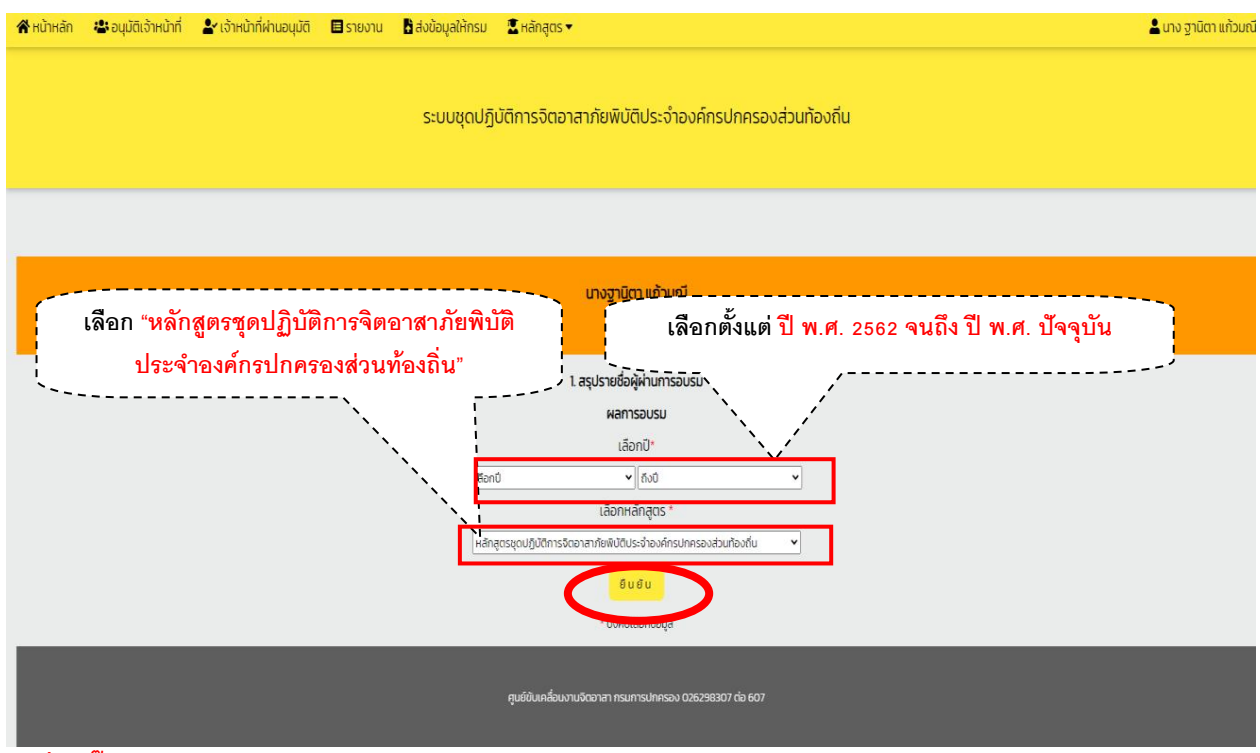

#### - เมื่อคลิ๊ก "<u>ยืนยัน</u>" แล้ว ให้ดำเนินการตามภาพถัดไป

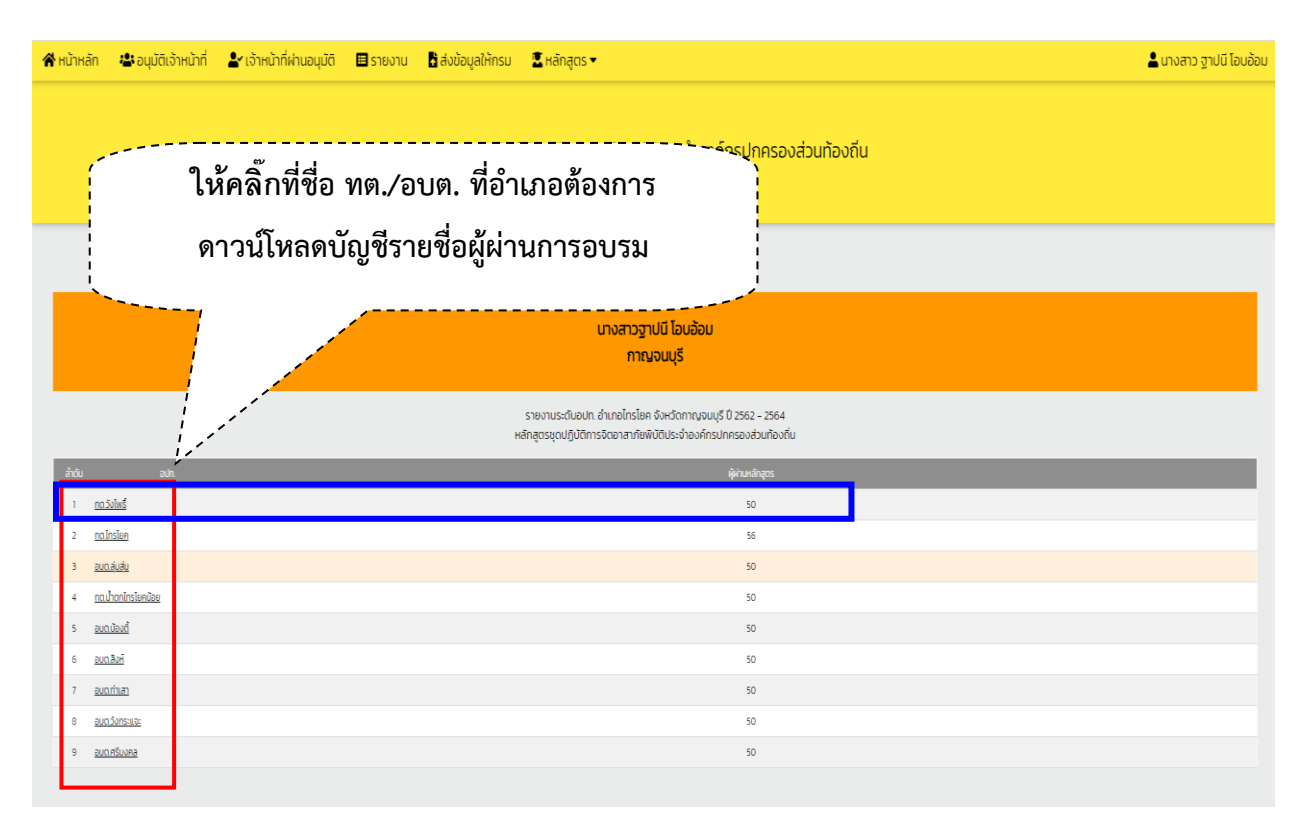

- เมื่อคลิ๊กที่ชื่อ "<u>ทต./อบต.</u>" ที่อำเภอต้องการดาวน์โหลดแล้ว ให้ดำเนินการตามภาพถัดไป

|        |                    |                                 | คลิ๊ก                    | เลือกปุ่ม                                  | Exc       | el เพื่อเ    | ดาวน์โหลดไฟล์                                | $\sum$          |                               |                            |
|--------|--------------------|---------------------------------|--------------------------|--------------------------------------------|-----------|--------------|----------------------------------------------|-----------------|-------------------------------|----------------------------|
|        |                    |                                 |                          | ไทรโยค                                     | ทาญอนบุรี |              |                                              |                 |                               |                            |
| Excel  | 3                  |                                 |                          |                                            |           |              |                                              | Se              | arch:                         |                            |
|        |                    |                                 | รายงาน<br>หลักสูตรชุดปรู | ทต.วังโพธิ์ อำเภอไก<br>วูบัติการจิตอาสาภัย |           |              |                                              |                 |                               |                            |
| ahdu 🛓 | เลยประจำตัวประชายน | бо-аца                          | <br>อาชีพ                | pra                                        | нулос     | Insitwri     | rlog                                         | กักษะ<br>ภูมิปี | พวามสามารถ<br>ญญากิองถิ่น     | ผ่าน/ไม่ผ่าน               |
| 1      |                    | นางสาวสรัสวดี สุทธิ             |                          | 35 0                                       | в         | 084-433-2380 | 4/10 ບ.1 ຕ.ສຸ່ມສຸ່ມ ລ.ໂກຣໂຍຄ ວ.ກາດyວບບຸຮັ    |                 | อื่น ๆ :                      | 😋 şurî 1/2563              |
| 2      |                    | นางสาวฐิติมา นุ่มสม             |                          | 37 0                                       | NO        | 092-539-3587 | 24 ม.1 ต.สุนสุข อ.โกรโยก อ.กาณอนบุรี         |                 | อื่น ๆ :                      | 🙁 (ufi 1/2563              |
| 3      |                    | นายเอกสิทธิ์ สิงค์แก้ว          |                          | 36 0                                       | 0         | 098-416-7694 | 321 น.1 ต.ลุ่มลุ่ม อ.ไทรโยค อ.กาณอนบุรี      |                 | อื่น ๆ                        | 😑 (uñ 1/2563               |
| 4      |                    | นายกาณุวัฒนี เปิกเกน            |                          | 28 0                                       | 0         | 0807715849   | 339/1 ม.1 ต.ลุ่มสุ่ม อ.โกรโมค จ.กาญอนบุรี    |                 |                               | 🚫 ¢uń 1/2563               |
| 5      |                    | นายสมมาตร สวัสดี                |                          | 26 0                                       | 0         | 098-454-4327 | 185/2 ม.1 ต.ลุ่มสุ่ม อ.โทรโยค อ.ทาญอนบุรี    |                 | อื่น ๆ :                      | 🔵 şurî 1/2563              |
| 0      |                    | นางอ่าเนียร สิงคไร              |                          | 73 0                                       | NO        | 087-061-0398 | 106 ม.1 ตะลุ่มลุ่ม อ.ไทรโมค อ.กาณอนบุรี      |                 | би n :                        | 🔿 \$uñ 1/2563              |
| 7      |                    | นางเดือนฉาย เอกากูล             |                          | 39 0                                       | NO        | 0626073530   | 53 น.1 ต.ลุ่มสุ่ม อ.ไทรไขค จ.กาญอนบุรี       |                 |                               | 😋 şurî 1/2563              |
| 8      |                    | นายประสิทธิ์ อันกอีกร์          |                          | 60 0                                       | в         | 0857035096   | 30 น.1 ต.ลุ่มสุม อ.โทรโมค จ.กาญอนบุรี        |                 |                               | 🚫 şurl 1/2563              |
| 9      |                    | นางเชื่อมพร มันใสย์             |                          | 55.0                                       | в         | 0857035096   | 30 น.1 ต.ลุ่มลุ่ม อ.ไทรโยค จ.กาณอนบุรี       |                 |                               | 😋 şuñ 1/2563               |
| 10     |                    | นางเป็ญจนาศ พยักย์เกษม          |                          | 60 U                                       | A         | 0819721246   | 999 ม.1 ตลุ่มสุ่ม อ.ไทรโยค อ.กาญอนปุรี       |                 | อื่น ๆ :                      | <mark>O</mark> \$uf 1/2563 |
| п      |                    | นายพนม แว่นตา                   |                          | 65 0                                       | NO        | 0845727452   | 211 ม.1 ต.ศุษสุม อ.โทรโษก อ.กาญอนบุรี        |                 |                               | 🚫 şuri 1/2563              |
| 12     |                    | น.ล.สาวิตรี หอมจรรยา            |                          | 42 0                                       | A         | 0898178655   | 999/2 ม.1 ต.ลุ่มสุ่ม อ.ไทรโยค จ.ทาญอนบุรี    |                 | อื่น ๆ :                      | 😋 \$ufi 1/2563             |
| 13     |                    | นายพิศิษฐ์ สายมี                |                          | 42 0                                       | 0         | 081-705-6546 | 277 น.1 ต.ลุ่มลุ่ม อ.โกรโยค อ.กาญอนบุรี      |                 |                               | o şuri 1/2563              |
| 14     |                    | น.ส.กชก <mark>ร</mark> แต้บวารี |                          | 53 Ū                                       | NO        | 0988958965   | 17 น.1 ต.ลุ่มสุ่ม อ.ไทรไขค อ.กาณอนบุรี       |                 |                               | 😋 śuń 1/2563               |
| 15     |                    | นางสาวสายผ่น พุทธศรี            |                          | 44 0                                       | NO        |              | 197/8 ม.1 ต.ลุ่มลุ่ม อ.โกรโยค จ.กาญจนบุรี    |                 | อัน ๆ :                       | 🙆 รุ่นที่ 1/2563           |
| 16     |                    | นายภาณุพงศ์ ตั้งตระกูลพรรณ      | อื่น ๆ-ผช ผู้ใหญ่บ้าน    | 43 Ū                                       | NO        | 0625359970   | 231/1 ม.1 ต.ลุ่มสุ่ม อ.โทรโยค จ.กาญจนบุรี    |                 |                               | 🕗 şuñ 1/2563               |
| 17     |                    | นายสมบูรณ์ เคลือคำ              |                          | 69 Ū                                       | NO        | 093-487-2279 | 9809/1 ม.1 ต.ลุ่มลุ่ม อ.ไทรโยค จ.กาญอนบุรี   |                 | อื่น ๆ :                      | o şuñ 1/2563               |
| 18     |                    | นายสรศักดิ์ เปลี่ยนเปรม         |                          | 41 0                                       | NO        | 061-040-0099 | 65/1 น.1 ต.ลุ่มสุ่ม อ.ไทรไชค อ.กาณอนบุรี     |                 | อื่น ๆ :                      | 🚫 şuñ 1/2563               |
| 19     |                    | นางทุกรัตน์ วงศ์อ่ารัล          |                          | 63 U                                       | NO        | 0614523625   | 77/3 ม.1 ต.ลุ่มสุ่ม อ.ไทรโยค อ.กาญอนบุรี     |                 |                               | O şuñ 1/2563               |
| 20     |                    | นายบุญรอด คนรำ                  |                          | 82 0                                       | NO        |              | 90/1 ม.1 ต.ลุ่มสุ่ม อ.ไทรโยค อ.ทาญอนบุรี     |                 | อื่น ๆ :                      | 🔿 şurî 1/2563              |
| 21     |                    | นายสนรยา นุชเครือ               |                          | 52 0                                       | NO        | 092-448-2320 | 99 ม.1 ต.ลุ่มสุ่ม อ.ไทรไขค จ.กาณูอนบุรี      |                 |                               | 🚫 នុំរេព៍ 1/2563           |
| 22     |                    | นางสายใจ ผ่องใส                 |                          | 52 0                                       | NO        | 0929980716   | 56 น.1 ต.ลุ่มสุ่ม อ.ไทรโขค อ.กาณอนบุรี       |                 |                               | 👩 şuñ 1/2563               |
| 23     |                    | นายเช้ง จีนทอง                  |                          | 82 O                                       | NO        | 085-295-3200 | 125 ม.1 ต.ลุ่มสุ่ม อ.ไทรโยค จ.กาญจนบุรี      |                 | อื่น ๆ :                      | O \$uñ 1/2563              |
| 24     |                    | นายสมหมาย กองโฮม                | อื่น ๆ-ผชเผู้ใหญ่บ้าน    | 56 0                                       | NO        | 0806565231   | 126 ม.1 ต.ลุ่มสุ่ม อ.โทรโยค จ.กาญอนบุรี      |                 | อื่น ๆ :                      | 🧿 şuñ 1/2563               |
| 25     |                    | บางสาวนวลศรี ศคิบุตร            |                          | 73 0                                       | NO        | 2            | 142 ม.1 ต.ลุ่มสุ่ม อ.ไทรโยค จ.กาญอนบุรี      |                 | อัน ๆ :                       | o şuñ 1/2563               |
| 28     |                    | น.ส.นวพร เหลืองสะอาด            |                          | 53 0                                       | NO        | 0923471780   | 236 ม.1 ด.ลุ่มสุ่ม อ.ไทรไขค จ.กาญอนบุรี      |                 |                               | 🕗 รุ่นที่ 1/2563           |
| 27     |                    | นางชฎาพร อ่ำระมาด               | อื่น ๆ-ผช.ผู้ใหญ่บ้าน    | 54 0                                       | NO        | 0632715506   | 185/2 ม.1 ต.ลุ่มสุ่ม อ.ไทรโยค จ.กาญจนบุรี    |                 | อื่น ๆ :                      | O şuñ 1/2563               |
| 28     |                    | นายสุขาติ คงอยู่                |                          | 51.0                                       | в         | 0984346287   | 185 ม.1 ต.ลุ่มสุ่ม อ.ไทรโยค จ.กาญอนบุรี      |                 |                               | 😋 şuri 1/2563              |
| 29     |                    | นายต่อย ลงวนพับธ์               | อื่น ๆ-รองนายทเทคมนตรี   | 61 0                                       | NO        | 0631399682   | 2192 ม.1 ต.ลุ่มสุ่ม อ.ไทรโยค อ.กาญอนบุรี     |                 |                               | 📀 \$uñ 1/2563              |
| 30     |                    | นางสาวชลธิชา แก้ววงษ์วาลย์      |                          | 46 0                                       | NO        |              | 283 ม.1 ต.สู่มสุ่ม อ.ไกรโยค จ.กาณอนบุรี      |                 | อื่น ๆ :                      | 🙆 \$uñ 1/2563              |
| 31     |                    | นายแลงทอง เอียมจินดา            |                          | 57 0                                       | NO        | 0625391667   | 285/2 ม.1 ต.ลุ่มสุ่ม อ.ไทรโยค จ.กาญจนบุรี    |                 |                               | O \$uñ 1/2563              |
| 32     |                    | นายประพฤติ อิตหาญ               |                          | 60 0                                       | B         | 0890208495   | 13/2 ม.1 ต.ลุ่มลุ่ม อ.โทรโยค จ.กาญอนบุรี     |                 |                               | 😋 şuri 1/2563              |
| 33     |                    | พ.จ.อ.หญิงบุญอีรา รัตโบกาส      |                          | 51.0                                       | A         | 081-384-5328 | 999 ม.1 ตลุ่มลุ่ม อไทรโยค จ.ทาญอนบุรี        |                 |                               | 🧿 នុំពាំ 1/2563            |
| 34     |                    | นางวรรณา คชายุทธ                |                          | 46 Ű                                       | B         | 086-020-4594 | 999 มา ตลุ่มสุ่ม อไกรโยค จ.กาญอนบุรี         |                 | อึนกะ                         | 🧿 នុំដាំ 1/2563            |
| 35     |                    | นายคณีสร ซิบเข                  |                          | 49 0                                       | NO        | 0813853422   | 86/9 ม.1 ต.ลุ่มสุ่ม อ.ไทรโยค อ.กาญอนบุรี     |                 | อื่น ๆ :                      | O şuñ 1/2563               |
| 36     |                    | นายปราโมทย์ ไชควนาทุล           |                          | 55 0                                       | 0         | 0611277594   | 999 ม.1 ต.ลุ่มสุ่ม อ.โทรโยค จ.กาญจนบุรี      |                 |                               | O şuñ 1/2563               |
| 37     |                    | นางสาวปูชิตา แก้วจิตคงกอง       |                          | 57 0                                       | B         | 084-361-3771 | 999 ม.1 ต.ลุ่มสุ่ม อ.ไทรโยค อ.ภาณูอนบุรี     |                 | อื่น ๆ :                      | 🚫 şuñ 1/2563               |
| 38     |                    | นายสุภาพ กอฟัก                  |                          | 57 0                                       | 0         | 089-8984225  | 30/9 หมู่ที่5 ต.สิงห์ อ.ไทรโยค จ.ทาญจนบุรี   | δu              | <ul> <li>ยับรถยนต์</li> </ul> | 🥝 នុំរេពី 1/2563           |
| 39     |                    | นายประทิน ทอฟัก                 |                          | 46 ปี                                      | A         | 082-2441736  | 171 หมู่ที่5 ต.สิงห์ อ.ไทรไขค จ.กาณูจนบุรี   |                 |                               | 🥝 នុំរេពី 1/2563           |
| 40     |                    | นางรุ่งอรุณ เอียมสะอาด          |                          | 39 ปี                                      | 0         | 092-7746595  | 138 หมู่ที่6 ต.ลิงห์ อ.โทรโยค จ.กาญจนบุรี    | อีน             | ๆ : ทำอาหาร                   | 📀 ទុំរេពី 1/2563           |
| 41     |                    | นายสายัน เกตุแก้ว               |                          | 67 ปี                                      | NO        | 087-1596617  | 100 หมู่ที่6 ต.สิงห์ อ.ไทรโยค จ.กาญจนบุรี    | อื่น            | เ : ขับรถยนต์                 | 🥝 នុំរេពី 1/2563           |
| 42     |                    | นายสมบัติ ครีสวย                |                          | 59 0                                       | в         | 087-1553374  | 75/1 หมู่ที่6 ต.สิงห์ อ.ไทรโยค จ.ทาญอนบุรี   | อื่นๆ:ย่        | มรถบรรทุก,รถได                | 🥝 รุ่นที่ 1/2563           |
| 43     |                    | นางกำนอง ครีราจันทร์            |                          | 05.0                                       | 0         | 086-1638551  | 119 หมู่ที่4 ต.สิงห์ อ.ไทรไยค จ.กาณจนบุรี    | อื่นๆ:          | เย็บผ้า ทำอาหาร               | 🧭 รุ่นที่ 1/2563           |
| 44     |                    | นายสุขาติ ลีสำลี                |                          | 55 0                                       | 0         | 081-2907436  | 77/1 หมู่ที่3 ต.สิงห์ อ.ไทรโยค จ.กาณูจนบุรี  | อื่น            | i : msəsnəs                   | 🥏 รุ่นที่ 1/2563           |
| 45     |                    | นายถาวิณ ภู่พันธ์ชิต            |                          | 55 0                                       | в         | 081-1988430  | 135 หมู่ที่2 ต.สิงห์ อ.ไทรโยค จ.กาณอนบุรี    |                 |                               | 🥝 នុំរោំ 1/2563            |
| 46     |                    | นางสาวรัชนี ซัยรักเทียรติ       |                          | 45 Ű                                       | A         | 080-6548800  | 411 หมู่ที่1 ต.สิงห์ อ.ไทรโยค จ.กาณจนบุรี    | อื่น ๆ : กำ     | งาหาร,คอมพิวเตอร์             | 🥏 รุ่นที่ 1/2563           |
| 47     |                    | นางลมัย เอี่ยมวิไล              | อื่น ๆ-ข้าราชการบ่านาณ   | 2 0                                        | в         | 089-8087109  | 56 หมู่ที่5 ต.สิงห์ อ.โทรโยค จ.กาญจนบุรี     |                 |                               | 🥏 รุ่นที่ 1/2563           |
| 48     |                    | นายสมบัติ สมบูรณ์ผล             |                          | 45 U                                       | AB        | 082-2546137  | 8 หมู่ที่4 ต.สิงห์ อ.ไทรโยค จ.กาณจนบุรี      |                 |                               | 🥏 รุ่นที่ 1/2563           |
| 49     |                    | นายอรัญ ทองแอ่ม                 |                          | 50 0                                       | A         | 091-2906253  | 51/2 หมู่ที่ 6 ต.สิงห์ อ.ไกรโยค อ.กาณูอนบุรี | อื่น ๆ : อั     | บรถยนต์,ก่อสร้าง              | 🥝 รุ่นที่ 1/2563           |
| 50     |                    | นายมนตรี คงแก้ว                 |                          | 63 Ū                                       | 0         | 081-4934042  | 34/1 หมู่ที่5 ต.สิงคี อ.โกรโยค จ.กาญจนบุรี   | 5u -            | า : ขับรถยนต์                 | 🕗 รุ่นที่ 1/2563           |

Showing 1 to 50 of 50 entries

Previous 1 Next

- เมื่อคลิ๊กเลือกที่ปุ่ม "Excel" เพื่อบันทึกข้อมูลเป็นไฟล์ "Excel" รายละเอียดตามภาพถัดไป

| A deference in a second | alibri $\bullet$ 11 $A^*$ $A^*$ $\equiv$ B     I     U $\odot$ $\Delta^*$ $A^*$ | <ul> <li>&gt;&gt;&gt;&gt;&gt;&gt;&gt;&gt;&gt;&gt;&gt;&gt;&gt;&gt;&gt;&gt;&gt;&gt;&gt;&gt;&gt;&gt;&gt;&gt;&gt;&gt;&gt;&gt;&gt;&gt;&gt;&gt;</li></ul> | •<br>• • \$  | لم<br>~ % ه | • F           | มากคิ แย่ คื<br>ปนบบ จัดรูปแบบ เรียดล์ตรวร เรือดล์ที่มีสิงก์ แสดงระ                     | ปานกลาง                                                                                                    | ∑ แลรรมเข้ต้นมได้ ~ A<br>↓ เดิม ~ เรียงลำดับ ต้นหา<br>ด้วัน - |   |
|-------------------------|---------------------------------------------------------------------------------|----------------------------------------------------------------------------------------------------|--------------|-------------|---------------|-----------------------------------------------------------------------------------------|----------------------------------------------------------------------------------------------------|---------------------------------------------------------------|---|
| ดสีปนอร์ด เว            | viouri S                                                                        | การจัดหลา                                                                                                    | 6            | ตัวเลข      | MURINO        | สัตส์                                                                                   | 5 ° ° °                                                                                                    | คล และกระง และก<br>การเกไข                                    | ~ |
| * I ×                   | <ul> <li>ระบบรายงานผลการกำกับและดิ</li> </ul>                                   | iดตามการปฏิบัติราชการในหน้าที่ <b>บ</b>                                                                                                    | ไล้ดจังหวัด  | 1           |               |                                                                                         |                                                                                                    |                                                               |   |
| A B                     | с                                                                               | D                                                                                                    | E            | F           | G             | н                                                                                       | I.                                                                                                    | J K                                                           | L |
| ดับ เอาปอะสอด้องโอ      | ×9290 90 800                                                                    | อาพีพ                                                                                                    | ระบบราย      | งานผลการทำ  | กับและคตตามกา | รปฏบคราชการในหน่าทปลดจงหวด<br>สื่อเง่                                                   | น้อมะ/ความสามารถคนี้ปัดเดเวน้องอื่น                                                                                                    | sion Philippe                                                 |   |
| 1                       | ะอาสม ขอ-ดกุณ<br>แรงสาวณัตรา คนใหญ่                                             | aran                                                                                                    | 28 1         | มมูเลอด     | 082,2625294   | ทอบู<br>297 หมู่ที่1.ค.สังห์ อ.ไทรโยค.จ.กวกเจนหรื                                       | ทกษะ/พวามสามารถภูมบญญาทองกน<br>อื่น ๑ : คอมพิวเตอร์                                                                                                    | รับที่ 1/2562                                                 |   |
| 2                       | นายวรเทพ ดีษผล                                                                  |                                                                                                    | 36 1         | в           | 092-7209791   | 26/2 หม่ที่4 ค.สิงห์ อ.ไทรโยค จ.กาณจนบรี                                                |                                                                                                    | รมที่ 1/2563                                                  |   |
| 3                       | <u> </u>                                                                        |                                                                                                    | 33 ปี        | A           | 082-2972595   | 134/1 หมู่ที่2 ค.สิงห์ อ.ไทรโยค จ.กาญจนบุรี                                             | อื่น ๆ : การจราจร                                                                                                    | รันที่ 1/2563                                                 |   |
| 4                       | นายมงคล อนันสลุง                                                                |                                                                                                    | 33 ปี        | 0           | 083-1015779   | 111/1 หมู่ที่1 ด.สิงห์ อ.ไทรโยด จ.กาญจนบุรี                                             | อื่น ๆ : ขับรถบรรทุก                                                                                                    | รุนที่ 1/2563                                                 |   |
| 5                       | นายปฐมพงษ์ อื่มเอ็บ                                                             |                                                                                                    | 22 ปี        | 0           | 098-9676323   | 173 หมู่ที่ 1 ค.สิงห์ อ.ไทรโยค จ.กาญจนบุรี                                              | อื่นๆ:                                                                                                    | รุ่นที่ 1/2563                                                |   |
| 6                       | นางสาวสุกัญญา คุลยสิทธิ์                                                        |                                                                                                    | 31 1         | A           | 080-9833069   | 25 หมู่ที่1 ต.สิงหี อ.ไทรโยค จ.กาญจนบุรี                                                | อื่น ๆ : ทำอาหาร,ขับรถยนต์                                                                                                    | รุ่นที่ 1/2563                                                |   |
| 7                       | นางสาววัลภา จันทร์เพชร                                                          |                                                                                                    | 33 ปี        | 8           | 090-9616986   | 81 หมู่ที่2 ต.สิงห์ อ.ไทรโยค จ.กาญจนบุรี                                                | อื่น ๆ : ทำอาหาร                                                                                                    | รุ่นที่ 1/2563                                                |   |
| 8                       | นางสาวสุรีรัตน์ แสงเคลือบ                                                       |                                                                                                    | 371          | AB          | 085-2152564   | 128 หมู่ที่2 ด.สิงห์ อ.ไทรโยด จ.กาญจนบุรี                                               | อื่น ๆ : ทำอาหาร,คอมพิวเตอร์                                                                                                    | รุ่นที่ 1/2563                                                |   |
| 9                       | นางสมใจ กอทอง                                                                   |                                                                                                    | 63 ปี        | A           | 097-0342571   | 113 หมู่ที2 ค.สิงห์ อ.ไทรโยค จ.กาญจนบุรี                                                |                                                                                                    | รุ่นที่ 1/2563                                                |   |
| 10                      | นายพรชัย คำชู                                                                   |                                                                                                    | 431          | В           | 062-5755383   | 444/4 หมู่ที5 ด.สิงห์ อ.ไทรโยด จ.กาญจนบุรี                                              |                                                                                                    | รุษที่ 1/2563                                                 |   |
| 11                      | นางประสษฐ์ ศรีวงศ                                                               |                                                                                                    | 571          | AB          | 086-1607724   | 148/1 หม ุ่ที่1 ค.สิงห์ อ.ไทรไยค จ.กาญจนบุรี                                            | 4 4 4                                                                                                    | รุษท 1/2563                                                   |   |
| 12                      | นายบรรจง พิมพ์ไหญ่                                                              |                                                                                                    | 581          | 0           | 080-6561967   | 47/1 หมูท6 ต.สงห์ อ.ไทรไยค จ.กาญจนบุรี                                                  | อน ๆ : บบรถยนต์                                                                                                    | รุพท 1/2563                                                   |   |
| 13                      | นายไพบูลย จดกระจาง                                                              |                                                                                                    | 58 1         | 8           | 085-2665925   | อรหมูทอด.สงห อ.โทรเยค จ.กาญจนบุร                                                        | August and an and a second second s | รุษท 1/2563                                                   |   |
| 14                      | นางสุพรรณ ชางบาด<br>แระเสนส์คลี้ เด็นหลือแรว-?                                  |                                                                                                    | 60 U         | AB          | 080-8134538   | รวบหมู่ทายเลงห อ. เทร เอค จ.กาญจนปร                                                     | อนๆ:ทาอาหาร                                                                                                    | 3MNI 1/2563                                                   |   |
| 15                      | นายสมศาต เกยรดรนารุฒ                                                            |                                                                                                    | 5/1          | 0           | 063 6497350   | 199 หมูท2 ค.สงห อ. เทร เอค จ.กาญจนบุร                                                   | อน ๆ : ขบรถยนต                                                                                                    | 1/2563                                                        |   |
| 10                      | นายสารณ์แม่งเหลือเว                                                             |                                                                                                    | 35 D         | 40          | 003-0467230   | 12/5 หมู่ที่1 ค.สินย์ อ.โหร้เป็ด จ. ควอเวนเนลี้                                         | อนๆ:ทาอาหาร<br>อื่นคะพัฒธาตายด์                                                                                                    | 3441 1/2303                                                   |   |
| 10                      | wardoonoono nousina                                                             |                                                                                                    | 43.8         | AD          | 098-4328897   | 300/1 หมู่หา พ.สงห อ. เทร เอพ จ.ก แองจอยุร                                              | อน ๆ : ออมเอนต                                                                                                    | 1/2303<br>cm <sup>2</sup> 1/2563                              |   |
| 10                      | นางสาวณาทยา บุญญารม                                                             |                                                                                                    | 45 1         | 0           | 000-4300333   | 44/2 หมู่ที่1 ค.สิมส์ อ.ริษรโยอ อ.ออเอนเสี                                              | au 1. waxm //wax                                                                                                    | 3441 1/2303                                                   |   |
| 20                      | นายสุขาพ เออมพออาพ                                                              |                                                                                                    | 40 1         | 4           | 093-3306040   | 445 หมู่ที่1 ค.สิงษ์ อ.โทรโยค จ.กายองหรื                                                | อื่น อ - ขับรถบรรมก ดับเพลิง ก์ชีพ                                                                                                    | 5 mg 1/2562                                                   |   |
| 20                      | แวงป้อต้าง มหางศ์                                                               |                                                                                                    | 55 1         |             | 089-9652652   | 21/2 หมู่ที่1.ค.สิ้งห์ อ.ไทรโยค.จ.กากเจนหรื                                             | and a presentation and the                                                                                                    | รมที่ 1/2562                                                  |   |
| 22                      | นายไชยพัฒน์ มีดา                                                                |                                                                                                    | 521          | B           | 081-7362979   | 169 หมู่ที่2 ต.สิงพ์ อ.ไทรโยด จ.กากจนหรื                                                |                                                                                                    | รมที่ 1/2563                                                  |   |
| 23                      | นายประสิทธิ์ หัวยหงษ์ทอง                                                        |                                                                                                    | 601          | 8           | 087-8502324   | 77/1 หมู่ที่2 ต.สิงพ์ อ.ไทรโยด จ.กาญจนเรี                                               | อื่น ๆ : ขับรถยนต์                                                                                                    | ร่นที่ 1/2563                                                 |   |
| 24                      | นายไพศาล ปีนวน                                                                  |                                                                                                    | 65 1         | 0           | 085-3817567   | 41 หม่ที่5 ต.สิงห์ อ.ไทรโยค จ.กาณจนบรี                                                  | อื่น ๆ : ขับรถยนต์ ทำอาหาร                                                                                                    | รมที่ 1/2563                                                  |   |
| 25                      | นางสาวสวรรณา ชมพธวัช                                                            |                                                                                                    | 58 ปี        | A           | 089-5510839   | 175/1 หม่ที่2 ค.สิงห์ อ.ไทรโยค จ.กาณจนบรี                                               | อื่น ๆ : ทำอาหาร                                                                                                    | ร่นที่ 1/2563                                                 |   |
| 26                      | นายสมร ศรีส่าลี                                                                 |                                                                                                    | 60 ปี        | 0           | 089-8068480   | 14/1 หมู่ที่3 ต.สิงห์ อ.ไทรโยค จ.กาญจนบรี                                               | อื่น ๆ : ขับรถยนต์,รถไถ                                                                                                    | รุ่นที่ 1/2563                                                |   |
| 27                      | นายศิริษัย ค้ำชุ                                                                |                                                                                                    | 61 ปี        | 0           | 080-6264629   | 31 หมู่ที่3 ด.สิงห์ อ.ไทรโยค จ.กาญจนบุรี                                                | อื่น ๆ : ขับรถยนต์                                                                                                    | รุ่นที่ 1/2563                                                |   |
| 28                      | นายณรงศ์ศักดิ์ พ่วงโสม                                                          |                                                                                                    | 49 🖞         | 8           | 085-2643998   | 75 หมู่ที่3 ต.สิงห์ อ.ไทรโยค จ.กาญจนบุรี                                                | อื่น ๆ : การจราจร                                                                                                    | รุ่นที่ 1/2563                                                |   |
| 29                      | นายวสันด์ ไผ่สะอาด                                                              |                                                                                                    | 52 <b>ปี</b> | в           | 089-2580472   | 44 หมู่ที่3 ต.สิงห์ อ.ไทรโยค จ.กาญจนบุรี                                                | อื่น ๆ : การจราจร                                                                                                    | รุ่นที่ 1/2563                                                |   |
| 30                      | นายยอด อึ่มพลับ                                                                 |                                                                                                    | 51 ปี        | 0           | 086-6137462   | 155 หมู่ที่2 ด.สิงห์ อ.ไทรโยด จ.กาญจนบุรี                                               | อื่น ๆ : การจราจร                                                                                                    | รุ่นที่ 1/2563                                                |   |
| 31                      | นางสาวพรวิไล อื่มพลับ                                                           |                                                                                                    | 49 <b>ป</b>  | 0           | 087-1829426   | 154 หมู่ที่2 ต.สิงห์ อ.ไทรโยด จ.กาญจนบุรี                                               | อื่น ๆ : ทำอาหาร                                                                                                    | รุ่นที่ 1/2563                                                |   |
| 32                      | นางสาวที่พวรรณ์ กองเงิน                                                         |                                                                                                    | 38 🗓         | A           | 063-6169963   | 76 หมู่ที่3 ต.สิงห์ อ.ไทรโยค จ.กาญจนบุรี                                                | อื่น ๆ : คอมพิวเตอร์                                                                                                    | รุ่นที่ 1/2563                                                |   |
| 33                      | นายสังวร พรายทอง                                                                |                                                                                                    | 57 <b>ป</b>  | AB          | 082-9651607   | 12/5 หมู่ที่4 ด.สิงห์ อ.ไทรโยด จ.กาญจนบุรี                                              | อื่น ๆ : ขับรถยนต์                                                                                                    | รุ่นที่ 1/2563                                                |   |
| 34                      | นายสมยศ สระบัว                                                                  |                                                                                                    | 53 ปี        | AB          | 0923450483    | 149 หมู่ที่ 4 ตำบลสิงห์ อำเภอไทรโยค จังหวัดกาญจนบุรี                                    | อื่น ๆ : การจราจร                                                                                                    | รุนที่ 1/2563                                                 |   |
| 35                      | นายสมคิด ธาตุสหาย                                                               |                                                                                                    | 511          | 0           | 082-9651607   | 24/3 หมู่ที4 ค.สังห์ อ.ไทรโยค จ.กาญจนบุรี                                               | 4                                                                                                    | รุ่นที่ 1/2563                                                |   |
| 36                      | นายสายิน จันทรทั                                                                |                                                                                                    | 611          | 0           | 081-9722459   | 87/3 หมูท4 ต.ลังห์ อ.ไทรไยค จ.กาญจนบุรี                                                 | อน ๆ : ขบรถโถ,แทรกเตอร์                                                                                                    | FWN 1/2563                                                    |   |
| 37                      | นายธงชย ครุธวงษ                                                                 |                                                                                                    | 541          | 0           | 089-8984225   | 3/1 หมู่ทว พ.สงห อ. เทร เยค จ.กาญจนบุร<br>ว่า/จ.หมู่ที่ร.ค.สิม( อ.โพรโยค จ.ควองอนต์<br> | อน ๆ : ขปรถยนค                                                                                                    | 3491 1/2563                                                   |   |
| 20                      | มายสุภาพ กอพก<br>มวยประพัน ดอฟัด                                                |                                                                                                    | 5/11         |             | 082-2441725   | วง/ว หลุกว ต.สงห ย. เทร เบต จ.กาณูจนบุรี<br>171 แม่เชื้ร ต.สิงน์ ฉ.โพรโยด ฉ.กวณอนหรื    | na J : nastrante                                                                                                    | 1/2003<br>5115 1/2562                                         |   |
| 57                      | นามน่งอาณ เอ็ตแสะอาค                                                            |                                                                                                    | -40 10       | 0           | 092-2441/30   | 171 หลุ่กว ต.สงห ย. งกรรมศ 4.11 เมษาปฏร<br>128 แม่เรื่อด สิ.พ. อ.โพรโยอ อ.อวอเวเหลี     | อื่น ค. ฟาอาหาร                                                                                                    | (WI 1/2005                                                    |   |
| 41                      | ล เรงุงอรุณ เออมสงอ เพ<br>มวยสวยัน เออมด้ว                                      |                                                                                                    | 67 1         | NO          | 097.1506617   | 100 หมุ่มใด ค.สีเพ อ.โพรโยด อ.กวกอนหรื                                                  | ส้น อาสัมรถสมต์                                                                                                    | 5119 1/2303                                                   |   |
| 42                      | นายสมบัติ สรีสาย                                                                |                                                                                                    | 59 1         | B           | 087-1553374   | 75/1 หม่พี่คุด สิมพ์ อ โพรโยด จ กากเจนหรื                                               | อื่น ค. : พับรอบรรทอ รอโอ                                                                                                    | รับที่ 1/2563                                                 |   |
| 43                      | นางท่านอง ศรีราจันทร์                                                           |                                                                                                    | 65 1         | 0           | 086-1638551   | 119 หม่ที่4 ค.สิงห์ อ.ไทรโยค จ.กาณจนบรี                                                 | ลื่น ๆ : เป็นผ้า.ทำลาหาร                                                                                                    | รนที่ 1/2563                                                  |   |
| 44                      | นายสชาติ สีสำลี                                                                 |                                                                                                    | 55 1         | 0           | 081-2907436   | 77/1 หม่ที่3 ต.สิงห์ อ.ไทรโยค จ.กาญจนบรี                                                | อื่น ๆ : การจราจร                                                                                                    | รนที่ 1/2563                                                  |   |
| 45                      | นายถาวิณ ภ่พันธ์ชิด                                                             |                                                                                                    | 55 1         | 8           | 081-1988430   | 135 หม่ที่2 ค.สิงห์ อ.ไทรโยค จ.กาณจนบรี                                                 |                                                                                                    | ร่นที่ 1/2563                                                 |   |
| 46                      | นางสาวรัชนี ชัยรักเกียรตี                                                       |                                                                                                    | 451          | A           | 080-6548800   | 411 หมู่ที่1 ต.สิงห์ อ.ไทรโยค จ.กาญจนบุรี                                               | อื่น ๆ : ทำอาหาร,ดอมพิวเตอร์                                                                                                    | รุ่นที่ 1/2563                                                |   |
| 47                      | นางคมัย เอียมวิไล                                                               | อื่น ๆ-ข้าราชการป่านาณ                                                                                                    | 21           | в           | 089-8087109   | 56 หมู่ที่5 ต.สิงพ์ อ.ไทรโยค จ.กาญจนบรี                                                 |                                                                                                    | รุ่นที่ 1/2563                                                |   |
| 48                      | นายสมบัติ สมบูรณ์ผล                                                             |                                                                                                    | 45 1         | AB          | 082-2546137   | 8 หมู่ที่4 ด.สิงห์ อ.ไทรโยด จ.กาญจนบุรี                                                 |                                                                                                    | รุ่นที่ 1/2563                                                |   |
| 49                      | นายอรัญ ทองแจ่ม                                                                 |                                                                                                    | 50 ปี        | A           | 091-2906253   | 51/2 หมู่ที่ 6 ค.สิงห์ อ.ไทรโยค จ.กาญจนบุรี                                             | อื่น ๆ : ขับรถยนต์,ก่อสร้าง                                                                                                    | รุ่นที่ 1/2563                                                |   |
| 50                      | นายมนตรี คงแก้ว                                                                 |                                                                                                    | 63 1         | 0           | 081-4934042   | 34/1 หมู่ที่5 ต.สิงหี อ.ไทรโยค จ.กาญจนบุรี                                              | อื่น ๆ : ขับรถยนต์                                                                                                    | รุ่นที่ 1/2563                                                |   |
| 1 at                    | -                                                                               |                                                                                                    |              |             |               |                                                                                         |                                                                                                    |                                                               |   |

- จัดหน้ากระดาษใส่กรอบตารางตามความเหมาะสมและสั่งพิมพ์

เสร็จสิ้นการดาวน์โหลดและพิมพ์บัญชีรายชื่อผู้ผ่านการฝึกอบรมฯ

ഩഠ

# ๔. การเข้าใช้งานของเจ้าหน้าที่ผู้รับผิดชอบระบบรายงาน (E-Report) ระดับจังหวัด

ระบบรายงาน (E-Report) ชุดปฏิบัติการจิตอาสาภัยพิบัติประจำองค์กรปกครองส่วนท้องถิ่น จัดทำขึ้นเพื่อให้องค์กรปกครองส่วนท้องถิ่นเฉพาะที่เป็นองค์การบริหารส่วนตำบล (อบต.) และเทศบาลตำบล (ทต.) ใช้สำหรับดำเนินการบันทึกรายชื่อและประวัติของผู้สมัครเข้ารับการฝึกอบรมหลักสูตรจิตอาสาภัยพิบัติ ประจำองค์กรปกครองส่วนท้องถิ่น (อบต./ทต.) ทุกแห่งในระบบรายงาน E-Report แห่งละไม่น้อยกว่า ๕๐ คน และเมื่อ อบต./ทต. ได้จัดการฝึกอบรมให้กับผู้สมัครเข้ารับการฝึกอบรมตามหลักสูตรจิตอาสาภัยพิบัติ ประจำองค์กรปกครองส่วนท้องถิ่น (อบต./ทต.) ทุกแห่งในระบบรายงาน E-Report แห่งละไม่น้อยกว่า ๕๐ คน และเมื่อ อบต./ทต. ได้จัดการฝึกอบรมให้กับผู้สมัครเข้ารับการฝึกอบรมตามหลักสูตรจิตอาสาภัยพิบัติประจำ องค์กรปกครองส่วนท้องถิ่นเรียบร้อยแล้ว อบต./ทต. นั้นจะต้องบันทึกผู้ผ่านการฝึกอบรมตามหลักสูตรดังกล่าว จากรายชื่อผู้สมัครฯ ในระบบรายงาน E-Report อีกครั้ง โดยจังหวัดมีหน้าที่ติดตามให้แต่ละอำเภอติดตาม องค์การบริหารส่วนตำบล (อบต.) และเทศบาลตำบล (ทต.) ที่อยู่ในพื้นที่ของแต่ละอำเภอ บันทึกผู้สมัครฯ และบันทึกผู้ที่ผ่านการฝึกอบรมในระบบรายงาน E-Report ให้ครบทุกแห่ง ทั้งนี้ ก็เพื่อให้จังหวัดได้ทราบและ มีข้อมูลรายชื่อชุดปฏิบัติการจิตอาสาภัยพิบัติฯ ของ อบต./ทต. ทุกแห่งที่อยู่ในเขตจังหวัด และเพื่อให้จังหวัด มีความสะดวกรวดเร็วในการค้นหาบัญชีรายชื่อชุดปฏิบัติการอาสาภัยพิบัติประจำองค์กรปกครองส่วนท้องถิ่น (อบต./ทต.) เข้าร่วมปฏิบัติภารกิจให้ความช่วยเหลือเมื่อเกิดเหตุภัยพิบัติต่างๆ ในแต่ละท้องที่ได้อย่างทันท่วงที

๔.๑ <u>ขั้นตอนของจังหวัด</u> ในการ<u>ติดตามการบันทึกรายชื่อผู้สมัครฯ</u> ของ อบต./ทต.
 ที่อำเภอยืนยันส่งให้กรมการปกครอง เพื่อให้มีจำนวนผู้สมัครไม่น้อยกว่า ๕๐ คน/แห่ง
 - เจ้าหน้าที่ของจังหวัด เข้าระบบรายงาน (E-Report) และดำเนินการตามภาพข้างล่างนี้

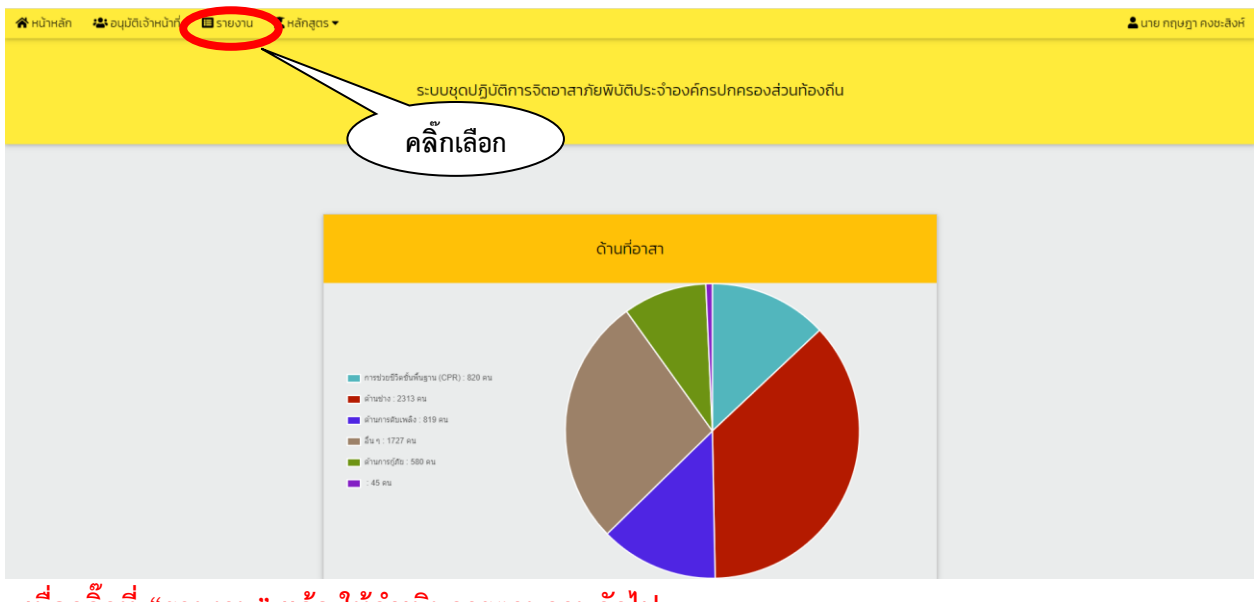

เมื่อคลิ๊กที่ "<u>รายงาน</u>" แล้ว ให้ดำเนินการตามภาพถัดไป

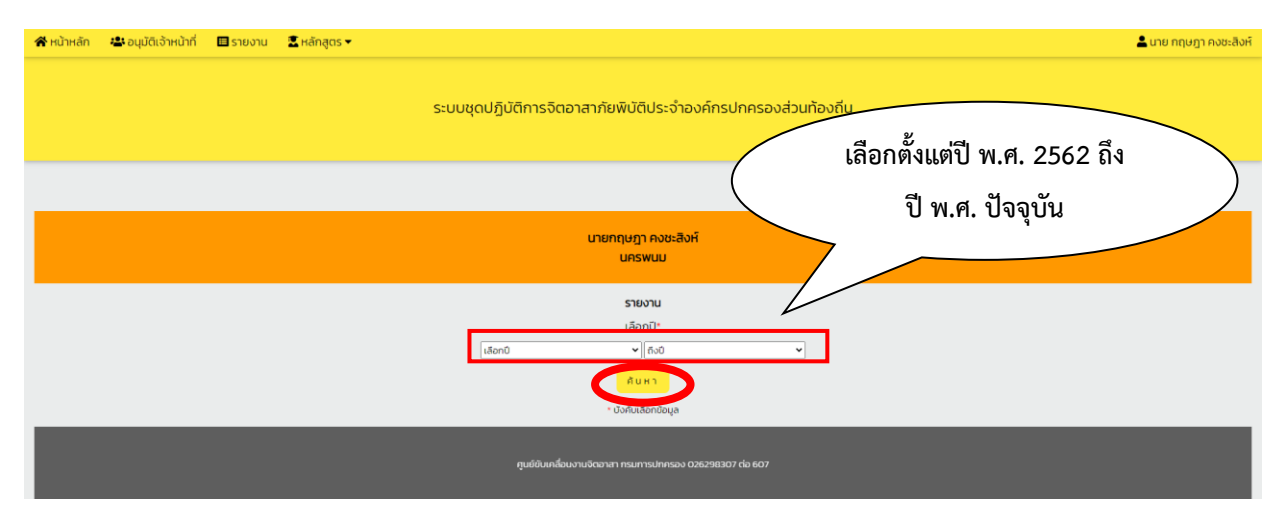

#### - เมื่อคลิ๊กที่ "<u>ค้นหา</u>" แล้ว ให้ดำเนินการตามภาพถัดไป

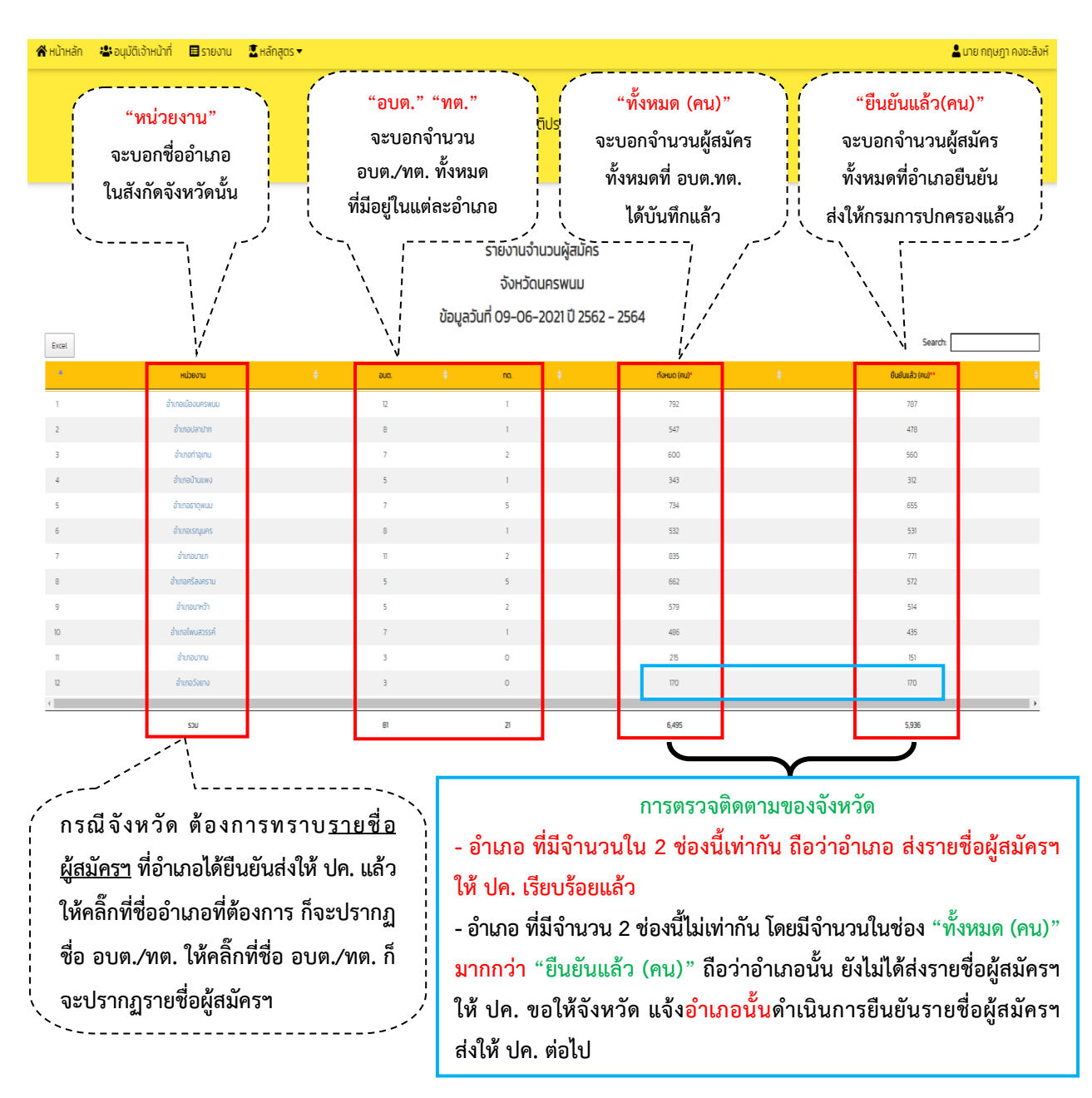

๔.๒ ขั้นตอนของจังหวัด ในการติดตาม<u>การบันทึกผู้ผ่านการฝึกอบรม</u>หลักสูตรจิตอาสาภัยพิบัติประจำ
 องค์กรปกครองส่วนท้องถิ่น (อบต./ทต.) ในแต่ละอำเภอ (มีจำนวนไม่น้อยกว่า ๕๐ คน/แห่ง)

- เจ้าหน้าที่ของจังหวัด เข้าระบบรายงาน (E-Report) และดำเนินการตามภาพข้างล่างนี้

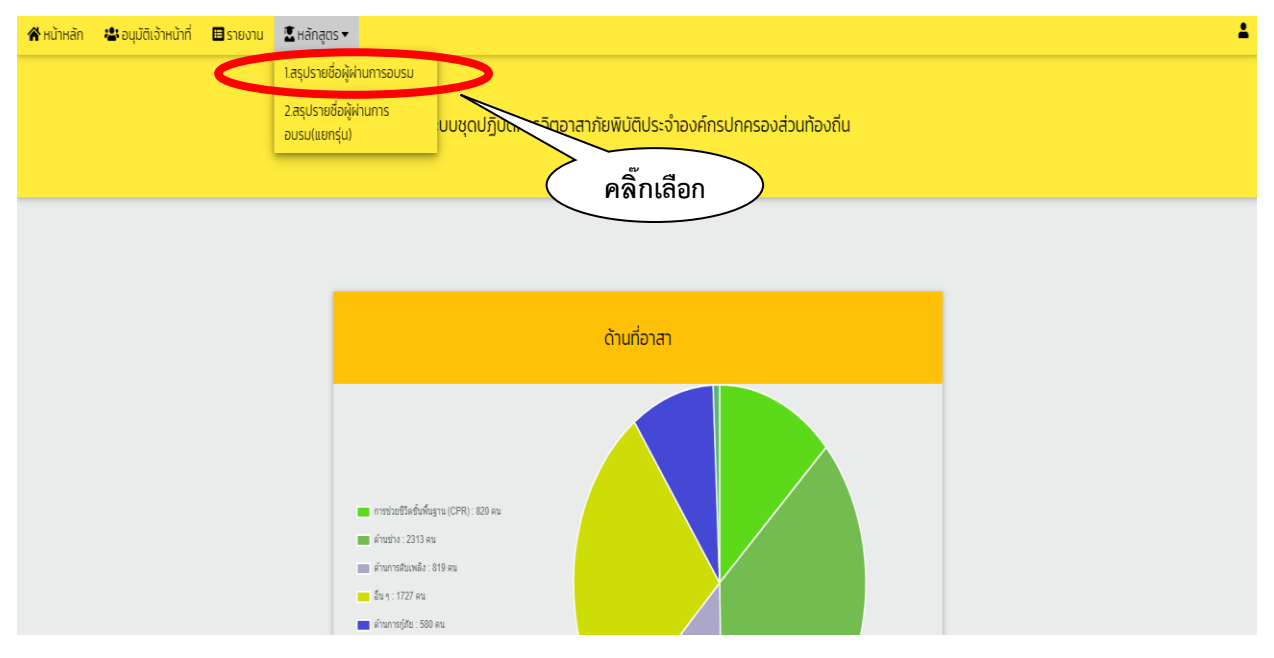

- เมื่อคลิ๊กที่ "<u>สรุปรายชื่อผู้ผ่านการอบรม</u>" แล้ว ให้ดำเนินการตามภาพถัดไป

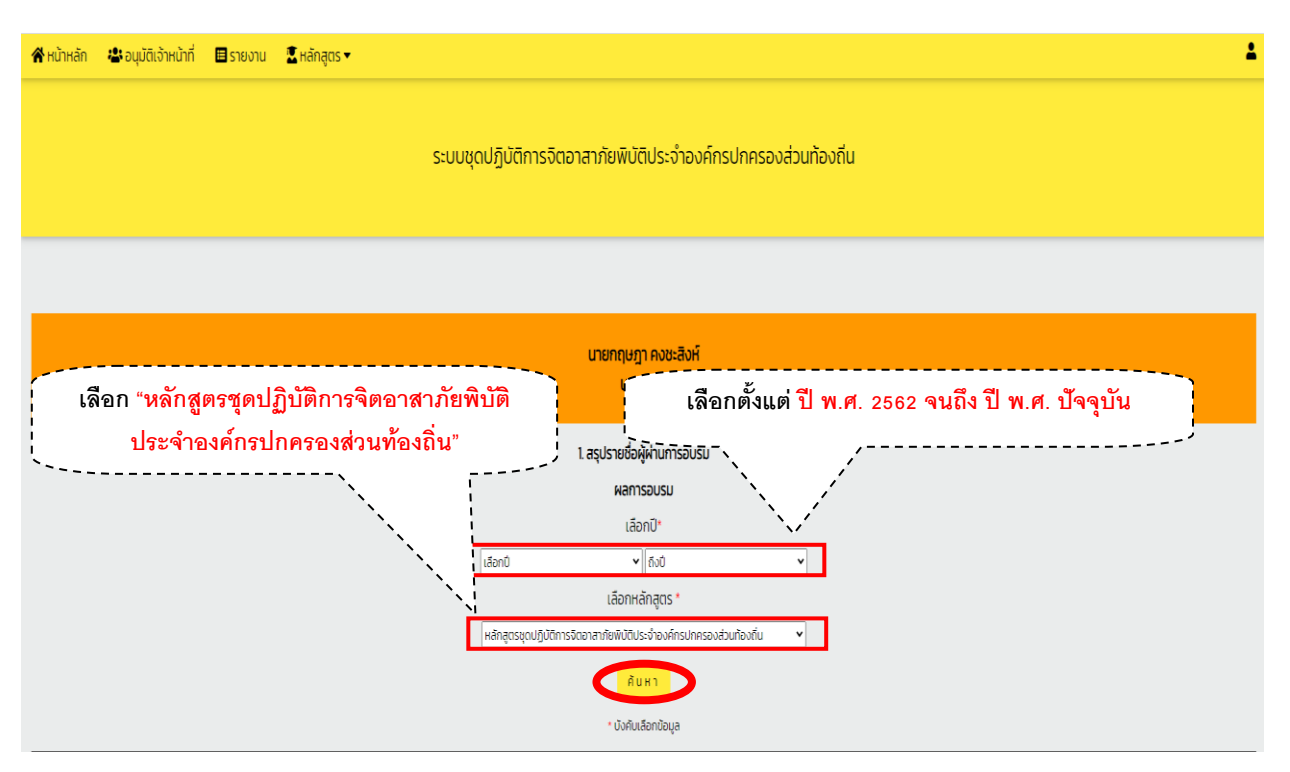

- เมื่อคลิ๊ก "<u>ยืนยัน</u>" แล้ว ให้ดำเนินการตามภาพถัดไป

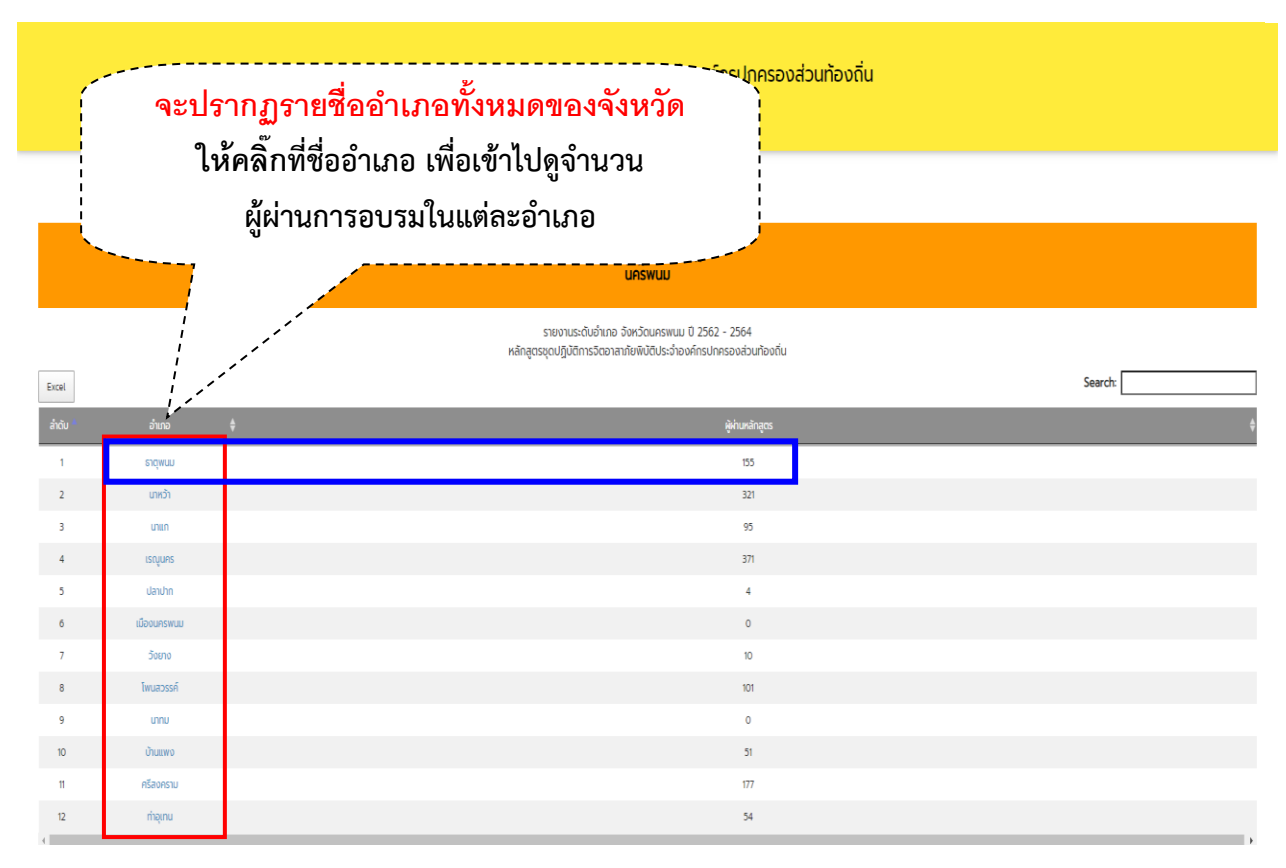

#### เมื่อคลิ๊กที่ชื่ออำเภอที่ต้องการแล้ว ให้ดำเนินการตามภาพถัดไป

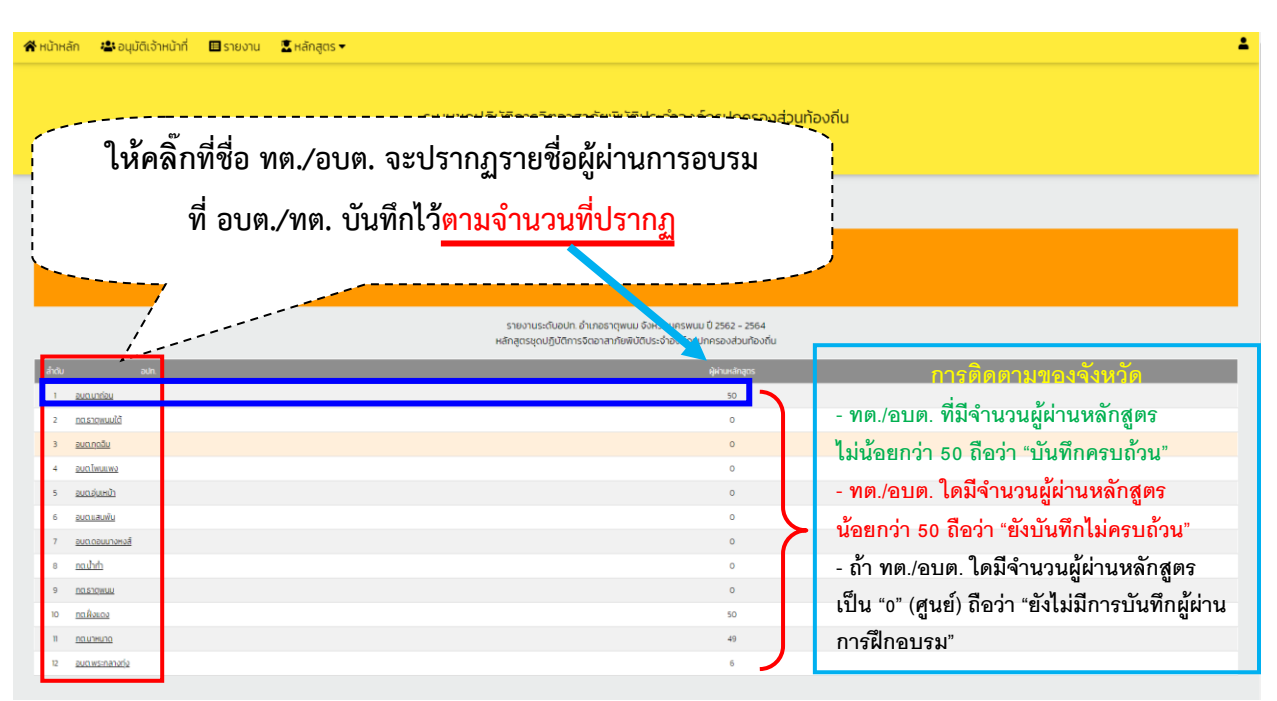

 - เมื่อคลิ๊กที่ชื่อ อบต./ทต. ที่ต้องการแล้ว จะปรากฏบัญชีรายชื่อผู้ผ่านการฝึกอบรมฯ ซึ่งสามารถดาวน์โหลดและพิมพ์บัญชีรายชื่อผู้ผ่านการฝึกอบรมฯ ได้ ตามภาพถัดไป ഩ๔

#### ๔.๓ ขั้นตอนของจังหวัด การดาวน์โหลดและพิมพ์บัญชีรายชื่อผู้ผ่านการฝึกอบรมหลักสูตร จิตอาสาภัยพิบัติประจำองค์กรปกครองส่วนท้องถิ่น (อบต./ทต.)

|          |                            | ระบบชุดปรั | ฎิบัติการจิตอาสาภัยพิป                                         | เติประจำส                     | งงค์กรปกคร                             | องส่วนท้องถิ่น                            |                                       |           |
|----------|----------------------------|------------|----------------------------------------------------------------|-------------------------------|----------------------------------------|-------------------------------------------|---------------------------------------|-----------|
|          |                            | $\leq$     | คลิ๊กเลือ                                                      | กปุ่ม                         | Excel                                  | เพื่อดาวน์โหลดไฟล์                        |                                       |           |
| >-       |                            |            |                                                                | a                             |                                        |                                           | Search:                               |           |
|          |                            |            | รายงานอบต.นาถ่อน อำเภอธาตุพ<br>หลักสูตรชุดปฏิบัติการจิตอาสาภัย | านม จังหวัดน<br>พิบัติประจำอา | เครพนม ปี 2562 -<br>งค์กรปกครองส่วนที่ | 2564<br>ว้องถิ่น                          |                                       |           |
| ล เลขประ | ว่าตัวประชาชน ซื้อ-สกุล    | ÷          | onđw <sub>o</sub> onų <sub>o</sub>                             | หมู่เสือด 🖕                   | โกรศัพท์                               | ę ńoj                                     | ทักษะ/ความสามารถ<br>กติโดนเวาต้องที่ม | ehu/ta    |
|          | นายวัชรพล สิทธิพงษ์        |            | 34 0                                                           | в                             | 0935702585                             | 27 ม. 11 ต.มาต่อน อ.ราตพนม จ.นครพนม       |                                       | Suñ 1/    |
|          | น.ส.พรสวรรศ์ ครีประเสริฐ   |            | 33 0                                                           | в                             | 0981049646                             | 141 ม.12 ต.นาต่อน อ.ธาตุพนม จ.นครพนม      |                                       | Suri 1    |
|          | นายคตวรรษ ทองเภาวั         |            | 29 ปี                                                          | в                             | 0645409795                             | 43 ม.4 ต.นาต่อน อ.ราตุพนม อ.นครพนม        |                                       | Suñ 1     |
|          | นายธีระศักดิ์ บุญเรืองนาม  |            | 28 0                                                           | 0                             | 0956524533                             | 62 ม.5 ต.หนองแวง อ.นิคมคำสร้อย จ.มุกตาหาร |                                       | 🥏 ទុំរេកី |
|          | นายประกอบ สิทธิช่านาณ      |            | 30 ปี                                                          | 0                             | 0829215798                             | 9 ม.3 ต.มาถ่อน อ.ธาตุพนม จ.นครพนม         |                                       | 🔿 şuri :  |
|          | นางธัณทีพย์ เจริณวุฒิฟัฒน์ |            | 59 0                                                           | A                             | 0883205489                             | 198 ม.2 ต.มาก่อน อ.ธาตุพนม จ.นครพนม       |                                       | 🕝 នុមព័   |
|          | นายสวัสดิ์ เดียนกรี        |            | 52 0                                                           | в                             | 0818753785                             | 16 ม.1 ต.นาต่อน อ.ธาตุพนม อ.นกรพนม        |                                       | 🥏 şuri    |
|          | ເກຍວລວມ ເບ້າໄຮສຈ           |            | 55 0                                                           | 0                             | 0615056944                             | 33 ม.14 ต.มาก่อน อ.ธาตุพนม จ.นครพนม       |                                       | 📀 şuri    |
|          | นางนิภากรณ์ สีม่วง         |            | 43 0                                                           | в                             | 0981416358                             | 4 ม.11 ต.นาต่อน อ.ธตุพนม จ.นครพนม         |                                       | 🥝 इंग्रा  |
|          | นายจิณวัทย์ ไชยมีสุข       |            | 43 0                                                           | 0                             | 0817179219                             | 265 ม.1 ต.นาต่อน อ.ธาตุพนม จ.นครพนม       |                                       | 📀 şuri    |
|          | นายใหม่ ครีประเสริฐ        |            | 59 0                                                           | в                             | 0810403141                             | 141 ม. 12 ต.นาต่อน อ.ธาตุพนม อ.นครพนม     |                                       | 🥝 şuri    |
|          | นายอูศักดิ์ สัพโล          |            | 53 0                                                           | в                             | 0852359639                             | 103 ม.3 ต.นาต่อน อ.ธาตุพนม อ.นครพนม       |                                       | 📀 şuri    |
|          | นายพูน วงษ์ตา              |            | 55 0                                                           | 0                             | 0890540590                             | 44 ม.4 ต.นาถ่อน อ.ธาตุพนม จ.นครพนม        |                                       | 🥝 şuri    |
|          | นางลุนิลา วรครี            |            | 58 0                                                           | в                             | 09+34092646                            | 121 ม.12 ต.มาก่อน อ.ธาตุพนม อ.นครพนม      |                                       | 🥝 รุ่นที่ |
|          | เกยสมบูรณ์ สมครี           |            | 0 00                                                           | A                             | 0647726835                             | 29 ม. 5 ต.นาต่อน อ.ธาตุพนม อ.นครพนม       |                                       | 🥝 នុបក    |
|          | เวษตกหลี แสงเพชร           |            | 59 0                                                           | 8                             | 0621283180                             | 101 ม.1 ตามาต่อน อ.ธาตุพนม อ.นครพนม       |                                       | 🔿 şur     |
|          | น.ส.สุภากรณ์ กรีสุข        |            | 39 0                                                           | 0                             | 0828392693                             | 122 ม. 1 ตามาต่อน อ.ธาตุพนม จ.นกรพนม      |                                       | 🔿 şul     |
|          | นางสุธีวรรณ พันพา          |            | 56 0                                                           | в                             | 0826392315                             | 50 ม.2 ต.มาต่อน อ.ธาตุพนม อ.มครพนม        |                                       | 🔿 şui     |
|          | นายอามี บุญมา              |            | 54 0                                                           | A                             | 0802640488                             | 117 ม.2 ต.มาก่อน อ.ธาตุพนม อ.มกรพนม       |                                       | ं इप्र    |
|          | นายชียวัฒน์ มงคลวิจักษ์พร  |            | 62 0                                                           | 0                             | 0993252895                             | 93 บ.5 ตามปอก ของสังหาก อาการพบก          |                                       | ु इत      |
|          | นายประมาณ อันชนะ           |            | 54 0                                                           | 0                             | 0913709832                             | 55 ม.2 ต.มาก่อน อ.ธาตุพนม อ.มครพนม        |                                       | ं इत      |
|          | เมขารงพระเท้า ครายเป็น     |            | 63 0                                                           | A                             | 0645408438                             | 69 ม.4 ต.ตอนนางพงส์ อ.ธาตุพนม จ.นครพนม    |                                       | ्र इंध    |
|          | นายอรรษา มูลโคตร           |            | 49 0                                                           | 0                             | 0807667707                             | 219 ແ 13 ຕະນາກ່ອນ ອຣາດູພາມ ອະທາຮະບານ      |                                       | 🔿 şul     |
|          | นางอีรมุช สิงคะ            |            | 51 0                                                           | 0                             | 0845185628                             | 92 ม.13 ต.มาต่อม อ.ธาตุพนม จ.นครพนม       |                                       | 😋 şul     |
|          | นางณฐนันท์ กองเกิด         |            | 53 0                                                           | в                             | 0816422241                             | 3540ม.13 ต.มาต่อน อ.ธาตุพนม อ.มครพนม      |                                       | 🔿 şul     |
|          | เทยสำรวย แกลี              |            | 58.0                                                           | 0                             | 0801915786                             | 340 ม.15 ต.นาต่อน อ.ธาตุพนม อ.มครพนม      |                                       | 😋 şul     |
|          | นายกองคร คำสือ             |            | 65.0                                                           | 0                             | 0952278106                             | 9 ม. 4 ต.มาก่อน อ.ธาตุพนม อ.มครพนม        |                                       | 🔿 şul     |
|          | นางกองเรียบ กุรหน้อม       |            | 54 0                                                           | AB                            | 08/85405582                            | 20 ม.4 ต.มาก่อน อเลาตูพบม อ.นกรพบม        |                                       | 😋 şur     |
|          | นางธารกิมี ลอดทะพร         |            | 49 O                                                           | A                             | 0856455496                             | 62 ม.5 ต.นาต่อน อ.ธาตุพนม จ.นครพนม        |                                       | 🔿 şur     |
|          | นางสุกาวดี ยะอันโก         |            | 38 0                                                           | в                             | 0846013707                             | 250 ม.7 ตมาต่อน อ.ธาตุพบม อ.มศรพนม        |                                       | 🔿 şu      |
|          | นายเอย ติเล                |            | 53 U                                                           | 8                             | 0810532208                             | 13 ม.7 ต.มาต่อน อ.ธาตุพนม จ.นกรพนม        |                                       | 🔿 şur     |
|          | นายพรรับ เดียนสาย          |            | 64 0                                                           | 8                             | 0982028457                             | 132 ม.7 ต.นาต่อน อ.ธาตุพนม อ.มกรพนม       |                                       | 🔿 şu      |
|          | นางศำสวาง ติเล             |            | 49 0                                                           | A                             | 0936784474                             | 40 ม.7 ต.มาก่อน อ.ธาตุพนม อ.มครพนม        |                                       | 🔿 şur     |
|          | นายโกรกอง ปุ่ม             |            | 59 0                                                           | 0                             | 0834199696                             | 75 ม. 8 ต.มาต่อน อ.ธาตุพนม อ.มครพนม       |                                       | 😋 şur     |
|          | นางพรพิศ สมครี             |            | 49 0                                                           | 0                             | 0847947030                             | 20 ม.8 ต.มาก่อน อเราตุพนม อ.มกรพนม        |                                       | 🙁 şur     |
|          | นายประกอบ สมครี            |            | 57 0                                                           | A                             | 0621043830                             | 25 ม.8 ต.เกต่อน อ.ธาตุพนม จ.นครพนม        |                                       | 🙁 şur     |
|          | นายสกา อ่าลองสอง           |            | 58 0                                                           | AB                            | 0653405003                             | 38 ม.8 ต.เกล่อน อ.ธาตุพนม จ.นครพนม        |                                       | 🔿 şur     |
|          | นายนายชาติอาย พาลี         |            | 53.0                                                           | A                             | 0967317184                             | 2 น 10 ต. นาต่อน อ.ธาตุพนม อ นกรพนม       |                                       | 🙁 şur     |
|          | น.ส.ประกาทรณ์ ไอนแพง       |            | 56 U                                                           | в                             | 0857491588                             | 83 หมู่ 12 ต.มาต่อน อ.ธาตุพนม อ.มครพนม    |                                       | 🙁 şur     |
|          | นายกิพกร สุธรรมวิธีตน์     |            | 51.0                                                           | 0                             | 0858539785                             | 92 ม12 ต. นาต่อน อ.ธาตุพนม อ.นกรพนม       |                                       | 🔿 şur     |
|          | นายไซยณา ปราณีนิตย์        |            | 55 0                                                           | в                             | 0987674472                             | 107 ม.14 ต.มาก่อน อ.ธาตุพนม อ.มกรพนม      |                                       | 🥝 şu      |
|          | นายบุณฑอง เมพี             |            | 58 0                                                           | 0                             | 0885967655                             | 96 ม.14 ต.นาต่อน อ.ธาตุพนม จ.นครพนม       |                                       | 🥝 şu      |
|          | ส.อ.ปกรณ์ บุตรไชย          |            | 40 0                                                           | А                             | 0911737457                             | 200 ม.1 ต.มาต่อน อ.ธาตุพนม จ.นครพนม       |                                       | 🥏 şu      |
|          | นายริปโดย ชนะเคน           |            | 48 0                                                           | в                             | 0981500224                             | 71 ม.5 ต.นาต่อน อ.ธาตุพนม อ.นครพนม        |                                       | 🥏 şu      |
|          | นางศุภมาศ สิงห์เงา         |            | 56 0                                                           | в                             | 0933626648                             | 187 ม.3 ต.มาต่อน เราตุพนม อ.นครพนม        |                                       | 🥑 sļu     |
|          | นายคำชื่น รมย์รส           |            | 70 0                                                           | В                             | 0872298293                             | 49 ม. 1 ต.นาต่อน อ.ธาตุพนม จ.นครพนม       |                                       | 🥝 sļu     |
|          | นางชัญญานุช ค่าแพง         |            | 58 0                                                           | 0                             | 0611214008                             | 149 ม.14 ต.มาถ่อน อ.ธาตุพนม จ.นครพนม      |                                       | 🥝 şu      |
|          | นางเทวี วรกิจ              |            | 52 0                                                           | в                             | 0801924184                             | 42 ม.5 ต.นาก่อน อ.ธาตุพนม อ.นครพนม        |                                       | 🥝 şu      |
|          | นายธรรมรงศ์ ดวงศรี         |            | 52 0                                                           | 0                             | 0880451020                             | 158 ม.12 ต.มาต่อน อ.ธาตุพนม อ.มกรพนม      |                                       | 🥝 şu      |
|          |                            |            |                                                                |                               |                                        |                                           |                                       |           |

- ในกรณีที่จังหวัดต้องการดาวน์โหลดรายชื่อผู้ผ่านการอบรมให้ดำเนินการคลิ๊กที่ "Excel" ตามภาพข้างบนนี้ และดำเนินการสั่งพิมพ์ได้ตามภาพถัดไป

| <b>8</b> 5   | ~ C <sup>4</sup> ~ ∓ |                                                         |                    |                |                 |                      | 120051041041                   | ลการกำกับแสลิต                  | ເຫານກາຈປຊີບໍ            | ที่จายการในหน้าที่ปลัดจั | inviān (6) - Exc | el               |                 |                    |           |        |              | 24               | เชื่อหข้าใช้       |                 | - 0      | ,     |
|--------------|----------------------|---------------------------------------------------------|--------------------|----------------|-----------------|----------------------|--------------------------------|---------------------------------|-------------------------|--------------------------|------------------|------------------|-----------------|--------------------|-----------|--------|--------------|------------------|--------------------|-----------------|----------|-------|
| Total        | หน้าแรก แหรก เส้าโดร | เหน้ากระดาษ สูตร ข้อมูล                                 | สม ท่าทาง 25       | яÔ             | บอกฉันว่าสุดผ่  | <i>โดงการ</i> ทำสะให |                                |                                 |                         |                          |                  |                  |                 |                    |           |        |              |                  |                    |                 |          | A 140 |
| <b>*</b>     | ตัด<br>Calibri       | - 11 - A A                                              | = = = »            | ab ein         | ข้อตวาม         | ห้วใป                | *                              |                                 |                         | ปกติ                     | uti              | ดี               | ปานกลาง         |                    | ÷ ×       |        | Naeshig      | ด้โมสัติ -       | - AT               | Q               |          |       |
| 27H          | ninten - B I         | u •   ⊞ •   <u>ð</u> • <u>A</u> •                       |                    | - 1.0          | แและจัดที่งกลาง | %                    | , 38.48                        | การจัดรูปแบบ                    | จัดรูปแบบ               | เชลล์ดรวจ                | เซลล์ที่มีลิ     | งก์ แสดงผล       | การคำนวณ        |                    | eren au   | รูปแบบ | ຟູ ຟໍມ ~<br> |                  | ส่งสำคับ           | ศัมหาและ        |          |       |
| ະ 💉          | และสาวหรูปแบบ        | ฟอนส์ เว                                                |                    | รัสษณา         |                 | 5 4                  | 140 G                          | ตามเสียนใช ~                    | เป็นสาราง -             |                          | Auti             |                  |                 |                    | เปลล์     | Ť      | ор жн v      | 005              | ะ เอรกรอง<br>เหโกร | ulion ~         |          |       |
| Δ1           | * I X V              | fr ระบบรายงานแอการกำ                                    | ດັນແລະອິດຕານກາຣປກິ | บ้ดีราชก       | ารในหน้าที่ปล   | <i>โดลัง</i> หวัด    |                                |                                 |                         |                          |                  |                  |                 |                    |           |        |              |                  |                    |                 |          |       |
|              |                      |                                                         | 1244244444444      | Derrini        |                 |                      |                                |                                 |                         |                          |                  |                  |                 |                    |           |        |              |                  |                    |                 |          |       |
| 1 A          | B                    | C                                                       | U                  | E 5            | ะบบรายงานผ      | ิษ<br>อการกำกับและ   | ติดตามการปฏิบั                 | )<br>ได้ราชการใน <b>เ</b>       | หน้าที่ปลัด             | จังหวัด                  |                  |                  |                 |                    | J         |        | ĸ            | L                | м                  | N               | 0        | -     |
| 2 ต่ำดับ     | เลขประจำด้วประชาชน   | ชื่อ-สกุล                                               | อาชีพ              | อายุ           | หมู่เลือด       | โทรศัพท์             | พื่อยู่                        |                                 |                         |                          | พักา             | ∔ะ/ความสามารถภู: | มิปัญญาห้องถิ่น | ผ่า                | ม/ไม่ผ่าน | -      |              |                  |                    |                 |          |       |
| 3 1          |                      | 5 นายวัชรพล สิทธิพงษ์<br>) พ.ศ.พรศวรรณ์ ศรีประเศริต     |                    | 341            | B               | 0935702585           | 27 N. 11 A.W                   | าถ่อน อ.ธาตุข<br>เวก่อน อ.ธาตุข | พนม จ.นด<br>เพมน จ.นด   | รพนม                     |                  |                  |                 | รุ่นข้<br>รุ่นข้   | 1/2563    |        |              |                  |                    |                 |          |       |
| 5 3          |                      | 3 นายศตวรรษ ทองเภาว์                                    |                    | 291            | B               | 0645409795           | 43 ม.4 ต.มาต                   | ถ่อน อ.ธาตุพ                    | นม จ.นครา               | WILL                     |                  |                  |                 | รุ่นที             | 1/2563    |        |              |                  |                    |                 |          |       |
| 5 4          |                      | 5 นายชีระศักดิ์ บุญเรืองนาม                             |                    | 28 ปี          | 0               | 0956524533           | 62 ม.5 ด.หน                    | องแวง อ.นิคร                    | มค่าสร้อย               | จ.มุกดาหาร               |                  |                  |                 | รุ่นที่            | 1/2563    |        |              |                  |                    |                 |          |       |
| 7 5          |                      | 2 นายประกอบ สิทธิชานาญ<br>1 นาะหัญเพิ่มข์ เอริญาต์ได้อย | đ                  | 30 1<br>50 1   | 0               | 0829215798           | 9 ม.3 ต.นาถ์ส<br>199 ม 3 ค.มา  | อน อ.ธาตุพน<br>มร่อม อ.ธาตุ     | ม จ.นครพ                | 11131                    |                  |                  |                 | รุ่นข              | 1/2563    |        |              |                  |                    |                 |          |       |
| ) 7          |                      | 5 นายสวัสติ์ เดียนศรี                                   | 4                  | 521            | B               | 0818753785           | 16 ม.1 ต.มาต                   | ก่อน อ.ธาตุพ                    | นม จ.นครา               | wiiiii                   |                  |                  |                 | รุ่นที             | 1/2563    |        |              |                  |                    |                 |          |       |
| 0 8          |                      | 1 นายฉลอม เบ้าใธสง                                      |                    | 551            | 0               | 0615056944           | 33 ม.14 ค.มา                   | าถ่อน อ.ธาตุข                   | หมม จ.นคร               | รพนม                     | 1                |                  |                 | รุ่นที่            | 1/2563    |        |              |                  |                    |                 |          |       |
| 1 9          |                      | 7 นางน์ภากรณ์ สีม่วง<br>) นายจิณวัทย์ ไชยนีสะ-          |                    | 43 ปี<br>43 ปี | B               | 0981416358           | 4 N.11 0.110<br>265 N 1 0 N2   | กอน อ.ธดุพน<br>ก่อน อ.ธวดห      | ม จ.นครพ<br>แนน อ.นอร   | 1131<br>5392131          |                  |                  |                 | รุ่นข์<br>รุ่มเป   | 1/2563    |        |              |                  |                    |                 |          |       |
| 3 11         |                      | 2 นายใหม่ ศรีประเสริฐ                                   |                    | 59 <b>1</b>    | B               | 0810403141           | 141 N. 12 0.1                  | นาถ่อน อ.ธาตุร                  | ลุพนม จ.น               | ครพนม                    |                  |                  |                 | รุ่นข้             | 1/2563    |        |              |                  |                    |                 |          |       |
| 4 12         |                      | 1 นายชูตักดิ์ สัพโส                                     |                    | 53 ปี          | В               | 0852359639           | 103 ม.3 ค.นา                   | าถ่อน อ.ธาตุข                   | งนม จ.นคร               | รพนม                     | :                |                  |                 | รุ่นที่            | 1/2563    |        |              |                  |                    |                 |          |       |
| 5 13         |                      | 5 นายพูน วงษ์ดา<br>1 มวงสมิสว วรศรี                     |                    | 55 ปี<br>50 ปี | 0               | 0890540590           | 44 ม.4 ต.นาต                   | ก่อน อ.ชาดุพ<br>เวก่อน อ.ธาตุ   | นม จ.นครา               | WHN                      | -                |                  |                 | รุ่นข์             | 1/2563    |        |              |                  |                    |                 |          |       |
| 7 15         |                      | ร นายสมบรณ์ สมศรี                                       |                    | 58 U<br>60 Ū   | A               | 0647726835           | 29 N. 5 0.NT                   | ก่อน อ.ชาดพ                     | เหนม จ.นดร<br>เนม จ.นดร | พบม                      |                  |                  |                 | รุ่นร<br>รุ่นรั    | 1/2563    |        |              |                  |                    |                 |          |       |
| 8 16         |                      | 3 นายเกาหลี แสงเพชร                                     |                    | 59 <b>ปี</b>   | в               | 0621283180           | 101 ม.1 ค.นา                   | าถ่อน อ.ธาตุร                   | สมม จ.นคร               | รางนอง                   | :                |                  |                 | รุ่นข้             | 1/2563    |        |              |                  |                    |                 |          |       |
| 9 17         |                      | ) น.ส.สุภาภรณ์ ศรีสุข                                   |                    | 39 🗓           | 0               | 0828392693           | 122 N. 1 N.N                   | าถ่อน อ.ธาตุข                   | พนม จ.นค                | รพนม                     | -                |                  |                 | รุ่นท              | 1/2563    |        |              |                  |                    |                 |          |       |
| 0 18         |                      | 1 นางสุจวรรณ พมพา<br>2 นายธานี แอเนว                    |                    | 56 1J<br>54 1  | B<br>A          | 0826392315           | 50 ม.2 ต.นา<br>117 ม 2 ค.มา    | ถอน อ.ธาตุพ<br>บบ่อน อ.ธาตุพ    | เนม จ.นคร<br>แนน จ.นคร  | W133                     | -                |                  |                 | รุ่นข              | 1/2563    |        |              |                  |                    |                 |          |       |
| 2 20         |                      | 1 นายขัยวัฒน์ มงคลวิจักษ์พร                             |                    | 621            | 0               | 0993252895           | 93 ม.5 ต.นาต                   | ก่อน อ.ธาตุพ                    | นม จ.นครา               | W1434                    | -                |                  |                 | รุ่นข้             | 1/2563    |        |              |                  |                    |                 |          |       |
| 3 21         |                      | ร นายประมาณ อื่นชนะ                                     |                    | 54 🗓           | 0               | 0913709832           | 55 ม.2 ด.นาย                   | ก่อน อ.ธาตุพ                    | นม จ.นครา               | мин                      | 1                |                  |                 | รุ่นที่            | 1/2563    |        |              |                  |                    |                 |          |       |
| 4 22         |                      | มายทรงพล แก้วพรรณา<br>มายกรรยว แก้วครรณา                |                    | 63 ปี<br>40 ปี | A               | 0645408438           | 69 ม.4 ค.คอา                   | นนางหงส์อ.                      | ธาตุพนม                 | จ.นครพบม                 | :                |                  |                 | รุ่นท์             | 1/2563    |        |              |                  |                    |                 |          |       |
| 5 23<br>6 24 |                      | ง นายจรรยา มูล เคตร<br>ง นางจิรนช สิงหะ                 |                    | 49 1<br>51 1   | 0               | 0845185628           | 92 N.13 0.11<br>92 N.13 0.11   | มาถอน อ.ธาตุ<br>าถ่อน อ.ธาตุข   | สนม จ.นค<br>สนม จ.นค    | รพบม                     | -                |                  |                 | รุ่นข<br>รุ่นข้    | 1/2563    |        |              |                  |                    |                 |          |       |
| 7 25         |                      | ว นางณฐนันท์ ทองเกิด                                    |                    | 53 🗊           | в               | 0816422241           | 3540µ.13 Ø.1                   | นาถ่อน อ.ธาต                    | คุพนม จ.น               | ครพนม                    | :                |                  |                 | รุ่นข้             | 1/2563    |        |              |                  |                    |                 |          |       |
| 8 26         |                      | 3 นายสำรวย เมาลี                                        |                    | 581            | 0               | 0801915786           | 340 ม.15 ต.น                   | เาต่อน อ.ชาตุ                   | พนม จ.นด                | ครพนม                    | :                |                  |                 | รุ่นข้             | 1/2563    |        |              |                  |                    |                 |          |       |
| 9 27         |                      | / นายทองศร ตาลอ<br>} นางทองเรียบ ตรหม่อม                |                    | 65 U           | AB              | 0952278106           | 9 ม. 4 ต.นาถ<br>20 ม.4 ต.นาถ   | เอน อ.ชาตุพร<br>ก่อน อ.ชาตุพร   | เม จ.นครท<br>นม จ.นครา  | 1121                     |                  |                  |                 | รุ่นข<br>รุ่นข่    | 1/2563    |        |              |                  |                    |                 |          |       |
| 1 29         |                      | 4 นางธารทีย์ ลอดทะพร                                    |                    | 491            | A               | 0856455496           | 62 ม.5 ต.นาย                   | ก่อน อ.ธาตุพ                    | นม จ.นครา               | 101131                   | -                |                  |                 | รุ่นที่            | 1/2563    |        |              |                  |                    |                 |          |       |
| 2 30         |                      | 1 นางสุภาวดี ยะจันโท                                    |                    | 38 🗓           | В               | 0846013707           | 250 ม.7 ค.มา                   | าถ่อน อ.ธาตุข                   | หมม จ.นคร               | รพนม                     | 1                |                  |                 | รุ่นที่            | 1/2563    |        |              |                  |                    |                 |          |       |
| 3 31         |                      | 1 นายเดช ดเล<br>3 นายพรพัย เมือนสาย                     |                    | 53 1J          | B               | 0810532208           | 13 ม.7 ต.นาร<br>132 ม.7 ต.นาร  | ถอน อ.ชาตุพ<br>เก่อน อ.ชาตุพ    | นม จ.นครา<br>แบบ จ.นครา | W133                     |                  |                  |                 | รุ่นข              | 1/2563    |        |              |                  |                    |                 |          |       |
| 5 33         |                      | 3 นางค่าสวาง ดิเล                                       |                    | 491            | A               | 0936784474           | 40 ม.7 ต.นาร                   | ก่อน อ.ชาตุพ                    | นม จ.นครา               | W1434                    |                  |                  |                 | รุ่นข้             | 1/2563    |        |              |                  |                    |                 |          |       |
| 6 34         |                      | 1 นายไกรทอง ปุ่ม                                        |                    | 59 🖞           | 0               | 0834199696           | 75 ม. 8 ต.มา                   | ถ่อน อ.ธาตุพ                    | เนม จ.นคร               | พมม                      | 1                |                  |                 | รุ่นที่            | 1/2563    |        |              |                  |                    |                 |          |       |
| 7 35         |                      | 3 นางพรพิศ สมศรี<br>รายระประกอบ สะสรี                   |                    | 491            | 0               | 0847947030           | 20 ม.8 ต.นาต                   | ก่อน อ.ธาตุพ                    | นม จ.นครา               | uraa .                   | :                |                  |                 | รุ่นท์             | 1/2563    |        |              |                  |                    |                 |          |       |
| 30           |                      | ร นายประกอบ สมตร<br>1 นายสภา จำลองสอง                   |                    | 5710<br>5810   | AB              | 0653405003           | 25 N.8 M.N 10<br>38 N.8 M.N 10 | ถ่อน อ.ธาตุพ<br>ก่อน อ.ธาตุพ    | นม จ.นครา<br>นม จ.นครา  | W1131                    |                  |                  |                 | รุ่นร<br>รุ่นที่   | 1/2563    |        |              |                  |                    |                 |          |       |
| 38           |                      | 5 นายนายชาติชาย พาลี                                    |                    | 53 🗊           | A               | 0967317184           | 2 ม.10 ด. นาย                  | ถ่อน อ.ธาตุพ                    | นม จ.นคร                | нин                      | :                |                  |                 | รุ่นข้             | 1/2563    |        |              |                  |                    |                 |          |       |
| 1 39         |                      | ) น.ส.ประกาภรณ์ โจมแพง                                  |                    | 561            | B               | 0857491588           | 83 หมู่ 12 ต.1                 | นาถ่อน อ.ธาต                    | ลุพนม จ.น               | ครพนม                    | :                |                  |                 | รุ่นข้             | 1/2563    |        |              |                  |                    |                 |          |       |
| 2 40<br>3 41 |                      | + นายทพกร สุธรรมวร์ดน<br>7 นายไชยณา ปราณีนิคย์          |                    | 51 U<br>55 ปี  | B               | 0987674472           | 92 N.12 O. W<br>107 N.14 G.W   | าถอน อ.ชาตุข<br>เาถ่อน อ.ชาตุ   | พบม จ.บด<br>เพบม จ.บด   | รรพนม<br>เราคนม          |                  |                  |                 | รุ่นช<br>รุ่นช     | 1/2563    |        |              |                  |                    |                 |          |       |
| 4 42         |                      | 1 นายบุญถอง เมพี                                        |                    | 581            | 0               | 0885967655           | 96 ม.14 ค.มา                   | าถ่อน อ.ธาตุข                   | หมม จ.นคร               | รพบม                     | 1                |                  |                 | รุ่นที่            | 1/2563    |        |              |                  |                    |                 |          |       |
| 5 43         | 3                    | ส.อ.ปกรณ์ บุตรไชย                                       |                    | 40 🖞           | A               | 0911737457           | 200 ม.1 ค.มา                   | าถ่อน อ.ธาตุท                   | หมม จ.นคร               | รพนม                     | :                |                  |                 | รุ่นที่            | 1/2563    |        |              |                  |                    |                 |          |       |
| 5 44<br>7 45 |                      | 2 นายธีปไตย ชนะเดน                                      |                    | 48 ปี<br>56 ปี | B               | 0981500224           | 71 ม.5 ค.นาย<br>197 ม.2 ค.มา   | ถ่อน อ.ชาตุพ<br>เก่อน ธวดพ      | นม จ.นครา<br>แน จ.นครา  | 1111                     |                  |                  |                 | รุ่นที่<br>รุ่นที่ | 1/2563    |        |              |                  |                    |                 |          |       |
| 43<br>8 46   |                      | ) นายคำขึ้น รมย์รส                                      |                    | 701            | B               | 0872298293           | 49 N. 1 M.NT                   | ถ่อน อ.ธาตุพ                    | นม จ.นคร                | พนม                      |                  |                  |                 | รุ่มข<br>รุ่นข้    | 1/2563    |        |              |                  |                    |                 |          |       |
| 9 47         |                      | 1 นางชัญญานุช ค่าแพง                                    |                    | 581            | 0               | 0611214008           | 149 <b>N.14 G.W</b>            | เาถ่อน อ.ธาตุ                   | พนม จ.นด                | จรพนม                    | :                |                  |                 | รุ่นที่            | 1/2563    |        |              |                  |                    |                 |          |       |
| 0 48         |                      | 2 นางเทวี วรกิจ<br>มางเทวี วรกิจ                        |                    | 52 ปี<br>52 ปี | B               | 0801924184           | 42 ม.5 ต.นาย                   | ก่อน อ.ชาตุพ<br>เวด่อน อ.ชาตุพ  | นม จ.นครา               | www.                     | :                |                  |                 | รุ่นที่            | 1/2563    |        |              |                  |                    |                 |          |       |
| 2 50         |                      | ว นายจรส เพียรวงศ์                                      |                    | 52 U<br>60 ปี  | B               | 0986046152           | 36 N. 14 O. W                  | าถ่อน อ.ชาตุ<br>าถ่อน อ.ชาตุ    | พบม จ.บด<br>พบม จ.บด    | รพนม                     | -                |                  |                 | รุ่นข<br>รุ่นข้    | 1/2563    |        |              |                  |                    |                 |          |       |
| 3            |                      |                                                         |                    |                |                 |                      |                                |                                 |                         |                          |                  |                  |                 |                    |           |        |              |                  |                    |                 |          |       |
| 4<br>5       |                      |                                                         |                    |                |                 |                      |                                |                                 |                         |                          |                  |                  |                 |                    |           |        |              |                  |                    |                 |          |       |
| 5            |                      |                                                         |                    |                |                 |                      |                                |                                 |                         |                          |                  |                  |                 |                    |           |        |              |                  |                    |                 |          |       |
| 7            |                      |                                                         |                    |                |                 |                      |                                |                                 |                         |                          |                  |                  |                 |                    |           |        |              |                  |                    |                 |          | ٦.    |
|              | Sheet1 (+)           |                                                         |                    |                |                 |                      |                                |                                 |                         | 4                        |                  |                  |                 |                    |           |        |              | an               | 000 (177)          |                 |          |       |
| 251          |                      |                                                         |                    |                |                 |                      |                                |                                 |                         |                          |                  |                  |                 | -                  |           |        |              |                  | 삐린                 | -               | 2.02     | -+ 10 |
| Ξ×           | Type here to search  |                                                         | O 🖽 💽              |                |                 | <b>-</b> L           | 🤌 🌍                            | × *                             |                         |                          |                  |                  |                 |                    |           |        |              | R <sup>R</sup> , | ^ @ <i>M</i>       | (10) <b>Sea</b> | 11/06/20 | 21    |

- จัดหน้ากระดาษใส่กรอบตารางตามความเหมาะสมและสั่งพิมพ์

# เสร็จสิ้นการดาวน์โหลดและพิมพ์บัญชีรายชื่อผู้ผ่านการฝึกอบรมฯ

\*\*\*\*\*